Nortel Communication Server 1000 Nortel Communication Server 1000 Release 4.0

# CS 1000 Release 4.0 Troubleshooting Guide for Distributors

Expert Guide

Document Release: Standard 2.00 Date: February 2006

Copyright © 2006 Nortel Networks. All Rights Reserved.

Produced in Canada

The information in this document is subject to change without notice. The statements, configurations, technical data, and recommendations in this document are believed to be accurate and reliable, but are presented without express or implied warranty. Users must take full responsibility for their applications of any products specified in this document. The information in this document is proprietary to Nortel Networks.

Nortel, Nortel (Logo), the Globemark, SL-1, Meridian 1, and Succession are trademarks of Nortel Networks.

# **Revision history**

| February 2006 | Standard 2.00. This document is up-issued for Communication Server 1000 Release 4.0. |
|---------------|--------------------------------------------------------------------------------------|
| December 2003 | Issue 1.2. This document is up-issued for Succession release 3.0.                    |
| December 2002 | Issue 1.1. This document is up-issued for the next release of the product.           |
| October 2002  | Issue 1.0. This is the first issue of this document.                                 |

# Contents

| About this document                         | 7   |
|---------------------------------------------|-----|
| Subject                                     | 7   |
| Related information                         | 7   |
| Abbreviations                               | 9   |
| Introduction                                | 15  |
| General guidelines                          | 15  |
| System requirement                          | 16  |
| General troubleshooting                     | 16  |
| Problem scenarios                           | 16  |
| Signaling Server base software              | 17  |
| Signaling Server boot-up                    | 17  |
| Signaling Server base commands              | 22  |
| VxWorks shell commands                      | 45  |
| Command reference for Signaling Server base | 54  |
| Signaling Server tasks                      | 136 |
| Signaling Server Quality of Service (QoS)   | 138 |
| Voice Gateway troubleshooting               | 141 |
| Enhanced trace tools                        | 141 |
| IP Peer Networking and Gatekeeper           | 147 |
| Software components                         | 147 |

| Network Routing Server                           | 148 |
|--------------------------------------------------|-----|
| SIP Redirect Server                              | 148 |
| Gatekeeper                                       | 155 |
| Gatekeeper software                              | 163 |
| Virtual trunk on the Call Server                 | 168 |
| Virtual Trunk on the Gateway                     | 178 |
| Signaling Server installation                    | 189 |
| Directory structure on the software CDROM        | 189 |
| Install Tool initialization                      | 191 |
| Signaling Server software installation           | 196 |
| VGMC loadware copy                               | 197 |
| Internet Telephone firmware copy                 | 197 |
| Basic configuration                              | 197 |
| Changing the Signaling Server configuration      | 200 |
| Troubleshooting Problem Conditions               | 201 |
| Element Manager                                  | 211 |
| EM components                                    | 212 |
| Data networking                                  | 231 |
| Call Server and Media Gateway (SIPE) diagnostics | 231 |
| IP Line 4.0 Troubleshooting                      | 235 |

# About this document

This document is a global document. Contact your system supplier or your Nortel representative to verify that the hardware and software described are supported in your area.

# Subject

This document describes troubleshooting techniques for Communication Server 1000 Release 4.0. The document is intended to provide additional information for distributors and technicians already familiar with the content of the Release 4.0 NTPs.

#### Note on legacy products and releases

This document contains information about systems, components, and features that are compatible with Nortel Communication Server 1000 Release 4.0 software. For more information on legacy products and releases, click the **Technical Documentation** link under **Support & Training** on the Nortel home page:

www.nortel.com

# **Related information**

#### Online

To access Nortel documentation online, click the **Technical Documentation** link under **Support & Training** on the Nortel home page:

www.nortel.com

### CD-ROM

To obtain Nortel documentation on CD-ROM, contact your Nortel customer representative.

# Abbreviations

| ACF   | - | Admission Confirmation                                                                |
|-------|---|---------------------------------------------------------------------------------------|
| ARP   | - | Address Resolution Protocol                                                           |
| ARQ   | - | Admission Request                                                                     |
| BCM   | - | <b>Business Communication Manager</b>                                                 |
| BIOS  | - | <b>Basic Input/Output System. A set of permanently stored program routines.</b>       |
| BOOTP | - | BOOTstrap Protocol                                                                    |
| CDP   | - | Coordinated Dialing Plan                                                              |
| CGI   | - | Common Gateway Interface                                                              |
| CLAN  | - | Customer LAN. Regular data LAN for customer.                                          |
| CLI   | - | Command Line Interface                                                                |
| CODEC | - | COder DECoder. A DSP function that converts the<br>PCM<br>stream to packets and back. |
| CPU   | - | Central Processing Unit                                                               |
| CS    | - | Call Server                                                                           |
| CSU   | - | Centralized (automatic) Software Upgrade                                              |
| DCF   | - | Disengage Confirmation                                                                |
|       |   |                                                                                       |

#### Page 10 of 236 Abbreviations

| DCH  | - | D Channel                                                     |
|------|---|---------------------------------------------------------------|
| DHCP | - | Dynamic Host Configuration Protocol                           |
| DMI  | - | Desktop Management Interface                                  |
| DN   | - | Directory Number                                              |
| DRJ  | - | Disengage Reject                                              |
| DRQ  | - | Disengage Request                                             |
| DSCP | - | Differentiated Services Code Point( DiffServe Code<br>Point)  |
| DSP  | - | Digital Signal Processor                                      |
| DTMF | - | Digitone Multifrequency/Dual Tone Multiple Frequency          |
| EC   | - | Echo Canceller                                                |
| ELAN | - | Embedded LAN (10 BaseT LAN connection for internal signaling) |
| EM   | - | Element Management                                            |
| EXUT | - | Enhanced Extended Universal Trunk                             |
| FTP  | - | File Transfer Protocol                                        |
| F/W  | - | Firmware                                                      |
| GCF  | - | Gatekeeper Confirmation                                       |
| GK   | - | Gatekeeper                                                    |
| GRJ  | - | Gatekeeper Reject                                             |
| GRQ  | - | Gatekeeper Request                                            |
| GW   | - | Gateway                                                       |
| ICMP | - | Internet Control Message Protocol                             |
| IP   | - | Internet Protocol                                             |
| IPE  | - | Intelligent Peripheral Equipment                              |
| ISDN | - | Integrated Services Data Networking                           |
| ITG  | - | Meridian Integrated IP Telephony Gateway                      |

| LAN     | - | Local Area Network                                                                                                    |
|---------|---|----------------------------------------------------------------------------------------------------|
| LCN     | - | Location Confirmation                                                                                                    |
| LRJ     | - | Location Reject                                                                                                    |
| LRQ     | - | Location Request                                                                                                    |
| MAT     | - | Meridian Administration Terminal - Windows applica-<br>tion for configuring the Meridian-1 PBX, ITGL and<br>ITGT applications.                   |
| MCDN    | - | Meridian Customer Defined Network                                                                                                    |
| MG      | - | Media Gateway                                                                                                    |
| NPA     | - | Numbering Plan Area (area code)                                                                                                    |
| NPI     | - | Numbering Plan Identification                                                                                                    |
| NPM     | - | Network Protocol Module                                                                                                    |
| OAM     | - | <b>Operations, Administration, Maintenance - OAM shell</b>                                                                                       |
| OM      | - | <b>Operational Measurement</b>                                                                                                    |
| ODBC    |   | <b>Open Database Connectivity</b>                                                                                                    |
| ОТМ     | - | <b>Optivity Telephony Manager - replacement for MAT</b>                                                                                          |
| OS      | - | <b>Operating System (VxWorks)</b>                                                                                                    |
| PC Card | - | Current name used for PCMCIA style cards                                                                                                    |
| PCM     | - | Pulse Code Modulation                                                                                                    |
| PCMCIA  | - | Personal Computer Memory Card International Associ-<br>ation. This organization has defined a credit card sized<br>plug in board for use in PCs. |
| PDT     | - | <b>Problem Determination Tools - PDT shell</b>                                                                                                   |
| PPP     | - | Point to Point Protocol                                                                                                    |
| PSTN    | - | Public Switched Telephony Network                                                                                                    |
| QoS     | - | Quality of Service                                                                                                    |
| RAS     | - | Registration, Admission and Status                                                                                                    |

| RCF  | - | Registration Confirmation                                                                                                    |
|------|---|----------------------------------------------------------------------------------------------------|
| RLR  | - | Receive Loudness Rating                                                                                                    |
| RPC  | - | Remote Procedure Call                                                                                                    |
| RRJ  | - | Registration Reject                                                                                                    |
| RRQ  | - | Registration Request                                                                                                    |
| RTC  | - | Real Time Clock                                                                                                    |
| RTP  | - | Real Time Protocol. A layer above UDP for synchroni-<br>zation of voice packets.                                                     |
| RTCP | - | Real Time Control Protocol. Used to exchange end point statistics about a voice packet stream.                                       |
| RUDP | - | Reliable User Datagram Protocol.                                                                                                    |
| SA   | - | StrongArm processor on Succession Media Card                                                                                         |
| SM   | - | Subnet Mask                                                                                                    |
| SMC  | - | Succession Media Card (8 or 32 port, single slot card for IP-TDM transcoding). In earlier releases, this is known as the ITG-SA card |
| SS   | - | Signaling Server                                                                                                    |
| SLR  | - | Send Loudness Rating                                                                                                    |
| S/W  | - | Software                                                                                                    |
| SNMP | - | Simple Network Management Protocol. Used to raise alarms and communicate OA&M between MAT/OTM and the ITG card.                      |
| SNTP | - | Simple Network Time Protocol. Used to synchronize time between cards.                                                                |
| STMR | - | SideTone Masking Rating                                                                                                    |
| ТСВ  | - | Task Control Block                                                                                                    |
| TCID | - | Telephony Channel IDentifier                                                                                                    |
| ТСР  | - | Transmission Control Protocol                                                                                                    |

| TDM                                                            | -                | Time Division Multiplexing                                                                                                    |
|----------------------------------------------------------------|------------------|----------------------------------------------------------------------------------------------------|
| TFTP                                                           | -                | Trivial File Transfer Protocol                                                                                                    |
| TLAN                                                           | -                | Telephony LAN (10/100 BaseT LAN connection for ITG's RTP packets)                                                                                                    |
| TN                                                             | -                | Terminal Number                                                                                                    |
| ToS                                                            | -                | Type of Service                                                                                                    |
| TON                                                            | -                | Type Of Number                                                                                                    |
| TPS                                                            | -                | Terminal Proxy Server                                                                                                    |
| UCF                                                            | -                | Unregister Confirmation                                                                                                    |
| UDP                                                            | -                | Uniform Dialing Plan                                                                                                    |
| UDP                                                            | -                | User Datagram Protocol                                                                                                    |
| UIPC                                                           | -                | Universal ISDN Protocol Converter                                                                                                    |
| UNIStim                                                        | -                | Unified Networks IP Stimulus protocol. Signalling pro-<br>tocol used between the ITGL and etherset.                                                                                                    |
|                                                                |                  |                                                                                                    |
| URL                                                            | -                | Uniform Resource Locator                                                                                                    |
| URL<br>URQ                                                     | -                | Uniform Resource Locator<br>Unregister Request                                                                                                    |
| URL<br>URQ<br>VCM                                              | -<br>-<br>-      | Uniform Resource Locator<br>Unregister Request<br>Virtual Connection Manager                                                                                                    |
| URL<br>URQ<br>VCM<br>VGMC                                      | -<br>-<br>-      | Uniform Resource Locator<br>Unregister Request<br>Virtual Connection Manager<br>Voice Gateway Media Card                                                                                                    |
| URL<br>URQ<br>VCM<br>VGMC<br>VGW                               | -<br>-<br>-      | Uniform Resource Locator<br>Unregister Request<br>Virtual Connection Manager<br>Voice Gateway Media Card<br>Voice Gateway                                                                                               |
| URL<br>URQ<br>VCM<br>VGMC<br>VGW<br>VoIP                       |                  | Uniform Resource Locator<br>Unregister Request<br>Virtual Connection Manager<br>Voice Gateway Media Card<br>Voice Gateway<br>Voice over IP                                                                              |
| URL<br>URQ<br>VCM<br>VGMC<br>VGW<br>VoIP<br>VTRK               | -<br>-<br>-<br>- | Uniform Resource Locator<br>Unregister Request<br>Virtual Connection Manager<br>Voice Gateway Media Card<br>Voice Gateway<br>Voice over IP<br>Virtual Trunk                                                             |
| URL<br>URQ<br>VCM<br>VGMC<br>VGW<br>VoIP<br>VTRK<br>WAN        |                  | Uniform Resource Locator<br>Unregister Request<br>Virtual Connection Manager<br>Voice Gateway Media Card<br>Voice Gateway<br>Voice over IP<br>Virtual Trunk<br>Wide Area Network                                        |
| URL<br>URQ<br>VCM<br>VGMC<br>VGW<br>VoIP<br>VTRK<br>WAN<br>XUT | -<br>-<br>-<br>- | Uniform Resource Locator<br>Unregister Request<br>Virtual Connection Manager<br>Voice Gateway Media Card<br>Voice Gateway<br>Voice over IP<br>Virtual Trunk<br>Wide Area Network<br>Universal Trunk Card (Analog Trunk) |

# Introduction

This document contains troubleshooting tools and techniques for CS 1000 Release 4.0.

This information is intended for distributors and on-site technicians who are already familiar with the information in the CS 1000 Release 4.0 NTPs (particularly *IP Peer Networking: Installation and Configuration* (553-3001-213)), and have hands-on experience in configuring IP Peer Networking. The document provides additional information to aid in problem troubleshooting.

This document is organized into sections, one for each component of the CS 1000 Release 4.0 system. Each section provides detailed troubleshooting information.

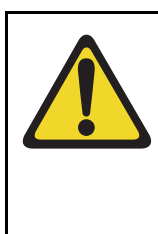

### **CAUTION** — Service Interruption

Some of the commands described in this document may cause the system to become inoperable. If incorrect information is entered, a manual reboot may be required to recover. Alternatively, the system may reboot on its own. Use caution when employing these commands on a live system.

# **General guidelines**

Each section provides troubleshooting commands for a particular component of the system.

The description of each command includes the command syntax and an explanation of the command function. In many cases, examples are also provided.

The commands are case sensitive. Parameters for the commands are provided within <angle brackets>.

Execute the commands from the specified shell only.

# System requirement

For CS 1000 Release 4.0, configure the Signaling Server with at least 512 Mbytes RAM.

# **General troubleshooting**

### Network level troubleshooting

The *IP Line Release 4.0 Troubleshooting Guide for Distributors* provides information about network problem conditions related to voice quality, telephone resets and speech paths. Refer to the document for further details.

# **Problem scenarios**

### Voice quality problems

Voice quality problems are generally related to Media Cards and DSP functionality. Common symptoms include garbled voice and choppy speech conditions. See *IP Line Release 4.0 Troubleshooting Guide for Distributors* for information about troubleshooting these types of problems.

Page 17 of 236

# **Signaling Server base software**

The Signaling Server (SS) base software provides the following functionalities:

- login service,
- event logging,
- patching functionality,
- rlogin service,
- telnet service, and the
- object module loader.

# Signaling Server boot-up

This section provides details about Signalling Server boot-up.

#### Initial BIOS screens

A full serial cable is required to see the BIOS boot screens. The hardware flow control is enabled during BIOS boot. The maintenance terminal can emulate VT100 and ANSI. The default terminal speed is 19200 bits per second.

The following is a sample boot screen:

AMIBIOS (C)2001 American Megatrends Inc. Copyright 1996-2001 Intel Corporation

TR440BXA.86B.0042.P15.0107200951

#### Intel(R) Pentium(R)III processor, 700MHz 256MB OK

Hit <F2> if you want to run SETUP

The BIOS version must be at least P15

(TR440BXA.86B.0042.<u>P15</u>.0107200951). Some terminals do not pass function keys (for example, F2 for SETUP). In this case, connect a PC keyboard directly to the Signalling Server.

#### **Boot sequence**

- 1 The BIOS is configured with the order of boot devices and to load the boot track.
- 2 The boot track (boot loader or boot ROM) is read from floppy, CDROM, or hard disk.

*Note:* Boot parameters are saved in the **nvram.sys** file, which can exist on any boot device (floppy, CDROM, or hard disk). Any changes to the boot parameters are saved in the **nvram.sys** file (unless the device is read only).

**3** The boot ROM loads and starts the main load from the floppy, CDROM, hard disk, or the network.

As shown in the following example, the system prompts you for the device from which to read the boot parameters. If you enter **[C]** in response, the boot parameters are read from the CDROM. If you enter **[H]** in response, the boot parameters are read from the hard disk. If a selection is not made, the menu times out and the default device, **[H]**, is selected.

This sequence occurs only if there is a bootable CDROM or a boot floppy disk as well as a bootable hard disk in the system.

#### Read the boot parameters from:

[C]DROM [H]ard Disk 3 [H] Reading boot parameters from /p/nvram.sys

Press any key to stop auto-boot... 0 auto-booting...

If you unitentionally stop the auto boot menu by typing a character, use the (a) command to continue the boot operation.

#### **Boot order**

The following is the boot order of the boot devices. Software boots automatically reset to this order.

- 1 ATAPI CDROM
- 2 IDE-HDD
- 3 floppy

#### **General boot parameters**

The boot parameters required during boot-up are:

- boot device (interface)
- the main OS file to load (main OS module)
- ELAN network parameters (hostname, IP, Subnet Mask, Gateway)
- network (FTP) server parameters (hostname, IP)
- boot options flag (see Figure 1: "Boot options flag bits" on page 19)
- startup script (not usually used)

Figure 1: "Boot options flag bits" on page 19 illustrates the bits that constitute the boot flag.

#### Figure 1 Boot options flag bits

| М3 | M2 | M1 | M0 | 0 | 0 | 0 | 0 | 0 | 0 | 0 | 0 | L3 | L2 | L1 | L0 |
|----|----|----|----|---|---|---|---|---|---|---|---|----|----|----|----|
|----|----|----|----|---|---|---|---|---|---|---|---|----|----|----|----|

The values and associated meanings of the boot flag bits are:

- M3 = 1—do not load or run application programs
- M3 = 0—load application programs
- M2 = 1—not used
- M1 = 1—Signaling Server is leader
- M1 = 0—Signaling Server is follower
- M0 = 1—install
- L1 = 1—load all symbols (including static, local and private symbols)
- L1 = 0—do not load static, local, and private symbols

#### Leader boot parameters

To identify a leader Signaling Server, the values of the boot parameters are:

- boot device: ata drive 0, controller 0
- file name of **mainos.sys**, on the hard disk
- ELAN IP and subnet mask (SM)
- ELAN gateway
- flags—set to 0x2000
- target name (my host name)
- other—set to fei (primary network interface (ELAN))

The following example illustrates the boot parameters required to identify a Signaling Server as a leader.

```
boot device
                 : ata=0.0
                  :0
unit number
processor number
                     :0
                : /p/mainos.sys
file name
inet on ethernet (e): 47.11.216.XX:ffffff00
gateway inet (g)
                 : 47.11.216.1
flags (f)
              :0x2000
target name (tn) : my ss
other (o)
               : fei
```

#### Follower boot parameters

The values of the boot parameters that identify a Signaling Server as a follower are:

- boot device: ata drive 0, controller 0
- file name of **mainos.sys**, on the hard disk
- network parameters are obtained using BOOTP
- flags—set to 0x0
- target name (my host name)
- other—no parameter value

The following example illustrates the boot parameters required to identify a a Signaling Server as a follower.

boot device : ata=0,0 unit number : 0 processor number : 0 file name : /cd0/mainos.sys flags (f) : 0x0 target name (tn) : my\_follower\_ss

#### CDROM (install) boot parameters

The boot parameter values for a CDROM are:

- boot device: ata drive 1, controller 0
- file name (of **mainos.sys**, on CDROM)
- no network parameters
- flags—set to 0x100a (installation)
- other—no parameter value

The following example illustrates the boot parameters for a CDROM,

```
boot device : ata=1,0
unit number : 0
processor number : 0
```

file name : /cd0/mainos.sys flags (f) : 0x100a

## Signaling Server base commands

This section describes the commands that you can use to retrieve information from the Signaling Server.

The **telnet**, **rlogin**, and **cslogin** commands are available in the OAM, PDT andVxWorks shells. Using the **cslogin** command, you can **rlogin** from the Signaling Server to the Call Server (CS) and access the overlay supervisor without knowing the CS PDT password.

### OAM shell commands

The commands available in the OAM shell are provided by different applications. Type **help** to display the commands of the various applications. The OAM shell is available upon successful login to the Signaling Server. The OAM shell environment is identified by the **oam**> prompt.

The following system administration commands are available in the OAM shell. Section "OAM shell commands—examples" on page 30 provides examples of output from these commands.

#### telnet <IP address or hostname>

Telnet to the server specified by IP address or hostname.

rlogin<IP address or hostname>

Remote log in to the server specified by IP address or hostname.

• cslogin

Log in to the Call Server overlays.

routeShow

Display host and network routing tables.

routeAdd <destination><gateway>

Add a new route with destination and gateway to the routing tables.

#### arpShow

Display the system ARP table.

#### arpFlush

Flush all entries in the system ARP table.

#### swVersionShow

Display the software version of the Signaling Server.

#### date <> or <day month date hh:mm:ss year>

With no parameters specified, display the current date. With parameters, set the time and date to the given parameters.

#### stty <port speed>

Set the maintenance port speed. The values for the maintenance port speed are 9600, 19200, 38400 and 115200 baud.

ppp -l <local IP address> -r <remote IP address> -o <options file>

Set up a point-to-point connection from a terminal to the Signaling Server. The details of options available for debugging purposes are available in VxWorks documentation.

• who

Display the number and the identity of users connected to the Signaling Server.

#### Setting up a point-to-point connection to the Signaling Server

Figure 2: "Point to point connection" on page 24 illustrates a simple configuration for setting up a PPP connection to the Signaling Server.

#### Figure 2 Point to point connection

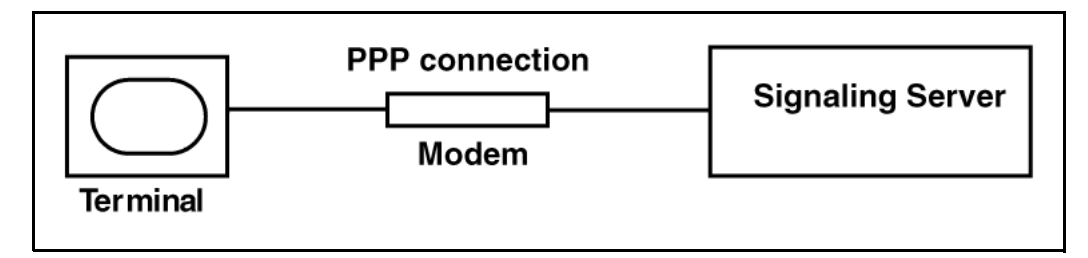

The Signaling Server has two maintenance ports, one on the front face plate and the other on the back panel. The modem can be connected to either of the maintenance ports. The front maintenance port will not display system messages.

To set up the point-to-point (PPP) connection from the terminal, type the command **ppp** in a terminal window. The Signaling Server will use IP addresses assigned by default for this connection.

Table 1: "IP Addresses for PPP sessions" on page 24 provides the default IP addresses that are assigned by the Signaling Server for the PPP session based on the maintenance ports used.

# Table 1IP Addresses for PPP sessions

| Maintenance port on SS | Local IP address for SS | Remote IP address for terminal |  |  |  |
|------------------------|-------------------------|--------------------------------|--|--|--|
| Back panel             | 137.135.3.1             | 137.135.3.2                    |  |  |  |
| Front panel            | 137.135.5.1             | 137.135.5.1                    |  |  |  |

To use specific IP addresses for setting up the PPP connection, enter the following command in the terminal window:

#### ppp -l <SSIPaddr> -r <TermIPaddr>

where **SSIPaddr** is the IP address assigned to the Signaling Server and **TermIPaddr** is the IP address assigned to the terminal.

### Services switch over

This section lists the commands available for services switch over. These commands are available in the OAM shell.

• soHelpMenu

Lists the commands available for services switch over.

soCmdStatusShow

Displays the status of the service switch over commands.

#### Graceful disable commands

This section describes the graceful disable commands for the IP Line, Virtual Trunk and Gatekeeper applications. These commands are available in the OAM shell and do not interrupt established calls. When Graceful commands are executed, the system determines if there are available resources to reregister such resources as virtual trunks (VTRK) and IP telephones, and instructs the VTRKs and telephones to reregister only when they become idle.

#### disServices

Gracefully switch the registered resources from the VGMC card or Signaling Server to the other VGMC cards or Signaling Servers located in the same node.

#### • disVTRK

Gracefully switch the registered virtual trunks from the Signaling Server to another Signaling Server located in the same node.

• disTPS

Gracefully switch the registered line TPS from the VGMC cards or Signaling Server to the other VGMC cards or Signaling Servers located in the same node.

• disGK

Switch the local GK out of service and the alternative GK into service.

#### Force disable commands

This section describes the force disable commands for the IP Line, Virtual Trunk and Gatekeeper applications. These commands are available from the OAM shell.

The force commands instruct the system to unregister the virtual trunks and telephones regardless of the availability of another VGMC or Signaling Server to which these resources can reregister. Resources unable to reregister are stranded (stranded telephones constantly reboot and stranded virtual trunks are disabled, making trunk calls over them impossible). The force commands also tear down active calls (trunk calls using VTRK resources are dropped and telephones on a call are reset).

#### forcedisServices

Force all registered resources on the VGMC or Signaling Server to unregister and force the Gatekeeper to go out of service

#### forcedisVTRK

Force all registered virtual trunks to unregister from the local server.

#### forcedisTPS

Force all telephones registered to the local line TPS to unregister

#### • forcedisGK

Force the local Gatekeeper to go out of service

#### **Enable commands**

This section describes the enable commands for the IP Line, Virtual Trunk and Gatekeeper applications. These commands are available in the OAM shell.

enlServices

Force all the VGMC cards or Signaling Server to accept registrations of resources.

#### enlVTRK

Force the Signaling Server to accept virtual trunk registrations. The virtual trunks are only registered to the master Signaling Server of the node. If the Signaling Server being enabled becomes the new

master, the configured virtual trunks will re-register to that Signaling Server.

enlTPS

Enable the TPS application and the TPS registration process on the system line TPS. Applies to both the VGMC and the Signaling Server.

#### • enlGK

Force the local Gatekeeper to go in service. The local Gatekeeper becomes active under one of the following conditions:

- It is configured as the prime Gatekeeper.
- It is configured as the alternative Gatekeeper and the prime Gatekeeper is out of service.
- It is configured as the fail safe Gatekeeper and both the prime Gatekeeper and the alternative Gatekeeper are out of service.

The local Gatekeeper goes into standby under one of the following conditions:

- It is configured as the alternative Gatekeeper and the prime Gatekeeper goes back into service (becomes active).
- It is configured as fail safe and the prime Gatekeeper or the alternative Gatekeeper goes back into service (becomes active)

#### Other commands

This section describes other useful commands available in the OAM shell.

loadBalance

Cause the VGMC card or Signaling Server to attempt to balance the registration load of telephones between this card/server and the rest of the node components. If there is a Signaling Server in the node, no SMC or ITG-P will take over any telephones. This command

only applies to a group of servers of the same type (Signaling Servers, ITG-Ps, and SMCs, for example).

#### servicesStatusShow

Display the status of all the services configured in the local platform.

#### Trace and diagnostic commands

#### H323 trace commands

This section describes the OAM commands available for tracing H323 messaging on active trunk calls.

#### H323CallTrace <trace\_state>

Activate or deactivate H.323 message tracing for all incoming and outgoing messages for all channels. Values for trace\_state are ON and OFF.

#### H323CallTrace <MsgRecv> <MsgSend>

Activate or deactivate H.323 message tracing for the incoming and/or outgoing messages for all channels where:

<MsgRecv> specifies activation or deactivation of tracing for H.323 messages . Values are ON or OFF;

<MsgSend> specifies activation or deactivation of tracing for H.323 messages. Values are ON or OFF.

#### H323CallTrace <channelNum> <MsgRecv> <MsgSend>

Trace the incoming and/or outgoing messages for a specific channel where:

<channelNum> is the channel number. Values range from 0 - maximum channel number;

<MsgRecv> specifies activation or deactivation of tracing for H.323 messages sent to the specified channel. Values are ON or OFF.

<MsgSend> specifies activation or deactivation of tracing for H.323 messages sent from the specified channel. Values are ON or OFF.

#### H323CallTrace <start\_chNum> <end\_chNum> <MsgRecv)> <MsgSend>

Activate or deactivate H.323 message tracing for a range of channels where:

<start\_chNum> is the first channel number in range. Values range from 0 - maximum channel number;

<end\_chNum> is the last channel number in the range. Values range from 0 - maximum channel number, but it must be greater than <start\_chNum>;

<MsgRecv> specifies activation or deactivation of tracing for H323 messages sent to the specified range of channels. Values are ON or OFF;

<MsgSend> specifies activation or deactivation of tracing for H.323 messages sent from the specified range of channels. Values are ON or OFF.

#### • H323Output <output\_destination> <on or off>

Direct the H323 trace output to the specified output destination.

Values for <output\_destination> are: 1—TTY 2—RPTLOG

#### H323TraceShow

Display the H323CallTrace and H323Output settings.

#### **DCH diagnostic tool**

The **DCHmenu** command is available from the OAM shell on the Signaling Server.

• DCHmenu

Display a menu of DCH diagnostic tools.

### Maintenance terminal

The maintenance terminal port speed can be configured. The port speed is saved in the BIOS and survives reboots and power cycles. The **stty** command

sets the port speed on the maintenance ports on the front and back of the Signaling Server.

stty <speed>

Set the console speed. The available speeds are 9600, 19200, 38400 and 11520 baud.

#### OAM shell commands—examples

This section provides examples of output from the OAM shell commands. The commands are listed in alphabetical order. See section "Command reference for Signaling Server base" on page 54 for commands not listed in this section.

oam>date MON OCT 28 18:00:48 2002

oam> date Tue OCT 29 10:00:00 2002

oam> date TUE OCT 29 10:00:01 2002

oam> DCHmenu Please select one of the DCHmenu options:

- 0 Print menu (default)
- 1 Print current DCH state
- 2 Print current DCH configuration
- 3 Print application error log
- 4 Print link error log
- 5 Print protocol error log
- 6 Print message log
- 7 Enable printing all messages processed by UIPC
- 8 Enable error printing
- 9 Enable info printing
- **10 Enter manual message mode**
- 11 Print b channel control blocks
- 99 Exit menu

Please enter your DCHmenu choice (0 to print the menu):

oam> disGK

oam> 03/12/03 03:32:47 LOG0006 tSOGK: disGK: Puts out of service the local gatekeeper and puts in service the alternative gatekeeper if available 03/12/03 03:32:47 LOG0006 tSOGK: The disGK command has failed. Reason: Unreachable Alternative GK. Available command: forcedisGK

oam> disServices

oam> 03/12/03 03:36:57 LOG0006 VTRK: The disVTRK command has failed. Reason: There are not enough virtual trunk resources in the node to handle reregistration of resources. Available command: forcedisVTRK 03/12/03 03:36:58 LOG0006 tSO: disGK: Puts out of service the local gatekeeper and puts in service the alternative gatekeeper if available 03/12/03 03:36:58 LOG0006 tSO: The disGK command has failed. Reason: Unreachable Alternative GK. Available command: forcedisGK 03/12/03 03:36:58 LOG0006 TPS: Virtual trunk application is active. First disable virtual trunks and then reissue disTPS command

oam> disTPS

oam> 03/12/03 03:32:06 LOG0006 TPS: Virtual trunk application is active. First disable virtual trunks and then reissue disTPS command

oam> disVTRK

oam> 03/12/03 03:27:13 LOG0006 VTRK: The disVTRK command has failed. Reason: There are not enough virtual trunk resources in the node to handle reregistration of resources. Available command: forcedisVTRK

oam> enlGK oam> 03/12/03 03:25:29 LOG0006 tSOGK: enlGK: GK is already in service

oam> enlServices

oam> 05/12/03 10:02:11 LOG0006 shell: Causes the vitrual trunk application to be enabled and to accept virtual trunk registrations

05/12/03 10:02:11 LOG0006 shell: vtrkStateHandler: VtrkSOEnable: No state change (state = VtrkStandby)

05/12/03 10:02:11 LOG0006 shell: enlGK: Causes the local gatekeeper to be put in service

05/12/03 10:02:11 LOG0006 GKNPM: In Service: Switching to GK\_STANDBY 05/12/03 10:02:11 LOG0006 shell: GK in service 05/12/03 10:02:11 LOG0006 TPS: Service enabled 05/12/03 10:02:11 LOG0006 SET: Service enabled

oam> enITPS

oam> 03/12/03 03:38:16 LOG0006 shell: LTPS is enabled, enITPS was ignored

oam> enlVTRK

oam> 03/12/03 03:44:44 LOG0006 shell: Causes the vitrual trunk application to be enabled and to accept virtual trunk registrations

03/12/03 03:44:44 LOG0006 shell: vtrkStateHandler: VtrkSOEnable: No state change (state = VtrkStandby)

03/12/03 03:44:46 LOG0006 GKNPM: gkNpmHandleRRQRequest:

**GK\_OUT\_OF\_SERVICE** 

03/12/03 03:44:46 LOG0005 GKNPM: RAS FAILURE: RAS\_TYPE :

RRQ,Reason=discoveryRequired,SrcIP=47.11.217.205:1719

03/12/03 03:44:59 LOG0003 tNetTask: [ARP] duplicate IP address 2f0bf98b sent from ethernet address 00:60:38:bd:06:31

03/12/03 03:44:59 LOG0006 CSV: CSV enable

03/12/03 03:44:59 LOG0006 CSV: Node 1999 registering for terminal connections on 47.11.249.139:4100

03/12/03 03:44:59 LOG0006 TPS: No security checking for this card

03/12/03 03:44:59 LOG0004 UMS: No firmware for i2001 was found in /u/fw/

03/12/03 03:44:59 LOG0006 ELC: VTRK: This signal server is master

03/12/03 03:44:59 LOG0006 ELC: gkNpmCardEventHandler: unhandled event 0x4

03/12/03 03:44:59 LOG0006 VTRK: vtrkStateHandler: VtrkElecWon: State change from VtrkStandby to VtrkRegistration

03/12/03 03:44:59 LOG0006 VTRK: server SSRC is 2048

03/12/03 03:44:59 LOG0006 VTRK: leaderFlag is 16777216

03/12/03 03:44:59 LOG0006 VTRK: after htonl ssrc is 524288

03/12/03 03:44:59 LOG0006 VTRK: server <LeadeSS> node <1999> online announce

03/12/03 03:44:59 LOG0006 NPM: npmMasterUpdate: register with GK 03/12/03 03:44:59 LOG0005 ELC: Election won, master = 47.11.249.176 03/12/03 03:44:59 LOG0006 GKNPM: gkNpmHandleRRQRequest: GK\_OUT\_OF\_SERVICE

03/12/03 03:44:59 LOG0005 GKNPM: RAS FAILURE: RAS\_TYPE : RRQ,Reason=discoveryRequired,SrcIP=47.11.249.139:1719

03/12/03 03:44:59 LOG0003 NPM: cmEvRASReject: GK 47.11.249.176 Registration rejected 03/12/03 03:44:59 LOG0003 NPM: cmEvRASReject: GK 47.11.215.243 Registration rejected 03/12/03 03:44:59 LOG0003 VTRK: itgMsgSend to task 0xf800 03/12/03 03:44:59 LOG0003 VTRK: vtrkCDSInfoHandler: send CDS Info to SIPNPM failed 03/12/03 03:44:59 LOG0003 VTRK: itgMsgSend to task 0xf800 03/12/03 03:44:59 LOG0003 VTRK: vtrkCDSInfoHandler: send CDS Info to SIPNPM failed 03/12/03 03:44:59 LOG0006 VTRK: vtrkCDSInfoHandler: send CDS Info to SIPNPM failed 03/12/03 03:44:59 LOG0006 VTRK: ServerStatus OK 03/12/03 03:44:59 LOG0006 VTRK: vtrkStateHandler: VtrkCSRegOK: State change from VtrkRegistration to VtrkActive 03/12/03 03:44:59 LOG0004 VTRK: DCH Established

oam> forcedisGK oam> 03/12/03 03:40:28 LOG0006 tSOGK: forcedisGK: Forces the local gatekeeper to be put out of service 03/12/03 03:40:28 LOG0004 tSOGK: gkNpmResultCheck: unhandle gkNpmMsgType 11 for OOS\_NO\_ALT\_GK\_CONFIG 03/12/03 03:40:28 LOG0006 GKNPM: OOS Force: Switching to GK\_OUT\_OF\_SERVICE 03/12/03 03:40:29 LOG0006 GKNPM: gkNpmHandleRRQRequest: GK\_OUT\_OF\_SERVICE

oam> forcedisServices oam> 05/12/03 09:55:39 LOG0006 shell: Forces all registered virtual trunks to unregister from the local server 05/12/03 09:55:39 LOG0006 shell: vtrkStateHandler: VtrkSOForceDisable: State change from VtrkActive to VtrkDeregistration 05/12/03 09:55:39 LOG0006 shell: VTRK Unregister all 05/12/03 09:55:39 LOG0006 shell: server <\$\_Campbell\_SS> offline announce 05/12/03 09:55:39 LOG0006 shell: forcedisGK: Forces the local gatekeeper to be put out of service 05/12/03 09:55:39 LOG0003 GKNPM: OOS Force: Switching to GK\_OUT\_OF\_SERVICE 05/12/03 09:55:39 LOG0006 shell: GK out of service :

```
oam> forcedisTPS
oam> 03/12/03 03:43:44 LOG0006 TPS: Force disable TPS
```

03/12/03 03:43:44 LOG0006 SET: Service force disabled, Reset All Sets

oam> forcedisVTRK oam> 03/12/03 03:41:21 LOG0006 shell: Forces all registered virtual trunks to unregister from the local server 03/12/03 03:41:21 LOG0006 shell: vtrkStateHandler: VtrkSOForceDisable: State change from VtrkActive to VtrkDeregistration 03/12/03 03:41:21 LOG0006 shell: VTRK Unregister all 03/12/03 03:41:21 LOG0006 shell: server <LeadeSS> offline announce 03/12/03 03:41:21 LOG0003 VTRK: ITG2106 DCH 15 Failure (91) 03/12/03 03:41:21 LOG0006 VTRK: vtrkStateHandler: VtrkLastTNUnreg: State change from VtrkDeregistration to VtrkStandby 03/12/03 03:41:21 LOG0006 CSV: CSV disabled 03/12/03 03:41:21 LOG0006 ELC: VTRK: This signal server is not a master 03/12/03 03:41:21 LOG0006 ELC: gkNpmCardEventHandler: unhandled event 0x4 03/12/03 03:41:21 LOG0004 VTRK: vtrkStateHandler: event 1 ignored ; state = VtrkStandby 03/12/03 03:41:21 LOG0006 NPM: npmMasterUpdate: registration timer killed 03/12/03 03:41:21 LOG0006 NPM: npmMasterUpdate: already unregistered 03/12/03 03:41:21 LOG0003 VTRK: itgMsgSend to task 0xf800 03/12/03 03:41:21 LOG0003 VTRK: vtrkCDSInfoHandler: send CDS Info to SIPNPM failed 03/12/03 03:41:21 LOG0003 VTRK: itgMsgSend to task 0xf800 03/12/03 03:41:21 LOG0003 VTRK: vtrkCDSInfoHandler: send CDS Info to SIPNPM failed 03/12/03 03:41:21 LOG0006 VTRK: ServerStatus OK 03/12/03 03:41:21 LOG0004 VTRK: vtrkStateHandler: event 6 ignored ; state = VtrkStandby

oam> H323CallTrace

#### H323CallTrace

Usage: A) H323CallTrace <on or off>

- B) H323CallTrace <on or off (MsgRecv)> <on or off (MsgSend)>
- C) H323CallTrace <channel #> <on or off (MsgRecv)> <on or off (MsgSend)>

D) H323CallTrace <start channel #> <end channel #> <on or off (MsgRecv)> <on or off (MsgSend)>

oam> H323TraceShow TTY output: OFF RPT output: ON

Channels H323MsgRecv (VTRK->NPM) H323MsgSend (NPM->VTRK)

|         | <b></b> | <b></b> |
|---------|---------|---------|
| 0 - 382 | ON      | ON      |

\_\_\_\_\_

IPL> loadBalance value = 0 = 0x0 IPL> DEC 05 09:43:49 tShell: Info Line TPS is attempting to balance the registration load of sets between this card and the rest of the node components DEC 05 09:43:54 TPS: Info Average number of sets registered to a signaling server should be: 0. Average number of sets registered to a VGMC card should be: 3

DEC 05 09:43:54 SET: Info Load balance message received from TPS

oam> rlogin 47.11.255.29

login: password:

oam> routeAdd 47.11.255.0 47.11.255.30

oam> routeShow

#### **ROUTE NET TABLE**

| destination | gateway              |   | flags | Refci | nt Use | Interface |
|-------------|----------------------|---|-------|-------|--------|-----------|
| 0.0.0.0     | 47.11.249.1          | 3 | 0     | 88    |        | fei1      |
| 47.11.249.0 | 47.11.249.111        |   | 101   | 0     | 0      | fei1      |
| 47.11.254.0 | 47.11.255.29         |   | 101   | 0     | 0      | fei0      |
| ROUTE HO    | DST TABLE<br>gateway |   | flags | Refe  | nt Use | Interface |
|             |                      |   |       |       |        |           |

| 47.11.255.0 | 47.11.255.30 |   | 7 | 0 | 0 | fei0 |
|-------------|--------------|---|---|---|---|------|
| 127.0.0.1   | 127.0.0.1    | 5 | 1 |   | 1 | lo0  |

#### oam> routeShow

| ROUTE NE<br>destination | ET TABLE<br>gateway |   | flags | Refcr | nt i | Use 1 | Interface |
|-------------------------|---------------------|---|-------|-------|------|-------|-----------|
| 0.0.0.0                 | 47.11.249.1         | 3 | 0     | 84    |      | fei1  |           |
| 47.11.249.0             | 47.11.249.111       |   | 101   | 0     | 0    | feil  | 1         |
| 47.11.254.0             | 47.11.255.29        |   | 101   | 0     | 0    | fei0  | )         |
|                         |                     |   |       |       |      |       |           |

| ROUTE HO destination | ST TABLE<br>gateway | f | lags | Refcnt | Use | Interface |
|----------------------|---------------------|---|------|--------|-----|-----------|
| 127.0.0.1            | 127.0.0.1           | 5 | 1    | 1      | loO |           |

#### oam> soCmdStatusShow

#### VTRK Services Switch Over Command Status Show

------

Command: forcedisVTRK Status: Successful Reason: Forces all registered virtual trunks to unregister from the local server. All virtual trunk TNs will be reset within a couple of minutes

**GK Services Switch Over Command Status Show** 

\_\_\_\_\_

Command: forcedisGK Status: Successful Reason: Forces the local gatekeeper to be put out of service

LTPS Services Switch Over Command Status Show

-----

Command: forcedisTPS Status: Successful Reason: Forces all registered line LTPS to unregister from the local server. All sets will be reset within a couple of minute
#### oam> soHelpMenu

Services Switch Over Help Menu

Graceful disable services

disServices: Causes the server to gracefully switch the registered resources to the other services in the same node

disTPS: Causes the line LTPS to gracefully switch the registered sets to the other cards located in the same node

disVTRK: Causes the virtual trunk to gracefully switch the registered virtual trunks to other SS located in the same node

disGK: Puts out of service the local gatekeeper and puts in service the alternative gatekeeper if available

#### Force disable services

forcedisServices: Forces the server to switch the registered resources to the other services in the same node

forcedisTPS: Forces all registered line LTPS to unregister from the local server

forcedisVTRK: Forces all registered virtual trunks to unregister from the local server

forcedisGK: Forces the local gatekeeper to be put out of service

Enable services

enlServices:Causes all the services to accept registration of resourcesenlTPS:Causes line LTPS application to be enabled and to accept setregistrationscauses the vitrual trunk application to be enabled and to acceptenlVTRK:Causes the vitrual trunk application to be enabled and to acceptvirtual trunk registrationsenlGK:Causes the local gatekeeper to be put in service

loadBalance: Causes the service to attempt to balance the registration load of sets between this service and the rest of the node services servicesStatusShow: Shows the status of services (tps/iset/vtrk/gk) soCmdStatusShow: Shows the service switch over commands status oam>

oam> swVersionShow sse-2.00.74 Wednesday October 16 2002 20:04:18 EDT Loaded Modules: share.obj sse-2.00.74 line.obj sse-2.00.74 trunk.obj sse-2.00.74 gk.obj sse-2.00.74 sse-2.00.74 web.obj oam>stty 9600 oam> oam> telnet 47.11.255.29 Trying 47.11.255.29 .... login: password: oam> who 3 /tvCo/0 nobody

5 /tyCo/1 target

42 /pty/pty00.8 target 47.11.181.81

->device id->device name->username->connected IP(if applicable)]

### PDT shell commands

This section describes the commands available from the PDT shell. To enter the PDT shell, type the **CTRL+p-d-t** key sequence. The PDT shell environment is indicated by the prompt, **pdt**>.

### Patch commands

The patching facility commands described in this section are available in the PDT shell. Type **help Patcher** at the **pdt>** prompt for help on using these commands. If you enter these commands in the vxshell, you will receive an error message.

The software patch files are downloaded from a workstation to the Signaling Server and stored in FLASH memory. A patch file is loaded into DRAM memory using the **pload** command.

Examples of output from the patch commands are given in section "Software patching" on page 156.

#### pload <patch filename>

Load the patch file specified by <patch filename> into memory.

poos <patch handle>

Take the specified patch out of service.

pout <patch handle>

Remove the specified patch from memory.

• plis <patch handle>

List details of the specified patch.

### pstat <> or <patch handle>

With no parameters, list the status of all active patches. With a parameter, list the status of the specified patch.

#### pnew <patch filename>

Create a memory patch.

### System commands

This section describes the system commands available in the PDT shell. Type **help system** at the **pdt**> prompt to obtain a list of the available system commands. All OAM shell commands are also available in the PDT shell.

lkup <string>

Look up the symbol identified by <string>.

• devs

Display the list of devices.

• echo

Echo the input.

hosts

Display the hosts list.

### memShow

Display the memory usage.

ti <taskname> or <taskid>

Display the task information for the specified task.

• i <taskname> or <taskid>

Display the task information for the specified task.

• version

Display the VxWorks version.

• who

Display all active rlogin user IDs and ports.

ifShow <> or <networkinterfacename>

Display the specified network interfaces. With no parameters, display all network interfaces.

• reboot <> or <-1>

With no parameters, perform a warm restart. If the parameter has a value of -1, perform a cold restart.

### ls <path <,long>>

List the contents of the directory specified by <path>.

• ll <path>

List the contents of the directory specified by <path> in long format.

• pwd

Print the current default directory.

cd <path>

Change the current default directory to the directory specified by <path>.

remove <path>

Remove the file specified by <path>.

#### copy <in> <, out>

Copy from the input file, <in>, to the output file, <out>.

#### rename <old>, <new>

Rename or move the file specified by <old> to the name specified by <new>.

### moduleShow

Display the list of all loaded modules.

### inetstatShow

Display all of the active connections for the IP sockets.

### tcpstatShow

Display the statistics for the TCP protocol.

### udpstatShow

Display the statistics for the UDP protocol.

### syslogShow

Display the log level for all tasks.

### • syslogLevelSet <tid> or <taskname><level>

For the task identified by <tid> or <taskname>, set the log level to the value specified by <level>. The level can be set to a number in the range of 0 to 7.

### **Report log file commands**

Type **help rdtools** at the **pdt>** prompt to obtain a list of the commands available for displaying information from the report log file.

The report log files are stored in the directory **/u/rpt** with a filename format of **LOG000nn.RPT**, where nn are numbers. The higher the number represented by nn, the more recent the report log file.

### rdopen <> or <filename>

Open the report log file specified by <filename>. If no parameter is specified, open the most recent report log file.

### rdgo <recordnumber>

In the report log file, go to the absolute record specified by <recordnumber>.

### rd <numberofsteps> <numberofrecords>

In the report log file, move the number of steps specified by <numberofsteps>. Display the number of records specified by <numberofrecords>. The parameters <numberofsteps> and <numberofrecords> can be positive or negative numbers.

### rds <numberofsteps> <numberofrecords>

In the report log file, move the number of steps specified by <numberofsteps>. With symbolic dump, display the number of records specified by <numberofrecords>. The parameters <numberofsteps> and <numberofrecords> can be positive or negative numbers.

### rdshow

Display the general information about the report log file.

• rdall

Display all records in the report log file without symbolic dump.

- rdtail <numberofrecords>
- Without symbolic dump, display the most recent records in the report log file. The number of records displayed is specified by <numberofrecords>.

### rdhead <numberofrecords>

Without symbolic dump, display the oldest records in the report log file. The number of records displayed is specified by <numberofrecords>.

### rdnext

Open the next report log file in the list of generated log files.

• rdprev

Open the previous report log file in the list of generated log files.

### Output from report log file commands

Sample output from each of the PDT shell report log file commands is shown below.

pdt> rdopen "/u/rpt/LOG00009.RPT" Reading /u/rpt/LOG00009.RPT

pdt> rdgo 230 [0230] 28/10/02 15:20:00 LOG0006 NPM: npmControlTOSGet: H323 Control Layer3 TOS is: 0x28

pdt> rd 0, 5

[0230] 28/10/02 15:20:00 LOG0006 NPM: npmControlTOSGet: H323 Control Layer3 TOS is: 0x28 [0231] 28/10/02 15:20:00 LOG0004 NPM: npmH323Init: not master, abort [0232] 28/10/02 15:20:01 LOG0006 tRootTask: Task npmInit initialization suc-

ceeded [0233] 28/10/02 15:20:01 LOG0006 NPM: tNpm task init successful [0234] 28/10/02 15:20:03 LOG0006 HTTP: SYSLOG initialised

pdt> rds 0, 5 [0235] 28/10/02 15:20:03 LOG0006 HTTP: Memory file system initialised! [0236] 28/10/02 15:20:03 LOG0006 HTTP: Setup HTTP Aliasing [0237] 28/10/02 15:20:03 LOG0006 HTTP: Setup HTTP File System [0238] 28/10/02 15:20:03 LOG0006 HTTP: Setup Server Side Includes [0239] 28/10/02 15:20:03 LOG0006 HTTP: Load web server config file successful!

pdt> rds 10, 10 [0250] 28/10/02 15:20:04 LOG0006 HTTP: Finish loading the Error Look up table index file: 7 edd [0251] 28/10/02 15:20:04 LOG0006 HTTP: Finish loading the Error Look up table index file: 8 err [0252] 28/10/02 15:20:04 LOG0006 HTTP: Finish loading the Error Look up table index file: 9 esn [0253] 28/10/02 15:20:04 LOG0006 HTTP: Finish loading the Error Look up table index file: 10 esn [0254] 28/10/02 15:20:04 LOG0006 HTTP: Finish loading the Error Look up table index file: 10 hwr ble index file: 11 ini [0255] 28/10/02 15:20:04 LOG0006 HTTP: Finish loading the Error Look up table index file: 12 itg [0256] 28/10/02 15:20:04 LOG0006 HTTP: Finish loading the Error Look up table index file: 13 npr [0257] 28/10/02 15:20:04 LOG0006 HTTP: Finish loading the Error Look up table index file: 14 ovl [0258] 28/10/02 15:20:04 LOG0006 HTTP: Finish loading the Error Look up table index file: 15 pri [0259] 28/10/02 15:20:04 LOG0006 HTTP: Finish loading the Error Look up table index file: 15 pri [0259] 28/10/02 15:20:04 LOG0006 HTTP: Finish loading the Error Look up table index file: 16 rpt

#### pdt> rdtail 5

[269] 28/10/02 15:20:04 LOG0006 HTTP: Task httpd initialization succeeded [268] 28/10/02 15:20:04 LOG0006 HTTP: Finish loading the Error Look up table index file: 25 tfc [267] 28/10/02 15:20:04 LOG0006 HTTP: Finish loading the Error Look up table index file: 24 mph [266] 28/10/02 15:20:04 LOG0006 HTTP: Finish loading the Error Look up table index file: 23 misp

[265] 28/10/02 15:20:04 LOG0006 HTTP: Finish loading the Error Look up table index file: 22 msdl

pdt> rdhead 5 [0000] 28/10/02 14:50:21 LOG0006 tRootTask: alarmInit initialization succeeded [0001] 28/10/02 14:50:21 LOG0006 tRootTask: ITG5000 Card initialized, all alarms cleared. (202) [0002] 28/10/02 14:50:21 LOG0006 tRootTask: shareAnnounce initialization succeeded [0003] 28/10/02 14:50:21 LOG0006 tRootTask: ELAN IP = 47.11.255.29 [0004] 28/10/02 14:50:21 LOG0006 tRootTask: itgCardInit initialization succeeded

pdt> rdnext Reading /u/rpt/LOG00002.RPT

pdt> rdprev Reading /u/rpt/LOG00001.RPT

# VxWorks shell commands

# VxWorks shell access

You can invoke the VxWorks shell from the PDT shell by typing the command **vxshell** at the **pdt**> prompt.

You can also invoke the Signaling Server base commands in the vxshell environment by typing the commands at the vxshell prompt (->). See section "Signaling Server base commands" on page 22 for more information about these commands.

# **Task logging commands**

Use the commands described in this section to display and set the logging levels associated with tasks.

• syslogShow (pg 127)

List each task and the corresponding level at which logging is set. Table 2: "System Logging Levels" on page 45 provides a description of the different logging levels and the corresponding logging level value.

| Level                                   | Value |
|-----------------------------------------|-------|
| Emergency, system is unusable           | 0     |
| Critical, critical conditions           | 1     |
| Warning, warning conditions             | 2     |
| Info, informational                     | 3     |
| Alert, action must be taken immediately | 4     |
| Error, error conditions                 | 5     |

#### Table 2 System Logging Levels

### Table 2 System Logging Levels

| Level                                    | Value |
|------------------------------------------|-------|
| Notice, normal but significant condition | 6     |
| Debug, debug level messages              | 7     |

### syslogLevelSet <task>, <level> (pg 127)

Control the printing of detailed information from a task. When a particular level of logging is set for a task, the information for the level selected and all the levels below the selected level are printed. To print information for multiple tasks, you must enter the command multiple times. The parameter <task> specifies the module for this entry of the command. The name of the task as printed by **syslogShow** or the **i** command is used.

### File system and configuration commands

Use the commands described in this section to display information about the file system and system configuration.

• ifTabShow (pg 86)

Print the contents of the file system configuration table.

• dumptab (pg 60)

Display the contents of the BOOTP server database.

### • sysConfigFileShow (pg 123)

Displays the system configuration file.

The active configuration files **CONFIG.INI** and **BOOTP.TAB** are present in /**u**/**config** directory. These files are created when the Signaling Server software is installed.

The backup files are **CONFIG.BAK**, **BOOTP.BAK**. The system automatically creates the backup files. If there is a file corruption in the active file, the system replaces it with the backup file.

The configuration files can be printed to the console using the command:

->copy <configfilename>

### Module and release information commands

Use the commands described in this section to display information about the modules and the release.

• sysRlsModuleShow (pg 129)

Display the module version.

• sysRlsInfoShow (pg 129)

Display the release information.

• moduleShow (pg 94)

Show the list of all loaded modules.

### Disk, memory, interrupt, and TTY commands

Use the commands described in this section to check the hard disk for corruption, and to display information about the devices, the memory, and the filesystem.

• chkdsk (pg 56)

Check the hard drive for corruption on the hard drive partitions /p and /u.

• **devs** (pg 58)

Display all the devices present on the Signaling Server.

• **dosFsConfigShow** (pg 60)

Display information about the DOS file system on the /p partition.

• iosFdShow (pg 88)

Display a list of file descriptors presently being used on the Signaling Server.

• pttyShow (pg 108)

Display the list of PTTY devices.

• **ttyShow** (pg 131)

Display the attributes of the specified TTY.

• userMemShow (pg 132)

Display the User Memory Allocation Map.

### Shell commands

This section describes the general commands available in the VxWorks shell.

• cd (pg 55)

Change the current default working directory to the specified path.

checkStack <task>

List the task stack sizes and usage for the specified task.

• **copy** (pg 58)

Copy the file specified by <sourceFilename> to the destination file specified by <destFilename>. A value of 0 for sourceFilename or destFilename specifies the standard input or output file.

• devs (pg 58)

List devices on Signaling Server.

diskFormat <device>

Format the specified disk.

### diskInit <device>

Initialize file system on the specified disk.

• **h** (pg 63)

Display the last 20 commands entered at the VxWorks shell prompt (or set the shell history)

• help (pg 81)

Display the VxWorks shell help menu.

• **i** (pg 82)

Display the list of tasks presently running on the system with a summary each associated task control block (TCB).

### iam <user> <, passwd>

Set the specified user name and password.

lkAddr <address>

List symbol table entries near the specified address.

• **lkup <string>** (pg 91)

Search the symbol table and list any symbol that contains the string.

### • **Il** <> **or** <**path**> (pg 92)

List the contents of the current directory with timestamp and size information.

ls <path <,long>>

List the contents of the specified directory <in long format>.

• **mkdir** (pg 93)

Create a new subdirectory named dirName under the current directory.

printErrno <value>

Print the name of a status value.

• **pwd** (pg 109)

Print the current working directory.

### rename <old>, <new>

Rename the file specified by <old> to the name specified by <new>.

• **rm <filename>** (pg 109)

Delete the specified file.

• **spyHelp** (pg 123)

Display the VxWorks help menu for the spy functions.

• ti <task>

Display the complete task control block for the specified task.

version

Print the VxWorks version information and boot line.

• whoami

Print the user name.

### Network commands

Use the commands described in this section when working with the network.

• arpFlush (pg 54)

Flush all non-permanent entries from the cards ARP cache.

• arpShow (pg 54)

Display the current entries in cards system ARP table.

• icmpstatShow (pg 84)

Display the statistics of the ICMP protocol.

• **ifShow** (pg 84)

Display the attached network interfaces.

• inetstatShow (pg 87)

Display information of all the active IP sockets on the Signaling Server.

• ipstatShow (pg 90)

Display the IP protocol statistics.

• mbufShw (pg 92)

Display the statistics and the distribution of the low-level buffers used by the IP stack.

• mRouteAdd <destIP>, <gwIP>, <0xdestNetMask>, <ToS>, 0 (pg 95)

Define multiple routes to the same destination, differentiated by the ToS field and/or the gateway field.

• mRouteDelete (pg 95)

Specify the route using the destination address, netmask and ToS.

• mRouteShow (pg 96)

Display route information with the ToS bit and mask settings.

• netHelp (pg 96)

Display the list of commands used for network information.

• ping <IPaddress>, <numofpings> (pg 108)

Send an ICMP ECHO\_REQUEST packet to a network host, specified by the parameter IPadr.

• tcpstatShow (pg 130)

Display the TCP protocol statistics.

• udpstatShow (pg 131)

Display the UDP protocol statistics.

### UNIStim trace tool commands

This section describes VxWorks shell commands useful for tracing UNIStim messaging. These commands apply to both the Signaling Server and the VGMC cards.

usiLibTraceHelp

Display all the APIs for the UNIStim trace utility.

### usiLibTraceSettings

Display the current trace settings.

### usiTraceSetOutput <trace output>

Set the destination output for the trace as specified. Valid <trace output> values are:

1—TTY 2—SYSLOG

### usiLibTraceOff <IP address>

Turn off the trace for the specified IP address.

### • usiLibTraceAllOff

Turn off the trace for all IP addresses.

### usiLibTraceOn <"IP address">,<SS -> sets filter>,<SS <- sets filter>,<trace output>

Turn the trace utility on for one telephone where:

<IP address> is the IP address of the telephone,

<SS -> sets filter> is a numeric value representing the type of messages to trace when sent to the telephone,

<SS <- sets filter> is a numeric value representing the type of messages to trace when sent from the telephone, and

<trace output> is a numeric value specifying the destination for the output as follows:

1—TTY 2 —SYSLOG

The valid values for <SS -> sets filter> and <SS <- sets filter> are as follows:

0—off

1—Broadcast Manager messages

2—Audio Manager messages

4—Display Manager messages

8—Key/Indicator Manager messages

16—Basic Manager messages

**32**—Network Manager messages

**63**—All messages

*Note:* If you wish to track multiple message types, but not all message types, then add together the message type filter values of the ones you wish to track together (i.e. Key and Display = 12). Use the sum as the  $\langle SS \rangle$  sets filter> or  $\langle SS \rangle$  sets filter> parameter.

### Clearing the Signaling Server to perform a fresh installation

To clear the hard drive, log in to the vxshell and issue the following commands:

-> ataPartTableClear 0,0

-> ataPartTableWrite 0,0

-> reboot -1

The parameters **0,0** for the **ataPartTableClear** and **ataPartTableWrite** commands represent the controller id and the drive id.

A system reboot must be performed after clearing the hard drive.

# **Command reference for Signaling Server base**

This section provides a description of the commands available from the VxWorks shell. These commands are entered at the VxWorks shell prompt (->). The name of the the command is provided in the heading, the syntax with parameters, is given as the first line of text following the title. The commands are listed in alphabetical order.

### arpFlush

### arpFlush

Flush all non-permanent entries from the cards ARP cache.

### arpShow

#### arpShow

Display the entries in the cards system ARP table.

#### -> arpShow

#### LINK LEVEL ARP TABLE

| destination  | gateway f        | lags Re | fcnt | Use    | Interface |
|--------------|------------------|---------|------|--------|-----------|
| 47.11.254.1  | 00:e0:16:77:e1:1 | 4 405   | 2    | 0      | fei0      |
| 47.11.255.2  | 00:00:75:45:1e:8 | 8f 405  | 2    | 297105 | fei0      |
| 47.11.255.13 | 00:02:b3:86:2a:  | a6 40   | 50   | 4      | lo0       |
| 192.168.2.3  | 00:02:b3:86:2a:  | a7 405  | 3    | 37297  | loO       |

| 192.168.2.4  | 00:60:38:bd:0a:ff | 405 | 0 | 2765    | fei1 |
|--------------|-------------------|-----|---|---------|------|
| 192.168.2.5  | 00:60:38:bd:b3:0  | 405 | 0 | 2765    | fei1 |
| 192.168.2.6  | 00:60:38:76:0d:6e | 405 | 3 | 22487   | fei1 |
| 192.168.2.7  | 00:60:38:76:0c:4  | 405 | 0 | 6665    | fei1 |
| 192.168.3.2  | 00:02:b3:3f:2d:41 | 405 | 0 | 3494266 | fei1 |
| 192.168.10.2 | 00:02:b3:65:c1:67 | 405 | 1 | 1022373 | fei1 |

value = 75 = 0x4b = 'K'

-> arpFlush value = 0 = 0x0

-> arpShow

#### LINK LEVEL ARP TABLE

| destination  | gateway fla       | ags Ref | cnt | Use     | Interface |
|--------------|-------------------|---------|-----|---------|-----------|
| 47.11.254.1  | 00:e0:16:77:e1:14 | 405     | 2   | 0       | fei0      |
| 47.11.255.13 | 00:02:b3:86:2a:a  | 6 405   | 0   | 4       | loO       |
| 192.168.2.3  | 00:02:b3:86:2a:a  | 7 405   | 3   | 37297   | lo0       |
| 192.168.3.2  | 00:02:b3:3f:2d:41 | 1 405   | 0   | 3494399 | ) fei1    |
| 192.168.10.2 | 00:02:b3:65:c1:6  | 67 405  | 1   | 58      | fei1      |
|              |                   |         |     |         |           |

value = 75 = 0x4b = 'K'

### cd

### cd <path>

Change the current default working directory to the path specified by <path>.

-> cd "/u/data" value = 0 = 0x0

| ->    |        |          |          |                                   |      |
|-------|--------|----------|----------|-----------------------------------|------|
| size  | date   | time     | name     |                                   |      |
|       |        |          |          |                                   |      |
| 512   | DEC-21 | -2001 11 | :13:40   | . <d< th=""><th>/IR&gt;</th></d<> | /IR> |
| 512   | DEC-21 | -2001 11 | :13:40 . | <d< th=""><th>/IR&gt;</th></d<>   | /IR> |
| 11019 | DEC-2  | 1-2001 1 | 1:13:44  | GAIN.TBL                          |      |

```
      1468
      NOV-21-2002
      08:27:30
      T_TEMP.TBL

      1468
      NOV-21-2002
      08:27:30
      TONE.TBL

      716
      NOV-21-2002
      08:27:30
      C_TEMP.TBL

      716
      NOV-21-2002
      08:27:30
      C_ADENCE.TBL

      7
      MAR-26-2002
      18:04:56
      REDUIP.TXT

      1030
      APR-02-2002
      12:02:30
      ODS.DAT

      816
      APR-11-2002
      15:10:40
      ODS.IDX

      value = 0 = 0x0
      Value
      Value
      Value
```

-> pwd /u/data value = 8 = 0x8

### chkdsk

### chkdsk <dev> <, repairLevel>, <entryLenType>

Check the hard drive partition for corruption and print a report of the results, where:

<dev> is the partition to check. Valid values for <dev> are:

/**p**—Check the /p partition. /**u**—Check the /p partition.

<, repairLevel> specifies any corrective action to be taken. Valid values for <repairLevel> are:

**0**—Do not write to disk, only report errors found (default value).

**1**—Repair any damage, preserving or salvaging the information in special files created under the root directory of <dev>.

**2**—Do not attempt to salvage any information. Return any clusters with damaged or partial information to the pool of free space.

<entryLenType> specifies the current condition of the disk. All options check the disk, report statistics, and report any errors found. Valid values for <entryLenType> are:

**0**—Disk is not fully used, or average file is more than 16 clusters. This is the usual value used.

1—The average file is about 4 clusters in size.

**2**—The disk is full. There are small files averaging 1 cluster in size.

*Note 1:* All options check the disk, report statistics, and report any errors found.

*Note 2:* While chkdsk is running, other routines and tasks cannot access the hard disk partition being checked.

#### -> chkdsk "/p",0,0

Copyright (c) 1993-1996 RST Software Industries Ltd. All rights reserved ver: 2.6 FCS

Disk Check In Progress ...

| total disk space (bytes) :       | 2,146,467,840                 |
|----------------------------------|-------------------------------|
| bytes in each allocation unit :  | 32,768                        |
| total allocation units on disk : | 65,505                        |
| bad allocation units :           | 0                             |
| available bytes on disk :        | 2,105,966,592                 |
| available clusters on disk :     | 64,269                        |
| maximum available contiguous     | chain (bytes) : 2,094,465,024 |
| available space fragmentation (  | %): 1                         |
| clusters allocated :             | 1,236                         |
| Done Checking Disk.              |                               |
| value = 0 = 0x0                  |                               |
|                                  |                               |

### сору

#### copy <sourceFilename> <, destFilename>

Copy the specified source file to the specified destination file, where:

<sourceFilename> is the source file to copy, and

<destFilename> is the destination file. If the destination file is not specified, the file is copied to the standard output device (the TTY display).

The copy command can be used to display the contents of text files.

-> copy "VERSION.DAT" 2.00.53 value = 0 = 0x0

-> pwd /u/config value = 10 = 0xa

```
-> copy "BOOTP.TAB"
.subnet1:sm=255.255.254.0:gw=47.11.254.1:ts=192.168.2.2:hn:
1:tc=.subnet1:ha="00:02:b3:86:2a:a6":ip=47.11.255.13:lp=192.168.2.3
255.255.0.0 192.168.2.1:to=111:dn=4 0 4 0
2:tc=.subnet1:ha="00:60:38:8e:2a:f3":ip=47.11.255.17:lp=192.168.2.4
255.255.0.0 192.168.2.1:to=111:dn=12 0 4 0
3:tc=.subnet1:ha="00:60:38:bd:b3:01":ip=47.11.255.42:lp=192.168.2.5
255.255.0.0 192.168.2.1:to=111:dn=16 0 3 0
value = 0 = 0x0
```

### devs

### devs

Display all the devices present on the Signaling Server.

The hard drive partitions are /p and /u, the floppy drive is device /f0 and the CDROM drive is device /cd0.

-> devs drv name 0/null 1 /dev/rtc 2 /tyCo/0 2 /tyCo/1 3 /aioPipe 7 /bsp 9 nbvws042: 4 /p 10 /vio 11 /tgtsvr 4 /u 12 /cd0 4 /f0 13 /pty/pty00.S 14 /pty/pty00.M 13 /pty/pty01.S 14 /pty/pty01.M 13 /pty/pty02.S 14 /pty/pty02.M 13 /pty/pty03.S 14 /pty/pty03.M 3 /pipe/bootpd 3 /pipe/srv.6 3 /pipe/rudp 3 /pipe/srv.39 15 /locale 3 /pipe/srv.38 4 /ums 3 /pipe/srv.48 3 /pipe/srv.49 4 /webxml/ value = 25 = 0x19

# dosFsConfigShow

### dosFsConfigShow

Display information about the DOS file system on the /p partition.

You can use this command to determine the amount of free space available on the hard drive partition.

-> dosFsConfigShow device name: /p total number of sectors: 4192902 bytes per sector: 512 media byte: 0xf8 # of sectors per cluster: 64 *#* of reserved sectors: 1 # of FAT tables: 2 # of sectors per FAT: 256 max # of root dir entries: 512 # of hidden sectors: 63 removable medium: false disk change w/out warning: not enabled auto-sync mode: not enabled long file names: not enabled exportable file system: not enabled lowercase-only filenames: not enabled volume mode: **O** RDWR (read/write) available space: 2105966592 bytes max avail. contig space: 2094465024 bytes value = 0 = 0x0->

### dumptab

### dumptab

Display the contents of the BOOTP server database.

The contents displayed by this command match the contents of the /u/config/ **bootp.tab** file.

-> dumptab

```
# main 2.4.3
# (null): dump of bootp server database.
# Dump taken FRI NOV 29 11:06:26 2002
#
# Legend:
              (see bootptab.5)
#
     first field -- hostname (not indented)
#
     bf -- bootfile
     bs -- bootfile size in 512-octet blocks
#
#
     cs -- cookie servers
#
     df -- dump file name
#
     dn -- domain name
     ds -- domain name servers
#
#
     ef -- extension file
#
     ex -- exec file (YORK EX OPTION)
#
     gw -- gateways
#
     ha -- hardware address
#
     hd -- home directory for bootfiles
#
     hn -- host name set for client
     ht -- hardware type
#
#
     im -- impress servers
#
     ip -- host IP address
#
     lg -- log servers
#
     lp -- LPR servers
#
     ms -- message size
#
     mw -- min wait (secs)
#
     ns -- IEN-116 name servers
#
     nt -- NTP servers (RFC 1129)
#
     ra -- reply address override
     rl -- resource location protocol servers
#
#
     rp -- root path
#
     sa -- boot server address
#
     sm -- subnet mask
#
     sw -- swap server
#
     tc -- template host (points to similar host entry)
#
     td -- TFTP directory
#
     to -- time offset (seconds)
#
     ts -- time servers
#
     vm -- vendor magic number
#
     vd -- YP (NIS) domain
#
     vs -- YP (NIS) servers
#
     Tn -- generic option tag n
```

```
1:\
    :dn=4 0 4 0:\
    :gw=47.11.254.1:\
    :hn:\
    :ht=1:ha="00:02:B3:86:2A:A6":\
    :ip=47.11.255.13:\
    :lp=192.168.2.3, 255.255.0.0, 192.168.2.1:\
    :sm=255.255.254.0:\
    :to=111:\
    :ts=192.168.2.2:
2:\
    :dn=12 0 4 0:\
    :gw=47.11.254.1:\
    :hn:\
    :ht=1:ha="00:60:38:8E:2A:F3":\
    :ip=47.11.255.17:\
    :lp=192.168.2.4, 255.255.0.0, 192.168.2.1:\
    :sm=255.255.254.0:\
    :to=111:\
    :ts=192.168.2.2:
3:\
    :dn=16 0 3 0:\
    :gw=47.11.254.1:\
    :hn:\
    :ht=1:ha="00:60:38:BD:B3:01":\
    :ip=47.11.255.42:\
    :lp=192.168.2.5, 255.255.0.0, 192.168.2.1:\
    :sm=255.255.254.0:\
    :to=111:\
    :ts=192.168.2.2:
.subnet1:\
    :gw=47.11.254.1:\
    :hn:\
    :sm=255.255.254.0:\
    :ts=192.168.2.2:
value = 29 = 0x1d
```

### h <n>

Display the last 20 commands entered at theVxWorks shell prompt (->). Historical commands can be recalled and edited.

The VxWorks shell switches to edit history mode when you press the ESC key. The shell exits edit history mode and executes the edited historical command when you press the RETURN key.

The commands available in edit history mode are listed in the following sections.

*Note:* In the following sections, the default value for the parameter <n> is 1.

#### Movement and search commands

The commands described in this section provide you with the ability to move around in and search the list of history commands.

For the commands using parameter <n>, the value of <n> must be a valid positive number. If you do not specify a value for <n>, the default value of 1 is used.

- <**n**>**G**—Go to shell command number <**n**>.
- <**n**>**k**—Go back the specified number, <**n**>, of shell commands.
- /<s>—Search for the specified string, <s>, backward in history.
- ?<s>—Search for the specified string, <s>, forward in history.
- < **n**>**h**—Move left <**n**> characters.
- <n>l or <n> "space"—Move right <n> characters.
- <**n**>**w**—Move <**n**> words forward.
- <**n>b**—Move <**n**> words back.
- **f<c>**—Find character <c>, searching forward in history.
- **F**<**c**>—Find character <**c**>, searching backward in history.

### h

- \$—Go to end of line.
- **0**—Go to start of line.

### Insertion commands

The commands listed in this section are used to insert or change text when editing historical commands. Input is expected until an ESC is pressed.

- **a**—Append.
- **A**—Append at end of line.
- **cl** or **c SPACE**—Change character (deletes a character and enters input mode).
- **cw**—Change word (deletes a word and enters input mode).
- **cc** or **S**—Change the entire line.
- **c\$** or **C**—Change everything from the cursor to the end of line.
- i—Insert.
- I —Insert at the beginning of the line.
- **R**—Type over characters.

### **Editing commands**

For the commands using parameter <n>, the value of <n> must be a valid positive number. If you do not specify a value for <n>, the default value of 1 is used.

- <**n**>**r**<**c**>—Replace the following <**n**> characters with <**c**>.
- <**n**>**x**—Delete <**n**> characters starting at the cursor.
- <**n**>**X**—Delete< n> characters to the left of the cursor.
- **dl**—Delete a character.
- **dw**—Delete a word.
- **dd**—Delete the entire line.
- **d\$** or **D**—Delete everything from the cursor to the end of line.
- **p**—Put last deletion after the cursor.

- **P**—Put last deletion before the cursor.
- **u**—Undo last command.

### Special commands

- **CTRL-U**—Delete the line and exit edit mode.
- **CTRL+L**—Redraw the line.
- **CTRL+D**—Complete the symbol name.
- **RETURN**—Give the line to the shell and exit edit mode.

-> h **339 IPInfoShow** 340 lkup "IPInfoShow" 341 pwd 342 cd /u/data 343 cd "/u/data" 344 II 345 cd "/u/config" 346 II 347 mkdir "temp" 348 II 349 lkup "mRouteAdd" 350 mRouteShow 351 mRouteAdd 47.11.216.250 47.11.216.1 0xffffffe0,0,0 352 mRouteAdd "47.11.216.250", "47.11.216.1", 0xffffffe0, 0, 0 353 mRouteShow 354 mRouteDelete "47.11.216.250",0xffffffe0,0 355 mRouteShow 356 i 357 lkup "routeAdd" 358 h value = 0 = 0x0

### H323CallTrace ch on

### H323CallTrace ch on

Activate H.323 message tracing for all channels.

oam> H323CallTrace ch on oam> oam> oam> 11/01/05 15:41:54 LOG0006 NPM: H323CallTrace: Recv chid:1 calling:4500 called:4801 remote IP:192.168.19.50(1720) Q931 setup 11/01/05 15:41:54 LOG0006 NPM: H323CallTrace: Send chid:1 calling:4500 called:4801 remote IP:192.168.19.50(1720) Q931 callProceeding 11/01/05 15:41:54 LOG0006 NPM: H323CallTrace: Send chid:1 calling:4500 called:4801 remote IP:192.168.19.50(1720) O931 alerting 11/01/05 15:41:56 LOG0006 NPM: H323CallTrace: Send chid:1 calling:4500 called:4801 remote IP:192.168.19.50(1720) O931 connect 11/01/05 15:41:56 LOG0006 NPM: H323CallTrace: Send chid:1 calling:4500 called:4801 remote IP:192.168.19.50(1720) H245 terminalCapabilitySet 11/01/05 15:41:56 LOG0006 NPM: H323CallTrace: Send chid:1 calling:4500 called:4801 remote IP:192.168.19.50(1720) H245 masterSlaveDetermination 11/01/05 15:41:56 LOG0006 NPM: H323CallTrace: Recv chid:1 calling:4500 called:4801 remote IP:192.168.19.50(1720) H245 terminalCapabilitySet 11/01/05 15:41:56 LOG0006 NPM: H323CallTrace: Send chid:1 calling:4500 called:4801 remote IP:192.168.19.50(1720) H245 terminalCapabilitvSetAck oam> 11/01/05 15:41:56 LOG0006 NPM: H323CallTrace: Recv chid:1 calling:4500 called:4801 remote IP:192.168.19.50(1720) H245 masterSlaveDetermination 11/01/05 15:41:56 LOG0006 NPM: H323CallTrace: Send chid:1 calling:4500 called:4801 remote IP:192.168.19.50(1720) H245 masterSlaveDeterminationAck 11/01/05 15:41:56 LOG0006 NPM: H323CallTrace: Recv chid:1 calling:4500 called:4801 remote IP:192.168.19.50(1720) O931 facility 11/01/05 15:41:56 LOG0006 NPM: H323CallTrace: Send chid:1 calling:4500 called:4801 remote IP:192.168.19.50(1720) Q931 facility 11/01/05 15:41:56 LOG0006 NPM: H323CallTrace: Recv chid:1 calling:4500 called:4801 remote IP:192.168.19.50(1720) H245 terminalCapabilitySetAck 11/01/05 15:41:56 LOG0006 NPM: H323CallTrace: Recv chid:1 calling:4500 called:4801 remote IP:192.168.19.50(1720) H245 masterSlaveDeterminationAck 11/01/05 15:41:56 LOG0006 NPM: H323CallTrace: Recv chid:1 calling:4500 called:4801 remote IP:192.168.19.50(1720) Q931 facility 11/01/05 15:41:58 LOG0006 NPM: H323CallTrace: Send chid:1 calling:4500 called:4801 remote IP:192.168.19.50(1720) H245 closeLogicalChannel 11/01/05 15:41:58 LOG0006 NPM: H323CallTrace: Send chid:1 calling:4500 called:4801 remote IP:192.168.19.50(1720) Q931 facility 11/01/05 15:41:58 LOG0006 NPM: H323CallTrace: Send chid:1 calling:4500 called:4801 remote IP:192.168.19.50(1720) H245 terminalCapabilitySet 11/01/05 15:41:58 LOG0006 NPM: H323CallTrace: Send chid:1 calling:4500 called:4801 remote IP:192.168.19.50(1720) O931 facility 11/01/05 15:41:58 LOG0006 NPM: H323CallTrace: Send chid:1 calling:4500

called:4801 remote IP:192.168.19.50(1720) H245 closeLogicalChannel

### H323CallTrace ch (single channel)

#### H323CallTrace ch <channelNum> <MsgRecv> <MsgSend>

Activate or deactivate H.323 message tracing, where:

<channelNum> is the channel number of the VTRK to trace. Values range from 0 - maximum channel number,

<MsgRecv> activates or deactivates H.323 message tracing for messages sent to the specified channels. Values are ON andOFF, and

<MsgSend> activates or deactivates H.323 message tracing for messages sent from the specified channels. Values are ON andOFF.

oam> H323CallTrace ch 01 on on oam> oam> oam> 11/01/05 15:45:25 LOG0006 NPM: H323CallTrace: Recv chid:1 calling:4500 called:4801 remote IP:192.168.19.50(1720) Q931 setup 11/01/05 15:45:25 LOG0006 NPM: H323CallTrace: Send chid:1 calling:4500 called:4801 remote IP:192.168.19.50(1720) O931 callProceeding 11/01/05 15:45:25 LOG0006 NPM: H323CallTrace: Send chid:1 calling:4500 called:4801 remote IP:192.168.19.50(1720) Q931 alerting 11/01/05 15:45:27 LOG0006 NPM: H323CallTrace: Send chid:1 calling:4500 called:4801 remote IP:192.168.19.50(1720) Q931 connect 11/01/05 15:45:27 LOG0006 NPM: H323CallTrace: Send chid:1 calling:4500 called:4801 remote IP:192.168.19.50(1720) H245 terminalCapabilitySet 11/01/05 15:45:27 LOG0006 NPM: H323CallTrace: Send chid:1 calling:4500 called:4801 remote IP:192.168.19.50(1720) H245 masterSlaveDetermination 11/01/05 15:45:27 LOG0006 NPM: H323CallTrace: Recv chid:1 calling:4500 called:4801 remote IP:192.168.19.50(1720) H245 terminalCapabilitySet 11/01/05 15:45:27 LOG0006 NPM: H323CallTrace: Send chid:1 calling:4500 called:4801 remote IP:192.168.19.50(1720) H245 terminalCapabilitySetAck 11/01/05 15:45:27 LOG0006 NPM: H323CallTrace: Recv chid:1 calling:4500 called:4801 remote IP:192.168.19.50(1720) H245 masterSlaveDetermination

11/01/05 15:45:27 LOG0006 NPM: H323CallTrace: Send chid:1 calling:4500 called:4801 remote IP:192.168.19.50(1720) H245 masterSlaveDeterminationAck 11/01/05 15:45:27 LOG0006 NPM: H323CallTrace: Recv chid:1 calling:4500 called:4801 remote IP:192.168.19.50(1720) Q931 facility 11/01/05 15:45:27 LOG0006 NPM: H323CallTrace: Send chid:1 calling:4500 called:4801 remote IP:192.168.19.50(1720) O931 facility 11/01/05 15:45:27 LOG0006 NPM: H323CallTrace: Recv chid:1 calling:4500 called:4801 remote IP:192.168.19.50(1720) H245 terminalCapabilitySetAck 11/01/05 15:45:27 LOG0006 NPM: H323CallTrace: Recv chid:1 calling:4500 called:4801 remote IP:192.168.19.50(1720) H245 masterSlaveDeterminationAck 11/01/05 15:45:27 LOG0006 NPM: H323CallTrace: Recv chid:1 calling:4500 called:4801 remote IP:192.168.19.50(1720) O931 facility 11/01/05 15:45:28 LOG0006 NPM: H323CallTrace: Send chid:1 calling:4500 called:4801 remote IP:192.168.19.50(1720) H245 closeLogicalChannel 11/01/05 15:45:28 LOG0006 NPM: H323CallTrace: Send chid:1 calling:4500 called:4801 remote IP:192.168.19.50(1720) Q931 facility 11/01/05 15:45:28 LOG0006 NPM: H323CallTrace: Send chid:1 calling:4500 called:4801 remote IP:192.168.19.50(1720) H245 terminalCapabilitySet 11/01/05 15:45:28 LOG0006 NPM: H323CallTrace: Send chid:1 calling:4500 called:4801 remote IP:192.168.19.50(1720) O931 facility 11/01/05 15:45:28 LOG0006 NPM: H323CallTrace: Send chid:1 calling:4500 called:4801 remote IP:192.168.19.50(1720) H245 closeLogicalChannel 11/01/05 15:45:28 LOG0006 NPM: H323CallTrace: Send chid:1 calling:4500 called:4801 remote IP:192.168.19.50(1720) O931 facility 11/01/05 15:45:28 LOG0006 NPM: H323CallTrace: Send chid:1 calling:4500 called:4801 remote IP:192.168.19.50(1720) H245 requestChannelClose 11/01/05 15:45:28 LOG0006 NPM: H323CallTrace: Send chid:1 calling:4500 called:4801 remote IP:192.168.19.50(1720) Q931 facility 11/01/05 15:45:28 LOG0006 NPM: H323CallTrace: Send chid:1 calling:4500 called:4801 remote IP:192.168.19.50(1720) H245 endSessionCommand 11/01/05 15:45:28 LOG0006 NPM: H323CallTrace: Send chid:1 calling:4500 called:4801 remote IP:192.168.19.50(1720) Q931 facility 11/01/05 15:45:28 LOG0006 NPM: H323CallTrace: Send chid:1 calling:4500 called:4801 remote IP:192.168.19.50(1720) Q931 releaseComplete 11/01/05 15:45:28 LOG0006 NPM: H323CallTrace: Recv chid:1 calling:4500 called:4801 remote IP:192.168.19.50(1720) H245 closeLogicalChannelAck 11/01/05 15:45:28 LOG0006 NPM: H323CallTrace: Recv chid:1 calling:4500 called:4801 remote IP:192.168.19.50(1720) Q931 facility 11/01/05 15:45:28 LOG0006 NPM: H323CallTrace: Recv chid:1 calling:4500 called:4801 remote IP:192.168.19.50(1720) H245 closeLogicalChannel 11/01/05 15:45:28 LOG0006 NPM: H323CallTrace: Recv chid:1 calling:4500 called:4801 remote IP:192.168.19.50(1720) H245 terminalCapabilitySetAck 11/01/05 15:45:28 LOG0006 NPM: H323CallTrace: Recv chid:1 calling:4500

called:4801 remote IP:192.168.19.50(1720) Q931 facility 11/01/05 15:45:28 LOG0006 NPM: H323CallTrace: Recv chid:1 calling:4500 called:4801 remote IP:192.168.19.50(1720) H245 endSessionCommand 11/01/05 15:45:28 LOG0006 NPM: H323CallTrace: Recv chid:1 calling:4500 called:4801 remote IP:192.168.19.50(1720) Q931 facility

### H323CallTrace ch (range of channels)

# H323CallTrace ch <start\_chNum> <end\_chNum> <MsgRecv> <MsgSend>

Activate or deactivate H.323 message tracing for a range of VTRK channels, where:

<start\_chNum> is the first channel number in the range of channels. Values range from 0 - maximum channel number.

<end\_chNum> is the last channel number in the range of channels. Values range from 0 - maximum channel number, but it must be greater than <start\_chNum>.

<MsgRecv> activates or deactivates H.323 message tracing for messages sent to the specified channels. Values are ON andOFF.

<MsgSend> activates or deactivates H.323 message tracing for messages sent from the specified channels. Values are ON andOFF.

### oam> H323CallTrace ch 01 06 on on

oam>

oam> 11/01/05 15:46:02 LOG0006 NPM: H323CallTrace: Recv chid:1 calling:4500 called:4801 remote IP:192.168.19.50(1720) Q931 setup 11/01/05 15:46:02 LOG0006 NPM: H323CallTrace: Send chid:1 calling:4500 called:4801 remote IP:192.168.19.50(1720) Q931 callProceeding 11/01/05 15:46:02 LOG0006 NPM: H323CallTrace: Send chid:1 calling:4500 called:4801 remote IP:192.168.19.50(1720) Q931 alerting 11/01/05 15:46:04 LOG0006 NPM: H323CallTrace: Send chid:1 calling:4500 called:4801 remote IP:192.168.19.50(1720) Q931 connect 11/01/05 15:46:04 LOG0006 NPM: H323CallTrace: Send chid:1 calling:4500 called:4801 remote IP:192.168.19.50(1720) Q931 connect 11/01/05 15:46:04 LOG0006 NPM: H323CallTrace: Send chid:1 calling:4500 called:4801 remote IP:192.168.19.50(1720) Q931 connect

11/01/05 15:46:04 LOG0006 NPM: H323CallTrace: Send chid:1 calling:4500 called:4801 remote IP:192.168.19.50(1720) H245 masterSlaveDetermination 11/01/05 15:46:04 LOG0006 NPM: H323CallTrace: Recv chid:1 calling:4500 called:4801 remote IP:192.168.19.50(1720) H245 terminalCapabilitySet 11/01/05 15:46:04 LOG0006 NPM: H323CallTrace: Send chid:1 calling:4500 called:4801 remote IP:192.168.19.50(1720) H245 terminalCapabilitySetAck 11/01/05 15:46:04 LOG0006 NPM: H323CallTrace: Recv chid:1 calling:4500 called:4801 remote IP:192.168.19.50(1720) H245 masterSlaveDetermination 11/01/05 15:46:04 LOG0006 NPM: H323CallTrace: Send chid:1 calling:4500 called:4801 remote IP:192.168.19.50(1720) H245 masterSlaveDeterminationAck 11/01/05 15:46:04 LOG0006 NPM: H323CallTrace: Recv chid:1 calling:4500 called:4801 remote IP:192.168.19.50(1720) O931 facility 11/01/05 15:46:04 LOG0006 NPM: H323CallTrace: Send chid:1 calling:4500 called:4801 remote IP:192.168.19.50(1720) O931 facility 11/01/05 15:46:04 LOG0006 NPM: H323CallTrace: Recv chid:1 calling:4500 called:4801 remote IP:192.168.19.50(1720) H245 terminalCapabilitySetAck 11/01/05 15:46:04 LOG0006 NPM: H323CallTrace: Recv chid:1 calling:4500 called:4801 remote IP:192.168.19.50(1720) H245 masterSlaveDeterminationAck 11/01/05 15:46:04 LOG0006 NPM: H323CallTrace: Recv chid:1 calling:4500 called:4801 remote IP:192.168.19.50(1720) O931 facility 11/01/05 15:46:05 LOG0006 NPM: H323CallTrace: Send chid:1 calling:4500 called:4801 remote IP:192.168.19.50(1720) H245 closeLogicalChannel 11/01/05 15:46:05 LOG0006 NPM: H323CallTrace: Send chid:1 calling:4500 called:4801 remote IP:192.168.19.50(1720) Q931 facility 11/01/05 15:46:05 LOG0006 NPM: H323CallTrace: Send chid:1 calling:4500 called:4801 remote IP:192.168.19.50(1720) H245 terminalCapabilitySet 11/01/05 15:46:05 LOG0006 NPM: H323CallTrace: Send chid:1 calling:4500 called:4801 remote IP:192.168.19.50(1720) O931 facility 11/01/05 15:46:05 LOG0006 NPM: H323CallTrace: Send chid:1 calling:4500 called:4801 remote IP:192.168.19.50(1720) H245 closeLogicalChannel 11/01/05 15:46:05 LOG0006 NPM: H323CallTrace: Send chid:1 calling:4500 called:4801 remote IP:192.168.19.50(1720) O931 facility 11/01/05 15:46:05 LOG0006 NPM: H323CallTrace: Send chid:1 calling:4500 called:4801 remote IP:192.168.19.50(1720) H245 requestChannelClose 11/01/05 15:46:05 LOG0006 NPM: H323CallTrace: Send chid:1 calling:4500 called:4801 remote IP:192.168.19.50(1720) Q931 facility 11/01/05 15:46:05 LOG0006 NPM: H323CallTrace: Send chid:1 calling:4500 called:4801 remote IP:192.168.19.50(1720) H245 endSessionCommand 11/01/05 15:46:05 LOG0006 NPM: H323CallTrace: Send chid:1 calling:4500 called:4801 remote IP:192.168.19.50(1720) O931 facility 11/01/05 15:46:05 LOG0006 NPM: H323CallTrace: Send chid:1 calling:4500 called:4801 remote IP:192.168.19.50(1720) Q931 releaseComplete

11/01/05 15:46:05 LOG0006 NPM: H323CallTrace: Recv chid:1 calling:4500 called:4801 remote IP:192.168.19.50(1720) H245 closeLogicalChannelAck 11/01/05 15:46:05 LOG0006 NPM: H323CallTrace: Recv chid:1 calling:4500 called:4801 remote IP:192.168.19.50(1720) Q931 facility 11/01/05 15:46:05 LOG0006 NPM: H323CallTrace: Recv chid:1 calling:4500 called:4801 remote IP:192.168.19.50(1720) H245 closeLogicalChannel 11/01/05 15:46:05 LOG0006 NPM: H323CallTrace: Recv chid:1 calling:4500 called:4801 remote IP:192.168.19.50(1720) H245 terminalCapabilitySetAck 11/01/05 15:46:05 LOG0006 NPM: H323CallTrace: Recv chid:1 calling:4500 called:4801 remote IP:192.168.19.50(1720) Q931 facility 11/01/05 15:46:05 LOG0006 NPM: H323CallTrace: Recv chid:1 calling:4500 called:4801 remote IP:192.168.19.50(1720) H245 endSessionCommand 11/01/05 15:46:05 LOG0006 NPM: H323CallTrace: Recv chid:1 calling:4500 called:4801 remote IP:192.168.19.50(1720) Q931 facility oam> 11/01/05 15:46:14 LOG0006 NPM: H323CallTrace: Send chid:6 calling:4801 called:4500 remote IP:192.168.19.50(1720) Q931 setup 11/01/05 15:46:14 LOG0006 NPM: H323CallTrace: Recv chid:6 calling:4801 called:4500 remote IP:192.168.19.50(1720) O931 callProceeding 11/01/05 15:46:14 LOG0006 NPM: H323CallTrace: Recv chid:6 calling:4801 called:4500 remote IP:192.168.19.50(1720) O931 alerting 11/01/05 15:46:17 LOG0006 NPM: H323CallTrace: Recv chid:6 calling:4801 called:4500 remote IP:192.168.19.50(1720) Q931 connect 11/01/05 15:46:17 LOG0006 NPM: H323CallTrace: Send chid:6 calling:4801 called:4500 remote IP:192.168.19.50(1720) H245 terminalCapabilitySet 11/01/05 15:46:17 LOG0006 NPM: H323CallTrace: Send chid:6 calling:4801 called:4500 remote IP:192.168.19.50(1720) H245 masterSlaveDetermination 11/01/05 15:46:17 LOG0006 NPM: H323CallTrace: Send chid:6 calling:4801 called:4500 remote IP:192.168.19.50(1720) Q931 facility 11/01/05 15:46:17 LOG0006 NPM: H323CallTrace: Recv chid:6 calling:4801 called:4500 remote IP:192.168.19.50(1720) H245 terminalCapabilitySet 11/01/05 15:46:17 LOG0006 NPM: H323CallTrace: Send chid:6 calling:4801 called:4500 remote IP:192.168.19.50(1720) H245 terminalCapabilitySetAck 11/01/05 15:46:17 LOG0006 NPM: H323CallTrace: Recv chid:6 calling:4801 called:4500 remote IP:192.168.19.50(1720) H245 masterSlaveDetermination 11/01/05 15:46:17 LOG0006 NPM: H323CallTrace: Send chid:6 calling:4801 called:4500 remote IP:192.168.19.50(1720) H245 masterSlaveDeterminationAck 11/01/05 15:46:17 LOG0006 NPM: H323CallTrace: Recv chid:6 calling:4801 called:4500 remote IP:192.168.19.50(1720) H245 terminalCapabilitySetAck 11/01/05 15:46:17 LOG0006 NPM: H323CallTrace: Recv chid:6 calling:4801 called:4500 remote IP:192.168.19.50(1720) H245 masterSlaveDeterminationAck 11/01/05 15:46:17 LOG0006 NPM: H323CallTrace: Recv chid:6 calling:4801 called:4500 remote IP:192.168.19.50(1720) O931 facility 11/01/05 15:46:17 LOG0006 NPM: H323CallTrace: Send chid:6 calling:4801

called:4500 remote IP:192.168.19.50(1720) Q931 facility oam> 11/01/05 15:46:21 LOG0006 NPM: H323CallTrace: Send chid:6 calling:4801 called:4500 remote IP:192.168.19.50(1720) H245 terminalCapabilitySet 11/01/05 15:46:21 LOG0006 NPM: H323CallTrace: Send chid:6 calling:4801 called:4500 remote IP:192.168.19.50(1720) Q931 facility 11/01/05 15:46:21 LOG0006 NPM: H323CallTrace: Send chid:6 calling:4801 called:4500 remote IP:192.168.19.50(1720) H245 closeLogicalChannel 11/01/05 15:46:21 LOG0006 NPM: H323CallTrace: Send chid:6 calling:4801 called:4500 remote IP:192.168.19.50(1720) O931 facility 11/01/05 15:46:21 LOG0006 NPM: H323CallTrace: Send chid:6 calling:4801 called:4500 remote IP:192.168.19.50(1720) H245 closeLogicalChannel 11/01/05 15:46:21 LOG0006 NPM: H323CallTrace: Send chid:6 calling:4801 called:4500 remote IP:192.168.19.50(1720) Q931 facility 11/01/05 15:46:21 LOG0006 NPM: H323CallTrace: Send chid:6 calling:4801 called:4500 remote IP:192.168.19.50(1720) H245 requestChannelClose 11/01/05 15:46:21 LOG0006 NPM: H323CallTrace: Send chid:6 calling:4801 called:4500 remote IP:192.168.19.50(1720) O931 facility 11/01/05 15:46:21 LOG0006 NPM: H323CallTrace: Send chid:6 calling:4801 called:4500 remote IP:192.168.19.50(1720) H245 endSessionCommand 11/01/05 15:46:21 LOG0006 NPM: H323CallTrace: Send chid:6 calling:4801 called:4500 remote IP:192.168.19.50(1720) O931 facility 11/01/05 15:46:21 LOG0006 NPM: H323CallTrace: Send chid:6 calling:4801 called:4500 remote IP:192.168.19.50(1720) Q931 releaseComplete 11/01/05 15:46:21 LOG0006 NPM: H323CallTrace: Recv chid:6 calling:4801 called:4500 remote IP:192.168.19.50(1720) H245 closeLogicalChannel 11/01/05 15:46:21 LOG0006 NPM: H323CallTrace: Recv chid:6 calling:4801 called:4500 remote IP:192.168.19.50(1720) H245 terminalCapabilitySetAck 11/01/05 15:46:21 LOG0006 NPM: H323CallTrace: Recv chid:6 calling:4801 called:4500 remote IP:192.168.19.50(1720) O931 facility 11/01/05 15:46:21 LOG0006 NPM: H323CallTrace: Recv chid:6 calling:4801 called:4500 remote IP:192.168.19.50(1720) H245 closeLogicalChannelAck 11/01/05 15:46:21 LOG0006 NPM: H323CallTrace: Recv chid:6 calling:4801 called:4500 remote IP:192.168.19.50(1720) O931 facility 11/01/05 15:46:21 LOG0006 NPM: H323CallTrace: Recv chid:6 calling:4801 called:4500 remote IP:192.168.19.50(1720) H245 endSessionCommand 11/01/05 15:46:21 LOG0006 NPM: H323CallTrace: Recv chid:6 calling:4801 called:4500 remote IP:192.168.19.50(1720) Q931 facility
## H323CallTrace num (calling or called party only)

#### H323CallTrace num <cnum> <MsgRecv> <MsgSend>

Activate or deactivate H.323 message tracing for the specified called or calling number. If tracing is activated for a calling or called number associated with a VTRK session, the H.323 messages associated with the VTRK are traced. The parameters for this command are:

<cnum> is the calling or the called number for which the trace is activated or deactivated. Values for <cnum> can range from 1 to 32 numeric digits and can represent a partial calling or called number.

<MsgRecv> activates or deactivates H.323 message tracing for messages sent to the VTRK associated with <cnum>. Values are ON andOFF.

<MsgSend> activates or deactivates H.323 message tracing for messages sent from the VTRK associated with <cnum>. Values are ON andOFF.

# oam> H323CallTrace num 4500 on on oam>

oam> 11/01/05 15:46:39 LOG0006 NPM: H323CallTrace: Send chid:6 calling:4801 called:4500 remote IP:192.168.19.50(1720) Q931 setup 11/01/05 15:46:39 LOG0006 NPM: H323CallTrace: Recv chid:6 calling:4801 called:4500 remote IP:192.168.19.50(1720) Q931 callProceeding 11/01/05 15:46:40 LOG0006 NPM: H323CallTrace: Recv chid:6 calling:4801 called:4500 remote IP:192.168.19.50(1720) Q931 alerting 11/01/05 15:46:42 LOG0006 NPM: H323CallTrace: Recv chid:6 calling:4801 called:4500 remote IP:192.168.19.50(1720) O931 connect 11/01/05 15:46:42 LOG0006 NPM: H323CallTrace: Send chid:6 calling:4801 called:4500 remote IP:192.168.19.50(1720) H245 terminalCapabilitySet 11/01/05 15:46:42 LOG0006 NPM: H323CallTrace: Send chid:6 calling:4801 called:4500 remote IP:192.168.19.50(1720) H245 masterSlaveDetermination 11/01/05 15:46:42 LOG0006 NPM: H323CallTrace: Send chid:6 calling:4801 called:4500 remote IP:192.168.19.50(1720) Q931 facility 11/01/05 15:46:42 LOG0006 NPM: H323CallTrace: Recv chid:6 calling:4801 called:4500 remote IP:192.168.19.50(1720) H245 terminalCapabilitySet 11/01/05 15:46:42 LOG0006 NPM: H323CallTrace: Send chid:6 calling:4801 called:4500 remote IP:192.168.19.50(1720) H245 terminalCapabilitySetAck 11/01/05 15:46:42 LOG0006 NPM: H323CallTrace: Recv chid:6 calling:4801 called:4500 remote IP:192.168.19.50(1720) H245 masterSlaveDetermination

11/01/05 15:46:42 LOG0006 NPM: H323CallTrace: Send chid:6 calling:4801 called:4500 remote IP:192.168.19.50(1720) H245 masterSlaveDeterminationAck 11/01/05 15:46:42 LOG0006 NPM: H323CallTrace: Recv chid:6 calling:4801 called:4500 remote IP:192.168.19.50(1720) H245 terminalCapabilitySetAck 11/01/05 15:46:42 LOG0006 NPM: H323CallTrace: Recv chid:6 calling:4801 called:4500 remote IP:192.168.19.50(1720) H245 masterSlaveDeterminationAck 11/01/05 15:46:42 LOG0006 NPM: H323CallTrace: Recv chid:6 calling:4801 called:4500 remote IP:192.168.19.50(1720) O931 facility 11/01/05 15:46:42 LOG0006 NPM: H323CallTrace: Send chid:6 calling:4801 called:4500 remote IP:192.168.19.50(1720) Q931 facility 11/01/05 15:46:43 LOG0006 NPM: H323CallTrace: Recv chid:6 calling:4801 called:4500 remote IP:192.168.19.50(1720) H245 closeLogicalChannel IP:192.168.19.50(1720) H245 closeLogicalChannelAck 11/01/05 15:46:43 LOG0006 NPM: H323CallTrace: Recv chid:6 calling:4801 called:4500 remote IP:192.168.19.50(1720) Q931 facility 11/01/05 15:46:43 LOG0006 NPM: H323CallTrace: Send chid:6 calling:4801 called:4500 remote IP:192.168.19.50(1720) O931 facility 11/01/05 15:46:43 LOG0006 NPM: H323CallTrace: Recv chid:6 calling:4801 called:4500 remote IP:192.168.19.50(1720) H245 terminalCapabilitySet 11/01/05 15:46:43 LOG0006 NPM: H323CallTrace: Send chid:6 calling:4801 called:4500 remote IP:192.168.19.50(1720) H245 closeLogicalChannel 11/01/05 15:46:43 LOG0006 NPM: H323CallTrace: Send chid:6 calling:4801 called:4500 remote IP:192.168.19.50(1720) H245 terminalCapabilitySetAck 11/01/05 15:46:43 LOG0006 NPM: H323CallTrace: Recv chid:6 calling:4801 called:4500 remote IP:192.168.19.50(1720) Q931 facility 11/01/05 15:46:43 LOG0006 NPM: H323CallTrace: Send chid:6 calling:4801 called:4500 remote IP:192.168.19.50(1720) O931 facility 11/01/05 15:46:43 LOG0006 NPM: H323CallTrace: Recv chid:6 calling:4801 called:4500 remote IP:192.168.19.50(1720) H245 closeLogicalChannel 11/01/05 15:46:43 LOG0006 NPM: H323CallTrace: Recv chid:6 calling:4801 called:4500 remote IP:192.168.19.50(1720) Q931 facility 11/01/05 15:46:43 LOG0006 NPM: H323CallTrace: Recv chid:6 calling:4801 called:4500 remote IP:192.168.19.50(1720) H245 requestChannelClose 11/01/05 15:46:43 LOG0006 NPM: H323CallTrace: Recv chid:6 calling:4801 called:4500 remote IP:192.168.19.50(1720) Q931 facility 11/01/05 15:46:43 LOG0006 NPM: H323CallTrace: Recv chid:6 calling:4801 called:4500 remote IP:192.168.19.50(1720) H245 endSessionCommand 11/01/05 15:46:43 LOG0006 NPM: H323CallTrace: Send chid:6 calling:4801 called:4500 remote IP:192.168.19.50(1720) H245 endSessionCommand 11/01/05 15:46:43 LOG0006 NPM: H323CallTrace: Recv chid:6 calling:4801 called:4500 remote IP:192.168.19.50(1720) O931 facility 11/01/05 15:46:43 LOG0006 NPM: H323CallTrace: Send chid:6 calling:4801 called:4500 remote IP:192.168.19.50(1720) Q931 facility

11/01/05 15:46:43 LOG0006 NPM: H323CallTrace: Recv chid:6 calling:4801 called:4500 remote IP:192.168.19.50(1720) Q931 releaseComplete

### H323CallTrace num (with numbering plan or number type)

# H323CallTrace num <cnum> <NPI> <TON> <MsgRecv> <MsgSend>

Activate or deactivate H.323 call tracing for VTRK sessions associated with the specified called or calling party number, the specified numbering plan and the specified type of call. The parameters for this command are as follows:

<cnum> is the calling or the called number for which the trace is activated or deactivated. Values for <cnum> can range from 1 to 32 numeric digits and can represent a partial calling or called number.

<NPI> is the numbering plan identifier. Values are:

- 0-ALL NPIs
- 1—Unknown
- 2—ISDN/telephone numbering plan (E.164)
- 3—Private numbering plan
- 4-E.163
- 5----Telex numbering plan
- 6—Data numbering plan

7-National standard numbering plan

<TON> is the type of number involved in the call. Values are:

- 0-All TONs
- 1-Unknown Number
- 2—International Number
- 3-National Number
- 4-Network Specific Number
- 5—Subscriber Number
- 6—L1 Regional Number
- 7-L0 Regional Number

<MsgRecv> activates or deactivates H.323 message tracing for messages sent to the VTRK associated with <cnum>. Values are ON andOFF.

<MsgSend> activates or deactivates H.323 message tracing for messages sent from the VTRK associated with <cnum>. Values are ON andOFF.

### H323GwShow

#### H323GwShow

Display a snapshot summary of the state of the virtual trunk settings.

oam> H323GwShow Npm status: Active Active GateKeeper: 192.168.19.51 (primary) GateKeeper registration status: registered, TTL: 25 secs, re-register: 12 secs Channels Busy / Idle / Total: 0 / 6 / 6 Stack version: RadVision 4.1.0.19 Channel tracing: -1 Signaling Server H323 ID : SS\_N318

### H323GwShow ch

#### H323GwShow ch <channelNum>

Display a snapshot summary of the state of the virtual trunk settings and a snapshot of the active call on the specified channel if the call exists, where:

<channelNum> is the channel number to trace. Values range from 0-maximum channel number.

oam> H323GwShow ch 01 Npm status: Active Active GateKeeper: 192.168.19.51 (primary) GateKeeper registration status: registered, TTL: 25 secs, re-register: 19 secs Channels Busy / Idle / Total: 1/5/6 Stack version: RadVision 4.1.0.19 Channel tracing: -1 Signaling Server H323 ID : **SS N318** Chan Direction CallState RxState TxState Codec AirTime FS MS Fax DestNum RemoteIP

--- ------ -------

1 Terminate Connected Connected G\_711\_u\_law\_20MS\_NOVAD 18 yes m no 4801 192.168.19.50

### H323GwShow num (calling or called party only)

#### H323GwShow num <cnum>

Display a snapshot summary of the state of the virtual trunk settings and a snapshot of the active calls associated with the specified calling or called number, where:

<cnum> is the calling or called phone number that triggers the trace. Values for <cnum> range from 1 to 32 numeric digits and it can be a partial calling or called number.

oam> H323GwShow num 4500 Npm status: Active Active GateKeeper:192.168.19.51 (primary)GateKeeper registration status: registered, TTL: 25 secs, re-register: 14 secsChannels Busy / Idle / Total:0 / 6 / 6Stack version:RadVision 4.1.0.19Channel tracing:-1Signaling Server H323 ID:SS\_N318

Calling/Called Party Number: 4500 Numbering Plan Indicator: Undefined Type Of Number: Undefined No active calls for the number: 4500, NPI: Undefined, TON: Undefined

## H323GwShow num (with numbering plan or number type)

#### H323GwShow num <cnum> <NPI> <TON>

Display a snapshot summary of the state of the virtual trunk settings and a snapshot of the active calls associated with the specified calling or called

number and having the specified NPI and TON values. The parameters for this command are as follows:

<cnum> is the calling or called telephone number to be traced. Values for <cnum> range from 1 to 32 numeric digits. <cnum> can represent a partial calling or called number.

<NPI > specifies the type of numbering plan that must be employed by the call. Only calls using this type of numbering plan will be traced. Values for <NPI> are:

- 0-ALL NPIs
- 1-Unknown
- 2—ISDN/telephone numbering plan (E.164)
- 3—Private numbering plan
- 4-E.163
- 5—Telex numbering plan
- 6—Data numbering plan
- 7-National standard numbering plan

<TON> specifies the type of number to use as a filter for tracing. Only calls using this TON setting will be traced. Values for <TON> are:

- 0-All TONs
- 1-Unknown Number
- 2—International Number
- 3-National Number
- 4—Network Specific Number
- 5—Subscriber Number
- 6—L1 Regional Number
- 7-L0 Regional Number

oam> H323GwShow num 4500 3 7 Npm status: Active Active GateKeeper: 192.168.19.51 (primary) GateKeeper registration status: registered, TTL: 25 secs, re-register: 3 secs Channels Busy / Idle / Total: 1 / 5 / 6 Stack version: RadVision 4.1.0.19 Channel tracing: -1 Signaling Server H323 ID : SS N318 Calling/Called Party Number: 4500 Numbering Plan Indicator: Private Type Of Number: L0Regional Chan Direction CallState RxState TxState Codec AirTime FS MS Fax DestNum RemoteIP

6 Originate Connected Connected G\_711\_u\_law\_20MS\_NOVAD 18 yes s no 4500 192.168.19.50

## H323Output

#### H323Output <output\_destination> <file\_pathname>

Direct the H.323 message trace results to the specified destination, where:

<output\_destination> is the desired output destination. Values are:

1—TTY 2—RPTLOG 3—File 4—File and TTY

If the value of <output\_destination> is 1 or 2, <file\_pathname> is not used.

If the value of <output\_destination> is 3 or 4, <file\_pathname> is required. In this case, <file\_pathname> is a string, encapsulated in quotes, that specifies the name of the destination output file.

oam> H323Output 3 "Testcap.txt"

### H323TraceShow

#### H323TraceShow

Display the trace settings, including the output destination and filename, and all active traces for the H323CallTrace trace tool.

#### oam> H323TraceShow

| Output to  | TTY                   |     |      |     |        |             |                |
|------------|-----------------------|-----|------|-----|--------|-------------|----------------|
| Calling/ca | Calling/called number |     |      | NPI | TON H  | I323MsgRecv | H323MsgSend    |
| 4500       |                       | 0   | 0    | ON  | OF     | F           |                |
| Channels   | H323Msg               | Rec | v (V | TRK | ->NPM) | H323MsgSei  | nd (NPM->VTRK) |
| 0 - 382    | OFF                   |     |      | C   | )FF    |             |                |

## help

### help

Display the VxWorks shell help menu.

-> help

| help                    | Print this list                           |
|-------------------------|-------------------------------------------|
| dbgHelp                 | Print debugger help info                  |
| nfsHelp                 | Print nfs help info                       |
| netHelp                 | Print network help info                   |
| spyHelp                 | Print task histogrammer help info         |
| timexHelp               | Print execution timer help info           |
| h [n]                   | Print (or set) shell history              |
| i [task]                | Summary of tasks' TCBs                    |
| ti task                 | Complete info on TCB for task             |
| sp adr,args             | Spawn a task, pri=100, opt=0, stk=20000   |
| taskSpawn name,pr       | ʻi,opt,stk,adr,args Spawn a task          |
| td task                 | Delete a task                             |
| ts task                 | Suspend a task                            |
| tr task                 | Resume a task                             |
| d [adr[,nunits]         | width]]] Display memory                   |
| m adr[,width]           | Modify memory                             |
| mRegs [reg[,task]       | Modify a task's registers interactively   |
| pc [task]               | Return task's program counter             |
| version                 | Print VxWorks version info, and boot line |
| Type <cr> to conti</cr> | nue, Q <cr> to stop:</cr>                 |

iam "user"[,"passwd"] Set user name and passwd whoami Print user name devs List devices

```
Set current working path
cd
       "path"
pwd
                    Print working path
ls
      ["path"[,long]] List contents of directory
                    List contents of directory - long format
11
      ["path"]
         "old","new"
                          Change name of file
rename
        ["in"][,"out"] Copy in file to out file (0 = std in/out)
copy
ld
      [syms[,noAbort][,"name"]] Load stdin, or file, into memory
                  (syms = add symbols to table:
                  -1 = none, 0 = globals, 1 = all)
                       List symbols in system symbol table
lkup
        ["substr"]
lkAddr address
                         List symbol table entries near address
checkStack [task]
                         List task stack sizes and usage
                         Print the name of a status value
printErrno value
period secs, adr, args... Spawn task to call function periodically
repeat n,adr,args... Spawn task to call function n times
(0=forever)
diskFormat "device"
                           Format disk
diskInit "device"
                        Initialize file system on disk
Type <CR> to continue, Q<CR> to stop:
squeeze "device"
                        Squeeze free space on RT-11 device
NOTE: Arguments specifying 'task' can be either task ID or name.
value = 1 = 0x1
->
```

i

i

Display the list of tasks running on the system with a summary of each associated task control block (TCB).

The entry procedure, task ID, priority, status, program counter, stack pointer, error number and delay for each task is displayed.

-> i

Signaling Server base software Page 83 of 236

| NAME ENTRY TID PRI STATUS PC SP ERRNO DELAY                     |
|-----------------------------------------------------------------|
| tExcTask excTask cb68c00 0 PEND 41534e6 cb68b70 3006b 0         |
| tLogTask logTask cb662fc 0 PEND 41534e6 cb66268 0 0             |
| tSysWork 408f7e0 cb73e08 1 DELAY 40a9cbe cb73dbc 3d0001 25      |
| tShell shell 8b1836c 1 READY 40d48b0 8b1802c c0002 0            |
| tWdbTask 40f18e0 bb59dd0 3 PEND 40a83e8 bb59d28 0 0             |
| tPxTimer _pxTaskInit ba24b9c 10 DELAY 40a9cbe ba24b30 4 3592    |
| tAioIoTask1_aioIoTask cb44f30 50 PEND 40a83e8 cb44ed8 c0002 0   |
| tAioIoTask0_aioIoTask cb3dd9c 50 PEND 40a83e8 cb3dd44 3d0002 0  |
| tNetTasknetTask bd701c4 50 PEND 40a83e8 bd7016c 41 0            |
| tAioWait _aioWaitTask cb4c0c4 51 PEND                           |
| tFtpdTask 4022090 bcd230c 55 PEND 40a83e8 bcd2240 0 0           |
| tTftpdTask_tftpdTask_bccf164_55 PEND 40a83e8 bccebdc_d0003_0    |
| tSntpsTask 40d7760 b9ee51c 56 PEND 40a83e8 b9ee34c 0 0          |
| tPortmapd _portmapd bcd3870 100 PEND 40a83e8 bcd34a0 16 0       |
| tLogin _taskEntry_ ba73dd8 100 DELAY 40a9cbe ba73ce4 0 30       |
| tLogin _taskEntry_ ba6812c 100 DELAY                            |
| tRLogind _rlogind ba64250 100 PEND 40a83e8 ba64178 0 0          |
| tTelnetd _telnetd ba638bc 100 PEND 40a83e8 ba637c8 0 0          |
| shell _taskEntry_ b9d6804 100 PEND                              |
| tTelnets46_telnetTask cbffe6c 100 PEND 40a83e8 cbffb14 d0003 0  |
| tLogin _taskEntry_ 8b1fbc4 100 DELAY                            |
| tTelnetc46 40917d0                                              |
| shell _taskEntry 8b1d320 100 DELAY                              |
| tRDP _rudpMgrStar b9ec1ec 120 PEND 40a83e8 b9ebb18 b 0          |
| tPBX _pbxTcpRecvT b9ba55c 120 PEND 40a83e8 b9ba408 0 0          |
| tSnmpd 40e7e20 bccc0cc 150 PEND 40a83e8 bccb748 0 0             |
| tbootpd _cmain                                                  |
| tMAM _mamMain b9dabec 200 PEND 411cdf8 b9dab14 0 0              |
| tRPCMGMT _start_ss_se b9ca754 200 PEND 40a83e8 b9ca394 3d0004 0 |
| tELC _electTask b9b83c8 200 PEND 40a83e8 b9b7ce4 11 0           |
| tVTM 22fba70 b958b18 200 PEND 411cdf8 b958a38 4 0               |
| tSET 2296db8 b940158 200 PEND 411cdf8 b94007c 4 0               |
| tCSV _csvTask b936014 200 PEND 411cdf8 b935f30 4 0              |
| tTPS _tpsTask b92f87c 200 PEND 40a83e8 b92f010 380003 0         |
| tUMS _umsServerSt b90ad18 200 PEND 411cdf8 b90aba8 4 0          |
| tUMC _umsClientSt b0e726c 200 PEND 411cdf8 b0e718c 3d0004 0     |
| tVTK _vtrkTask b0db41c 200 PEND 411cdf8 b0db340 3d0004 0        |
| tNPM _npmMain b0c90c4 200 PEND 40a83e8 b0c8c5c 39 0             |
| tGKNPM _gkNpmMain 996a584 200 READY 40a83e8 996a120 39 0        |
| tGKVONPM _gkVoMain 9432b64 200 PEND 40a83e8 943295c 3d0004      |
| 0                                                               |

gkDbmMaintM 9997b60 201 PEND 411cdf8 9997a7c tGKDBM 4 0 tOMM ommMain b9d16f4 250 PEND 411cdf8 b9d1620 380003 0 tVTI vtiTask b94675c 250 PEND 411cdf8 b946688 3d0004 0 tGKOMM gkOmmMain 9971170 250 PEND 411cdf8 997109c 4 0 tHTTPd 26636d8 8d25130 250 PEND+T 40a83e8 8d24d2c 3d0004 1581 tHTTPd 26636d8 8cd4f9c 250 PEND+T 40a83e8 8cd4b98 3d0004 1580 tHTTPd 26636d8 8c84e08 250 PEND+T 40a83e8 8c84a04 3d0004 1580 tHTTPd 26636d8 8c34c74 250 PEND+T 40a83e8 8c34870 3d0004 1579 40a83e8 ba87a0c c0002 tRptd 407f588 ba87d74 255 PEND 0 411cdf8 b90c544 1c0001 tfwBk umsServerFw b90c61c 255 PEND 0 value = 0 = 0x0

### icmpstatShow

#### icmpstatShow

Display the statistics of the ICMP protocol.

-> icmpstatShow **ICMP:** 5 calls to icmp error 0 error not generated because old message was icmp **Output histogram:** echo reply: 80243 destination unreachable: 5 13 messages with bad code fields 0 message < minimum length 0 bad checksum 0 message with bad length Input histogram: echo reply: 2 destination unreachable: 287 routing redirect: 2 echo: 80243 80243 message responses generated value = 35 = 0x23 = '#'

### ifShow

#### ifShow

Display the attached network interfaces.

The parameters configured on the ELAN and TLAN are displayed. The two IP addresses displayed on the feil interface identify the IP address of the card's TLAN interface and the IP address of the Node. The internal software loopback interface is identified by lo. The ethernet address (MAC address) is also displayed for each interface.

-> ifShow fei (unit number 0): Flags: (0x8063) UP BROADCAST MULTICAST ARP RUNNING **Type: ETHERNET CSMACD** Internet address: 47.11.254.209 Broadcast address: 47.11.255.255 Netmask 0xff000000 Subnetmask 0xfffffe00 Ethernet address is 00:02:b3:ee:24:7d Metric is 0 Maximum Transfer Unit size is 1500 783888934 octets received 139986857 octets sent 6883638 packets received 2717242 packets sent 4458927 non-unicast packets received 411 non-unicast packets sent 2424711 unicast packets received 2716831 unicast packets sent 0 input discards 0 input unknown protocols 0 input errors 0 output errors 0 collisions; 0 dropped lo (unit number 0): Flags: (0x8069) UP LOOPBACK MULTICAST ARP RUNNING **Type: SOFTWARE LOOPBACK** Internet address: 127.0.0.1 Netmask 0xff000000 Subnetmask 0xff000000 Internet address: 47.11.239.230 Netmask 0xff000000 Subnetmask 0xffffff00 Metric is 0 Maximum Transfer Unit size is 32768 907637 packets received; 907637 packets sent 0 multicast packets received 0 multicast packets sent 0 input errors; 0 output errors 0 collisions; 0 dropped

fei (unit number 1): Flags: (0x8063) UP BROADCAST MULTICAST ARP RUNNING **Type: ETHERNET CSMACD** Internet address: 47.11.239.235 Broadcast address: 47.11.239.255 Netmask 0xff000000 Subnetmask 0xffffff00 Internet address: 47.11.239.230 Broadcast address: 47.11.239.255 Netmask 0xff000000 Subnetmask 0xffffff00 Ethernet address is 00:02:b3:ee:24:7e Metric is 0 Maximum Transfer Unit size is 1500 686695629 octets received 36541169 octets sent 8940075 packets received 437702 packets sent 8548192 non-unicast packets received 44745 non-unicast packets sent 391883 unicast packets received 392957 unicast packets sent 0 input discards 0 input unknown protocols 0 input errors 0 output errors 0 collisions; 0 dropped

### ifTabShow

#### ifTabShow

Display the contents of the file system configuration table.

-> ifTabShow device name : fei device number : 0 device ip : 47.11.255.29 device netmask : 0xfffffe00 device gatway : 47.11.254.1 device name : fei device number : 1 device ip : 47.11.249.111 device netmask : 0xfffff00 device gatway :

value = 0 = 0x0

## inetstatShow

### inetstatShow

Display information about the active IP sockets on the Signaling Server.

| -> inetstatShow<br>Active Internet<br>PCB Proto R | conn<br>lecv-( | ections (including s<br>Q Send-Q Local Ad | servers)<br>ddress Forei | gn Address (state | )    |
|---------------------------------------------------|----------------|-------------------------------------------|--------------------------|-------------------|------|
| c07a3f4 TCP                                       | 0              | 0 47.11.255.13.23                         | 47.11.181.110            | 5.33917 ESTABLIS  | SHED |
| c079f50 TCP                                       | 0              | 0 0.0.0.0.80                              | 0.0.0.0.0                | LISTEN            |      |
| c079e48 TCP                                       | 0              | 0 192.168.2.3.17                          | 20 0.0.0.0.0             | LISTEN            |      |
| c079cbc TCP                                       | 0              | 0 192.168.2.2.17                          | 20 0.0.0.0.0             | LISTEN            |      |
| c079818 TCP                                       | 0              | 0 47.11.255.13.102                        | 4 47.11.255.2            | 15000 ESTABLIS    | SHED |
| c07968c TCP                                       | 0              | 0 0.0.0.0.1009                            | 0.0.0.0                  | LISTEN            |      |
| c0792f0 TCP                                       | 0              | 0 0.0.0.0.23                              | 0.0.0.0                  | LISTEN            |      |
| c07926c TCP                                       | 0              | 0 0.0.0.513                               | 0.0.0.0.0                | LISTEN            |      |
| c079164 TCP                                       | 0              | 0 0.0.0.0.111                             | 0.0.0.0.0                | LISTEN            |      |
| c078e4c TCP                                       | 0              | 0 0.0.0.0.21                              | 0.0.0.0.0                | LISTEN            |      |
| c079ecc UDP                                       | 0              | 0 0.0.0.0.5000                            | 0.0.0.0.0                |                   |      |
| c079dc4 UDP                                       | 0              | 0 192.168.2.3.17                          | 718 0.0.0.0.0            |                   |      |
| c079d40 UDP                                       | 0              | 0 192.168.2.3.17                          | 719 0.0.0.0.0            |                   |      |
| c079c38 UDP                                       | 0              | 0 192.168.2.2.17                          | 0.0.0.0.0                |                   |      |
| c079bb4 UDP                                       | 0              | 0 192.168.2.3.5                           | 100 0.0.0.0.0            |                   |      |
| c079b30 UDP                                       | 0              | 0 192.168.2.2.41                          | 100 0.0.0.0.0            |                   |      |
| c079aac UDP                                       | 0              | 0 0.0.0.0.16540                           | 0.0.0.0.0                |                   |      |
| c079920 UDP                                       | 0              | 0 192.168.2.3.73                          | 300 0.0.0.0.0            |                   |      |
| c07989c UDP                                       | 0              | 0 0.0.0.0.16550                           | 0.0.0.0.0                |                   |      |
| c079794 UDP                                       | 0              | 0 47.11.255.13.1                          | 5000 0.0.0.0.0           | )                 |      |
| c079710 UDP                                       | 0              | 0 0.0.0.0.15001                           | 0.0.0.0.0                |                   |      |
| c079500 UDP                                       | 0              | 0 0.0.0.0.20111                           | 0.0.0.0.0                |                   |      |
| c0793f8 UDP                                       | 0              | 0 0.0.0.0.67                              | 0.0.0.0.0                |                   |      |
| c079374 UDP                                       | 0              | 0 0.0.0.162                               | 0.0.0.0.0                |                   |      |
| c0791e8 UDP                                       | 0              | 0 47.11.255.13.1                          | 61 0.0.0.0.0             |                   |      |
| c0790e0 UDP                                       | 0              | 0 0.0.0.0.111                             | 0.0.0.0.0                |                   |      |
| c07905c UDP                                       | 0              | 0 0.0.0.0.69                              | 0.0.0.0                  |                   |      |
| value = 1 = 0x1                                   |                |                                           |                          |                   |      |

## iosFdShow

### iosFdShow

Display a list of the file descriptors in use on the Signaling Server.

| -> iosFdShow    |          |   |
|-----------------|----------|---|
| fd name         | drv      |   |
| 3 /tyCo/0       | 2        |   |
| 4 /aioPipe      | 3        |   |
| 5 /tyCo/1       | 2        |   |
| 6 (socket)      | 8        |   |
| 7 (socket)      | 8        |   |
| 8 (socket)      | 8        |   |
| 9 (socket)      | 8        |   |
| 10 (socket)     | 8        |   |
| 11 /u/rpt       | 4        |   |
| 12 /u/rpt/LOG0  | )034.RPT | 4 |
| 13 /u/rpt       | 4        |   |
| 14 /u/rpt/LOG0  | 0028.RPT | 4 |
| 15 (socket)     | 8        |   |
| 16 (socket)     | 8        |   |
| 17 (socket)     | 8        |   |
| 18 (socket)     | 8        |   |
| 19 /pipe/bootpd | 3        |   |
| 20 /pipe/srv.6  | 3        |   |
| 21 (socket)     | 8        |   |
| 22 /pipe/rudp   | 3        |   |
| 23 (socket)     | 8        |   |
| 24 (socket)     | 8        |   |
| 25 (socket)     | 8        |   |
| 26 (socket)     | 8        |   |
| 27 (socket)     | 8        |   |
| 28 /pipe/srv.39 | 3        |   |
| 29 (socket)     | 8        |   |
| 30 (socket)     | 8        |   |
| 31 /pipe/srv.38 | 3        |   |
| 32 (socket)     | 8        |   |
| 33 (socket)     | 8        |   |
| 34 /pipe/srv.48 | 3        |   |
| 35 (socket)     | 8        |   |
| 36 (socket)     | 8        |   |
| 37 /nine/srv 49 | 3        |   |

38 (socket) 8 39 (socket) 8 40 (socket) 8 8 41 (socket) 42 (socket) 8 8 46 (socket) 47 /pty/pty01.M 14 13 in out err 48 /pty/pty01.S value = 32752 = 0x7ff0

## **IPInfoShow**

#### **IPInfoShow**

Display the IP information.

oam> IPInfoShow Maintenance Interface = fei0 Maintenance IP address = 47.11.254.209 Maintenance subnet mask = 255.255.254.0 Voice Interface = fei1 Voice IP address = 47.11.239.235 Voice subnet mask = 255.255.255.0

#### **ROUTE NET TABLE**

| Destination | Gateway     |     | Flags | Ref | cnt U  | Jse  | Interface |
|-------------|-------------|-----|-------|-----|--------|------|-----------|
| 0.0.0.0     | 47.11.239.1 | 0x3 | 3 1   | 23  | <br>41 | fei1 |           |
| 47.11.239.0 | 47.11.239.2 | 35  | 0x101 | 10  | 0      | fei  | 1         |
| 47.11.254.0 | 47.11.254.2 | .09 | 0x101 | 10  | 0      | fei  | 0         |

#### **ROUTE HOST TABLE**

| Destination                | Gateway                  | F          | lags     | Refci    | nt Use       | Interface |
|----------------------------|--------------------------|------------|----------|----------|--------------|-----------|
| 47.11.239.230<br>127.0.0.1 | 47.11.239.2<br>127.0.0.1 | 230<br>0x5 | 0x5<br>3 | 1<br>186 | 25057<br>lo0 | lo0       |
|                            |                          |            |          |          |              |           |

## ipstatShow

#### ipstatShow

Display the IP protocol statistics.

```
-> ipstatShow
       total 5148667
       badsum 0
      tooshort 0
      toosmall 0
      badhlen 0
       badlen 0
    infragments 0
    fragdropped 0
    fragtimeout 0
      forward 0
    cantforward 170
    redirectsent 0
  unknownprotocol 289
     nobuffers 0
    reassembled 0
    outfragments 0
      noroute 0
```

value = 1 = 0x1

## isetShow

### isetShow <> or <IP> or <TN>

Display general information about registered telephones where:

<> no parameter specifies that information about all of the registered telephones is displayed,

<IP> specifies that information about the registered telephone with the specified IP address is displayed, and

<TN> specifies that information about the registered telephone with the specified TN is displayed.

oam> isetShow

**Set Information** 

\_\_\_\_\_

IP Address NAT Type RegType State Up Time Set-TN Regd-TN HWID FWVsn UNIStimVsn SrcPort DstPort

47.11.239.237i2004Branch online000:08:28096-00-00-00096-00-00-0018-000ae40684cc-66000602B652.85100500047.11.239.238i2004Branch online000:07:37096-00-00-01096-00-00-0118-000ae40684c3-66000602B652.851005000

Total sets = 2

### Ikup

#### lkup <string>

Search the symbol table and display any symbol containing the specified string. The search string is case-sensitive.

This command is useful for looking up commands.

->lkup "dump"

| pppdumpm         | 0x040ca510 text (mainos.sym) (local) |
|------------------|--------------------------------------|
| bootpd_dump      | 0x022811e0 data (share.sym) (local)  |
| dump_generic     | 0x022145c0 text (share.sym) (local)  |
| dumptab          | 0x02213da0 text (share.sym)          |
| dumpgkpvt        | 0x026464b8 data (gk.sym)             |
| result_dump      | 0x022066d8 text (share.sym)          |
| pppdumpb         | 0x040ca670 text (mainos.sym) (local) |
| dump_host        | 0x02214030 text (share.sym) (local)  |
| sysctl_dumpentry | 0x04145f80 text (mainos.sym)         |
| dumpH450         | 0x025683f8 text (gk.sym)             |
| dumpFS           | 0x02568428 text (gk.sym)             |
| value = 0 = 0x0  |                                      |

### II

#### II <> or <path>

List the contents of the current directory or the specified directory with timestamp and size information.

-> II size date time name ------- 512 SEP-07-2002 13:02:50 . <DIR> 512 SEP-07-2002 13:02:50 .. <DIR> 8 SEP-07-2002 13:02:56 VERSION.DAT value = 0 = 0x0

### mbufShw

#### mbufShw

Display the statistics and the distribution of the low-level buffers used by the IP stack.

-> mbufShow type number FREE : 36858 DATA : 4 **HEADER** : 2 SOCKET : 0 PCB : 0 **RTABLE :** 0 HTABLE : 0 ATABLE : 0 SONAME : 0 **ZOMBIE :** 0 SOOPTS : 0 FTABLE : 0 **RIGHTS** : 0 **IFADDR** : 0 **CONTROL**: 0 **OOBDATA :** 0 **IPMOPTS** : 0

IPMADDR: 0 IFMADDR: 0 MRTABLE: 0 TOTAL : 36864 number of mbufs: 36864 number of times failed to find space: 0 number of times waited for space: 0 number of times drained protocols for space: 0

**CLUSTER POOL TABLE** 

| size | cluster | s free | usage    |  |
|------|---------|--------|----------|--|
| 64   | 4096    | 4092   | 2496668  |  |
| 128  | 4096    | 4096   | 12299053 |  |
| 256  | 4096    | 4096   | 90049    |  |
| 512  | 4096    | 4096   | 102      |  |
| 1024 | 1024    | 1024   | 4195     |  |
| 2048 | 1024    | 1024   | 0        |  |

value = 80 = 0x50 = 'P'

## mkdir

#### mkdir <dirName>

Create a new subdirectory named <dirName> under the current directory.

| ->11  |         |        |          |         |             |
|-------|---------|--------|----------|---------|-------------|
| size  | date    | time   | name     |         |             |
|       |         |        |          |         |             |
| 512   | DEC-18  | -2001  | 16:17:34 | •       | <dir></dir> |
| 512   | DEC-18  | -2001  | 16:17:34 | ••      | <dir></dir> |
| 130   | DEC-18  | -2001  | 16:25:34 | NET.INI |             |
| 1108  | AUG-23  | 3-2002 | 20:03:18 | CONFIG. | INI         |
| 395   | AUG-23  | -2002  | 19:17:02 | BOOTP.T | AB          |
| 995   | MAY-12  | -2002  | 12:16:22 | CONFIG. | BAK         |
| 395   | AUG-23  | -2002  | 19:19:06 | BOOTP.B | AK          |
| 657   | NOV-20  | -2002  | 17:27:10 | UMS.INI |             |
| 10024 | NOV-2   | 0-2002 | 17:27:18 | CONFIG  | .VAL        |
| 1050  | JUL-22  | -2002  | 10:11:06 | CONFIG. | GKP         |
| 28    | NOV-20- | 2002 1 | 17:27:10 | USERDAT | A.INI       |

```
value = 0 = 0x0
-> mkdir "temp"
value = 0 = 0x0
-> 11
size
        date
               time
                      name
  512 DEC-18-2001 16:17:34 .
                                    <DIR>
  512 DEC-18-2001 16:17:34 ..
                                    <DIR>
  130 DEC-18-2001 16:25:34 NET.INI
  1108 AUG-23-2002 20:03:18 CONFIGINI
  395 AUG-23-2002 19:17:02 BOOTP.TAB
  995 MAY-12-2002 12:16:22 CONFIG.BAK
  395 AUG-23-2002 19:19:06 BOOTP.BAK
  657 NOV-20-2002 17:27:10 UMS.INI
 10024 NOV-20-2002 17:27:18 CONFIG.VAL
  1050 JUL-22-2002 10:11:06 CONFIG.GKP
  28 NOV-20-2002 17:27:10 USERDATA.INI
  512 NOV-29-2002 16:42:32 TEMP
                                        <DIR>
value = 0 = 0x0
```

## moduleShow

#### moduleShow

Display the list of all loaded modules.

pdt> moduleShow

MODULE NAME MODULE ID GROUP # TEXT START DATA START BSS START

| share.sym 0xdd519f0 | 2 | 0 | 0 | 0 |
|---------------------|---|---|---|---|
| line.sym 0xdd517cc  | 3 | 0 | 0 | 0 |
| trunk.sym 0xdd515a8 | 4 | 0 | 0 | 0 |
| gk.sym 0xdd35b90    | 5 | 0 | 0 | 0 |
| web.sym 0xdd3596c   | 6 | 0 | 0 | 0 |

## mRouteAdd

#### mRouteAdd <destIP>, <gwIP>, <0xdestNetMask>, <ToS>, 0

Configure multiple routes to the same destination, differentiated by the <ToS> field and/or the <gwIPaddr> field where:

<destIP> is the destination IP address in dotted notation,

<gwIP> is the gateway IP address in dotted notation,

<0xdestNetMask> is the net mask of the destination in hexadecimal, and

<ToS> is the type of service for this route.

*Note:* This change is not permanent; rebooting the Signaling Server rebuilds the routing table from the data in the CONFIG.INI file.

# -> mRouteAdd "47.11.216.250", "47.11.216.1",0xffffffe0,0,0 value = 0 = 0x0

### mRouteDelete

### mRouteDelete <destIP>, <0xdestNetMask>, <ToS>

Delete the route with the specified destination address, netmask and ToS where:

<destIP> is the destination IP address,

<0xdestNetMask> is the destination net mask in hexadecimal, and

<ToS> is the Type of Service for this route.

*Note:* This change is not permanent; rebooting the Signaling Server rebuilds the routing table with data from the CONFIG.INI file.

-> mRouteDelete "47.11.216.250",0xffffffe0,0

value = 0 = 0x0

## mRouteShow

#### mRouteShow

Display the host and network routing tables as well as the ToS bit and mask settings. This command is similar to **routeShow**.

#### -> mRouteShow

| Destination Mask |    | ,         | TOS Gateway |     |         |         |   | Flags RefCnt Use |    |      |      |     | Interface Proto |   |   |  |
|------------------|----|-----------|-------------|-----|---------|---------|---|------------------|----|------|------|-----|-----------------|---|---|--|
| 0.0.0.0          | 0  | 0         | 1           | 192 | .168.2  | .1      | 3 |                  | 1  | 39   | 74   | fe  | i1 (            | ) |   |  |
| 47.11.180.0      |    | fffffe0   | 0           | 0   | 47.11   | .254.1  |   |                  | 3  | 1    | 837  | 61  | fei0            | ) | 0 |  |
| 47.11.228.0      |    | fffffe0   | 0           | 0   | 47.11   | .254.1  |   |                  | 3  | 1    | 158  | 3   | fei0            |   | 0 |  |
| 47.11.254.0      |    | fffffe0   | 0           | 0   | 47.11   | .255.13 | 3 |                  | 10 | 1 0  | 0    |     | fei0            |   | 0 |  |
| 127.0.0.1        | (  | ) (       | )           | 12  | 7.0.0.1 | 1       | 5 |                  | 0  | 0    |      | lo0 | 0               |   |   |  |
| 192.168.0.0      |    | ffff00    | 00          | 0   | 192.    | 168.2.3 |   |                  | 10 | 01 0 | ) 0  |     | fei1            |   | 0 |  |
| 192.168.2.2      |    | 0         | 0           | 1   | 92.168  | 8.2.2   |   | 5                | (  | 0    | 7311 |     | loO             | 0 |   |  |
| value = 0 =      | 01 | <b>x0</b> |             |     |         |         |   |                  |    |      |      |     |                 |   |   |  |

## netHelp

#### netHelp

Display the commands that provide network information.

#### -> netHelp

| hostAdd                                    | "hostname","inetaddr" - add a host to remote host table;  |  |  |  |  |
|--------------------------------------------|-----------------------------------------------------------|--|--|--|--|
|                                            | "inetaddr" must be in standard                            |  |  |  |  |
|                                            | Internet address format e.g.                              |  |  |  |  |
| "90.0.0.4"                                 | ,                                                         |  |  |  |  |
| hostShow - print current remote host table |                                                           |  |  |  |  |
| netDevCr                                   | eate "devname", "hostname", protocol                      |  |  |  |  |
|                                            | - create an I/O device to access                          |  |  |  |  |
| files                                      |                                                           |  |  |  |  |
|                                            | on the specified host                                     |  |  |  |  |
|                                            | (protocol 0=rsh, 1=ftp)                                   |  |  |  |  |
| routeAdd                                   | "destaddr", "gateaddr" - add route to route table         |  |  |  |  |
| routeDele                                  | te "destaddr", "gateaddr" - delete route from route table |  |  |  |  |

| routeSho                      | w         | <ul> <li>print current route table</li> </ul>    |  |  |  |  |  |  |
|-------------------------------|-----------|--------------------------------------------------|--|--|--|--|--|--|
| iam                           | "usr"[,"p | '[,"passwd"] - specify the user name by which yo |  |  |  |  |  |  |
| will be known to remote hosts |           |                                                  |  |  |  |  |  |  |
|                               |           | (and optional password)                          |  |  |  |  |  |  |
| whoami                        |           | - print the current remote ID                    |  |  |  |  |  |  |
| rlogin                        | "host"    | - log in to a remote host;                       |  |  |  |  |  |  |
|                               |           | "host" can be inet address or                    |  |  |  |  |  |  |
|                               |           | host name in remote host table                   |  |  |  |  |  |  |

Type <CR> to continue, Q<CR> to stop:

| ifShow ["ifname"] | - show info about network interfaces |
|-------------------|--------------------------------------|
| inetstatShow      | - show all Internet protocol sockets |
| tcpstatShow       | - show statistics for TCP            |
| udpstatShow       | - show statistics for UDP            |
| ipstatShow        | - show statistics for IP             |
| icmpstatShow      | - show statistics for ICMP           |
| arptabShow        | - show a list of known ARP entries   |
| mbufShow          | - show mbuf statistics               |
|                   |                                      |

EXAMPLE: -> hostAdd "wrs", "90.0.0.2" -> netDevCreate "wrs:", "wrs", 0 -> iam "fred" -> copy <wrs:/etc/passwd /\* copy file from host "wrs" \*/ -> rlogin "wrs" /\* rlogin to host "wrs" \*/

value = 1 = 0x1

### nrsCollaboratingServerQuery

#### nrsCollaboratingServerQuery <srvrIP>, <DBselector>

Query one collaborating server from the database where:

<srvrIP> is the IP address of the server to query, and

<DBselector> identifies the database to query. Values are:

0-query the active database and

1—query the standby database.

## nrsCollaboratingServerShow

#### nrsCollaboratingServerShow <DBselector>

List all the collaborating servers in the specified database where:

<DBselector> identifies the database to query. Values are:

0-query the active database and

1—query the standby database.

pdt> nrsCollaboratingServerShow 0 Active DB

ID ALIASNAME FQDNTYPE SERVERFQDN H323SUPPORT RASPORT SIPSUPPORT SIPTRANSPORT SIPPORT NCSSUPPORT NCSTRANSPORT NCSPORT PARENTL1DOMAIN PARENTL0DOMAIN

-----

-----

**Total Rows:0** 

## nrsDbCommit

#### nrsDbCommit

Copy the table from the active to the standby database.

*Note:* The command **nrsDbCutover** must be executed prior to executing this command.

### nrsDbCommitNow

#### nrsDbCommitNow

Perform the cutover and commit at once.

### nrsDbCutover

#### nrsDbCutover

Activate the standby database.

## nrsDbRevert

#### nrsDbRevert

Activate the last committed database.

## nrsDbRollback

#### nrsDbRollback

Copy the table from the active to the standby database.

## nrsDBShow

#### nrsDBShow

Display the status of the primary and alternative NRS and the local NRS database.

pdt> nrsDBShow Local NRS IP Address: 47.11.239.235 Local NRS Role: Primary NRS Primary NRS Node PRI\_47\_11\_254\_235: 47.11.254.235 ACTIVE Alternate NRS not configured AlternatePermanentInService: OFF

## nrsDefaultRouteQuery

#### nrsDefaultRouteQuery <endpoint\_name> <DBselector>

List the default routes that belong to the specified endpoint in the specified database, where:

<endpoint\_name> is the name of the endpoint, and

<DBselector> specifies the database.Values are:

0—query the active database

1—query the standby database.

## nrsGKTestQuery

### nrsGKTestQuery <DN>, <DN\_type>, <origEP>, <DBselector>

Query the H.323 routes on the active or standby NRS database, where:

<origEP> is the name of the originating endpoint,

<DBSelector> specifies the database. Values are:

0-query the active database

1—query the standby database.

## nrsGWEndpointQuery

### nrsGWEndpointQuery <endpoint\_name>, <DBselector>

Query the specified gateway endpoint in the specified database, where:

<endpoint\_name> is the name of the endpoint, and

<DBSelector> specifies the database. Values are:

0-query the active database

1—query the standby database.

### nrsGWEndpointShow

#### nrsGWEndpointShow <DBselector>

List the gateway endpoints in the specified database, where:

<DBSelector> specifies the database. Values are:

0—query the active database

1—query the standby database.

oam> nrsGWEndpointShow 0

Active DB

ID ENDPOINTNAME DESCRIPTION TANDEMENDPOINT E164COUNTRYCODE E164AREACODE INTDIALINGACCESSCODE L1DDIALINGACCESSCODE H323SUPPORTTYPE SIPSUPPORTTYPE AUTHENABLED PASSWORD NCSENABLED FQDNTYPE SHOSTFQDN H323TRANSPORT H323PORTSIPTRANSPORT SIP-PORT PARENTL0DOMAIN NATDIALINGACCESSCODE LOCALDIAL-INGACCESSCODE SPECIALNUMBER1 SPECIALNUMBER2

|                                     |   |      |     | <br>  |   |   | <br>  |   |  |
|-------------------------------------|---|------|-----|-------|---|---|-------|---|--|
| 1 FS_Buffy_1<br>47.11.239.235 01719 | 0 | 5060 | - 1 | <br>1 | 2 | 2 | <br>1 | 0 |  |

### nrsL0DomainQuery

#### nrsL0DomainQuery <domname>, <L1\_domname>, <DBselector>

Query one Level 0 Domain from the specified database, where:

<domname> is the name of the L0 domain,

<L1\_domname> is the name of the L1 domain, and

<DBSelector> specifies the database. Values are:

0—query the active database

1—query the standby database.

oam>nrsL0DomainQuery FS Buffy System, FS System, 0 **Identification: 1** Domain name: FS Buffy System Level 0 domain Description: **Special Number Label:** unqualified Number Label: E164 Country Code: E164 Area Code: **International Dialing Access Code:** Level 1 Domain Dialing Access Code: Parent Level 1 domain Id: 1 **National Dialing Access Code: Local Dialing Access Code: Special Number 1: Special Number 2:** L1 Domain Authentication Enabled(0 - on, 1 - off, 2 - not configured): 2 **Authentication Password:** 

## nrsL0DomainShow

#### nrsL0DomainShow <DBselector>

List the Level 0 Domains in the database, where:

<DBSelector> specifies the database. Values are:

0—query the active database

1—query the standby database.

#### oam> nrsL0DomainShow 0 Active DB

ID DOMAINNAME DESCRIPTION SPECIALNUMBERLABEL UN-QUALIFIEDNUMBERLABEL E164COUNTRYCODE E164AREACODE INTDIALINGACCESSCODE L1DDIALINGACCESSCODE PARENTL1DOMAIN NATDIALINGACCESSCODE LOCALDIALINGAC-CESSCODE SPECIALNUMBER1 SPECIALNUMBER2 AUTHENA-BLED PASSWORD

------

1 FS\_Buffy\_System

1

**Total Rows:1** 

### nrsL1DomainQuery

#### nrsL1DomainQuery <domname>, <DBselector>

Query one Level 1 Domain from the database, where:

<domname> is the name of the L1 domain, and

<DBSelector> specifies the database. Values are:

0—query the active database 1—query the standby database.

oam> nrsL1DomainQuery FS\_System, 0 **Identification: 1 Domain name:** FS System **Level 1Domain Description:** L1 Domain Authentication Enabled(0 - off, 1 - on, 2 - not configured): 0 **Authentication Password:** E164 Country Code: E164 Area Code: **International Dialing Access Code:** Level 1 Domain Dialing Access Code: Parent service domain ID: 1 **National Dialing Access Code: Local Dialing Access Code: Special Number 1: Special Number 2:** 

### nrsL1DomainShow

#### nrsL1DomainShow <DBselector>

List the Level 1 Domains in the database, where:

<DBSelector> specifies the database. Values are:

0—query the active database

1—query the standby database.

oam> nrsL1DomainShow 0 Active DB ID DOMAINNAME DESCRIPTION AUTHENABLED PASSWORD E164COUNTRYCODE E164AREACODE INTDIALINGACCESSCODE L1DDIALINGACCESSCODE PARENTSERVICEDOMAIN NATDIALIN-GACCESSCODE LOCALDIALINGACCESSCODE SPECIALNUMBER1 SPECIALNUMBER2

1 FS System 0 1

**Total Rows:1** 

### nrsRoutingEntryShow

#### nrsRoutingEntryShow <DBselector>

List the routing entries in the database, where:

<DBSelector> specifies the database. Values are:

0-query the active database

1—query the standby database.

## nrsServiceDomainQuery

#### nrsServiceDomainQuery <domname>, <DBselector>

Query one service domain from the specified database, where:

<domname> is the service domain name, and

<DBSelector> specifies the database. Values are:

0—query the active database

1-query the standby database.

oam> nrsServiceDomainQuery BVW\_Large\_System\_LAB 0 Identification: 1

Domain name: BVW\_Large\_System\_LAB Service Domain Description:

### nrsServiceDomainShow

#### nrsServiceDomainShow <DBselector>

List the service domains in the specified database, where:

<DBSelector> specifies the database. Values are:

0—query the active database

1—query the standby database.

oam> nrsServiceDomainShow 0 Active DB ID DOMAINNAME DESCRIPTION ------

1 BVW\_Large\_System\_LAB

**Total Rows:1** 

## nrsSIPTestQuery

### nrsSIPTestQuery <TermDomain>, <TermPhoneContext>, <TermDN>, <OrigIP>, <IPType>, <DBSelector)

Query the SIP routes on the specified NRS database, where:

<TermDomain> is the service domain name of the terminating end,

<TermPhoneContext> is the phone context (L0Domain.L1Domain) of the terminating end,

<TermDN> is the DN of the terminating end,

<OrigIP> is the IP address of the originating end,

<IPType> is the IP address type of the originating end. Values are:

0—IP4 (only type supported currently)

1—IP6

2-domain name, and

<DBSelector> specifies the database. Values are:

0-query the active database

1-query the standby database.

### nrsUserEPQuery

# nrsUserEPQuery <Service\_DomainName>, <endpoint\_name>, <DBselector>

Query one user endpoint from the specified database, where:

<DBSelector> specifies the database. Values are:

0-query the active database

1-query the standby database.

### nrsUserEPShow

#### nrsUserEPShow <DBselector>

List the user endpoints in the specified database, where:

<DBSelector> specifies the database. Values are:

0-query the active database

1—query the standby database.

## pbxLinkShow

#### pbxLinkShow

Display the PBX link status.

oam> pbxLinkShow Active Call Server type = CS 1000E Active Call Server S/W Release = 400T Supported Features: CorpDir UserKeyLabel VirtualOffice UseCSPwd I2001 I2004 Ph2 I2002 Ph2 PD/RL/CL QoS Monitoring NAT Traversal Call Server Main: ip = 47.11.254.35, ConnectID = 0x1ca97b20, BroadcastID = 0x1ca97a20, Link is up Call Server Redundant: ip = 47.11.254.36, ConnectID = 0x1ca97c20, BroadcastID = 0x0, Link is down **Call Server Signaling Port = 15000** Call Server Broadcast Port = 15001 Broadcast PortID = 0x1ca39da0 RUDP portID = 0x1ca39e20 Tcp Link state = up **Tcp Signaling Port: 15000** Tcp socket fd: 27 Tcp msgs sent: 236 Tcp msgs recd: 3481

## ping

#### ping <IPaddress>, <numofpings>

Send a specified number of ICMP ECHO\_REQUEST packets to a specified network host, where:

<IPaddress> specifies the destination network host, and

<numofpings> specifies the number of packets to be sent.

If no value is specified for <numofpings>, the packets continue to be sent until CTRL+C is entered.

The destination network host responds to the request. If a response is not received in less than 5 seconds, the sender times out.

-> ping "47.11.181.116",5 PING 47.11.181.116: 56 data bytes 64 bytes from 47.11.181.116: icmp\_seq=0. time=0. ms 64 bytes from 47.11.181.116: icmp\_seq=1. time=0. ms 64 bytes from 47.11.181.116: icmp\_seq=2. time=0. ms 64 bytes from 47.11.181.116: icmp\_seq=3. time=0. ms 64 bytes from 47.11.181.116: icmp\_seq=4. time=0. ms ----47.11.181.116 PING Statistics----5 packets transmitted, 5 packets received, 0% packet loss round-trip (ms) min/avg/max = 0/0/0 value = 0 = 0x0

### pttyShow

#### pttyShow

Display the list of PTTY devices.

-> pttyShow ptyMasterName: /pty/pty00.M ptySlaveName : /pty/pty00.S ptyMasterFd : 36 ptySlaveFd : 37
ptyMasterName: /pty/pty01.M ptySlaveName : /pty/pty01.S ptyMasterFd : 39 ptySlaveFd : 40

ptyMasterName: /pty/pty02.M ptySlaveName : /pty/pty02.S ptyMasterFd : 42 ptySlaveFd : 43

ptyMasterName: ptySlaveName : ptyMasterFd : -1 ptySlaveFd : -1

value = 19 = 0x13

### pwd

#### pwd

Display the current working directory.

-> pwd /p/data value = 8 = 0x8

### rm

#### rm <filename>

Delete the specified file.

-> II size date time name 512 SEP-07-2002 13:02:50 . <DIR> 512 SEP-07-2002 13:02:50 .. <DIR> 8 SEP-07-2002 13:02:56 VERSION.DAT 512 NOV-27-2002 14:27:04 TEMP <DIR> value = 0 = 0x0

### SIPCallTrace

#### SIPCallTrace <trace\_state>

Activate or deactive SIP tracing for all incoming and outgoing messages on all channels. Values for <trace\_state> are ON and OFF.

### SIPCallTrace ch (single channel)

### SIPCallTrace ch <channelNum> <MsgRecv> <MsgSend>

Activate or deactivate SIP tracing for the specified channel, where:

<channelNum> is the channel number. Values range from 0 - maximum channel number,

<MsgRecv> specifies activation or deactivation of tracing for SIP messages sent to the specified channel. Values are ON and OFF.

<MsgSend> specifies activation or deactivation of tracing for SIP messages sent from the specified channel. Values are ON and OFF.

oam> SIPCallTrace ch 033 on on oam> 11/01/05 15:22:11 LOG0006 SIPNPM: SIPCallTrace: 11/1/5 15:22:11 Recv chid:33 ip:192.168.19.50:5060 SIP INVITE 11/01/05 15:22:11 LOG0006 SIPNPM: SIPCallTrace: 11/1/5 15:22:11 Send chid:33 ip:192.168.19.51:5060 SIP response 100

11/01/05 15:22:11 LOG0006 SIPNPM: SIPCallTrace: 11/1/5 15:22:11 Send chid:33 ip:192.168.19.51:5060 SIP response 180

11/01/05 15:22:11 LOG0006 SIPNPM: SIPCallTrace: 11/1/5 15:22:11 Recv chid:33 ip:192.168.19.50:5060 SIP method PRACK(7)

11/01/05 15:22:11 LOG0006 SIPNPM: SIPCallTrace: 11/1/5 15:22:11 Send chid:33 ip:192.168.19.51:5060 SIP response 200

11/01/05 15:22:19 LOG0006 SIPNPM: SIPCallTrace: 11/1/5 15:22:19 Send chid:33 ip:192.168.19.51:5060 SIP response 200

11/01/05 15:22:19 LOG0006 SIPNPM: SIPCallTrace: 11/1/5 15:22:19 Recv chid:33 ip:192.168.19.50:5060 SIP method ACK(1)

11/01/05 15:22:19 LOG0006 SIPNPM: SIPCallTrace: 11/1/5 15:22:19 Recv chid:33 ip:192.168.19.50:5060 SIP method other/unknown(6)

11/01/05 15:22:19 LOG0006 SIPNPM: SIPCallTrace: 11/1/5 15:22:19 Send chid:33 ip:192.168.19.51:5060 SIP response 200

11/01/05 15:22:23 LOG0006 SIPNPM: SIPCallTrace: 11/1/5 15:22:23 Send chid:33 ip:192.168.19.51:5060 SIP method BYE(2)

11/01/05 15:22:23 LOG0006 SIPNPM: SIPCallTrace: 11/1/5 15:22:23 Recv chid:-1 ip:192.168.19.50:5060 SIP response 200

11/01/05 15:22:33 LOG0006 SIPNPM: SIPCallTrace: 11/1/5 15:22:33 Recv chid:33 ip:192.168.19.50:5060 SIP INVITE

11/01/05 15:22:33 LOG0006 SIPNPM: SIPCallTrace: 11/1/5 15:22:33 Send chid:33 ip:192.168.19.51:5060 SIP response 100

11/01/05 15:22:33 LOG0006 SIPNPM: SIPCallTrace: 11/1/5 15:22:33 Send chid:33 ip:192.168.19.51:5060 SIP response 180

11/01/05 15:22:33 LOG0006 SIPNPM: SIPCallTrace: 11/1/5 15:22:33 Recv chid:33 ip:192.168.19.50:5060 SIP method PRACK(7)

11/01/05 15:22:33 LOG0006 SIPNPM: SIPCallTrace: 11/1/5 15:22:33 Send

chid:33 ip:192.168.19.51:5060 SIP response 200

11/01/05 15:22:36 LOG0006 SIPNPM: SIPCallTrace: 11/1/5 15:22:36 Send chid:33 ip:192.168.19.51:5060 SIP response 200

11/01/05 15:22:36 LOG0006 SIPNPM: SIPCallTrace: 11/1/5 15:22:36 Recv chid:33 ip:192.168.19.50:5060 SIP method ACK(1)

11/01/05 15:22:36 LOG0006 SIPNPM: SIPCallTrace: 11/1/5 15:22:36 Recv chid:33 ip:192.168.19.50:5060 SIP method other/unknown(6)

11/01/05 15:22:36 LOG0006 SIPNPM: SIPCallTrace: 11/1/5 15:22:36 Send chid:33 ip:192.168.19.51:5060 SIP response 200

### SIPCallTrace ch (range of channels)

# SIPCallTrace ch <start\_chNum> <end\_chNum> <MsgRecv> <MsgSend>

Activate or deactivate SIP tracing on a range of VTRK channels, where:

<start\_chNum> is the first channel number in range. Values range from 0 - maximum channel number.

<end\_chNum> is the last channel number in the range. Values range from 0 - maximum channel number, but it must be greater than <start\_chNum>.

<MsgRecv> specifies activation or deactivation of tracing for SIP messages sent to the specified range of channels. Values are ON and OFF.

<MsgSend> specifies activation or deactivation of tracing for SIP messages sent from the specified range of channels. Values are ON and OFF.

oam> SIPCallTrace ch 033 38 on on oam> 11/01/05 15:23:30 LOG0006 SIPNPM: SIPCallTrace: 11/1/5 15:23:30 Send chid:33 ip:192.168.19.51:5060 SIP method BYE(2)

11/01/05 15:23:30 LOG0006 SIPNPM: SIPCallTrace: 11/1/5 15:23:30 Recv

chid:-1 ip:192.168.19.50:5060 SIP response 200

11/01/05 15:23:40 LOG0006 SIPNPM: SIPCallTrace: 11/1/5 15:23:40 Recv chid:33 ip:192.168.19.50:5060 SIP INVITE

11/01/05 15:23:40 LOG0006 SIPNPM: SIPCallTrace: 11/1/5 15:23:40 Send chid:33 ip:192.168.19.51:5060 SIP response 100

11/01/05 15:23:40 LOG0006 SIPNPM: SIPCallTrace: 11/1/5 15:23:40 Send chid:33 ip:192.168.19.51:5060 SIP response 180

11/01/05 15:23:40 LOG0006 SIPNPM: SIPCallTrace: 11/1/5 15:23:40 Recv chid:33 ip:192.168.19.50:5060 SIP method PRACK(7)

11/01/05 15:23:40 LOG0006 SIPNPM: SIPCallTrace: 11/1/5 15:23:40 Send chid:33 ip:192.168.19.51:5060 SIP response 200

oam> 11/01/05 15:24:00 LOG0006 SIPNPM: SIPCallTrace: 11/1/5 15:24:0 Recv chid:33 ip:192.168.19.50:5060 SIP method CANCEL(8)

11/01/05 15:24:00 LOG0006 SIPNPM: SIPCallTrace: 11/1/5 15:24:0 Send chid:33 ip:192.168.19.51:5060 SIP response 200

11/01/05 15:24:00 LOG0006 SIPNPM: SIPCallTrace: 11/1/5 15:24:0 Send chid:33 ip:192.168.19.51:5060 SIP response 487

### SIPCallTrace num (calling or called party only)

#### SIPCallTrace num <cnum> <MsgRecv> <MsgSend>

Activate or deactivate SIP tracing for the specified called or calling number. If tracing is activated for a calling or called number associated with a VTRK session, the SIP messages associated with the VTRK are traced. The parameters for this command are as follows:

<cnum> is the calling or the called number. Values for <cnum> can range from 1 to 32 numeric digits and can represent a partial calling or called number.

<MsgRecv> activates or deactivates SIP tracing for messages sent to the VTRK associated with <cnum>. Values are ON and OFF.

<MsgSend> activates or deactivates SIP tracing for messages sent from the VTRK associated with <cnum>. Values are ON and OFF.

#### oam> SIPCallTrace 5500 on on

oam> 11/01/05 15:19:56 LOG0006 SIPNPM: SIPCallTrace: 11/1/5 15:19:56 Recv chid:33 ip:192.168.19.50:5060 SIP INVITE

11/01/05 15:19:56 LOG0006 SIPNPM: SIPCallTrace: 11/1/5 15:19:56 Send chid:33 ip:192.168.19.51:5060 SIP response 100

11/01/05 15:19:56 LOG0006 SIPNPM: SIPCallTrace: 11/1/5 15:19:56 Send chid:33 ip:192.168.19.51:5060 SIP response 180

11/01/05 15:19:56 LOG0006 SIPNPM: SIPCallTrace: 11/1/5 15:19:56 Recv chid:33 ip:192.168.19.50:5060 SIP method PRACK(7)

11/01/05 15:19:56 LOG0006 SIPNPM: SIPCallTrace: 11/1/5 15:19:56 Send chid:33 ip:192.168.19.51:5060 SIP response 200

11/01/05 15:20:00 LOG0006 SIPNPM: SIPCallTrace: 11/1/5 15:20:0 Recv chid:33 ip:192.168.19.50:5060 SIP method CANCEL(8)

11/01/05 15:20:00 LOG0006 SIPNPM: SIPCallTrace: 11/1/5 15:20:0 Send chid:33 ip:192.168.19.51:5060 SIP response 200

11/01/05 15:20:00 LOG0006 SIPNPM: SIPCallTrace: 11/1/5 15:20:0 Send chid:33 ip:192.168.19.51:5060 SIP response 487

11/01/05 15:20:16 LOG0006 SIPNPM: SIPCallTrace: 11/1/5 15:20:16 Recv chid:33 ip:192.168.19.50:5060 SIP INVITE

11/01/05 15:20:16 LOG0006 SIPNPM: SIPCallTrace: 11/1/5 15:20:16 Send

chid:33 ip:192.168.19.51:5060 SIP response 100

11/01/05 15:20:17 LOG0006 SIPNPM: SIPCallTrace: 11/1/5 15:20:17 Send chid:33 ip:192.168.19.51:5060 SIP response 180 11/01/05 15:20:17 LOG0006 SIPNPM: SIPCallTrace: 11/1/5 15:20:17 Recv chid:33 ip:192.168.19.50:5060 SIP method PRACK(7)

11/01/05 15:20:17 LOG0006 SIPNPM: SIPCallTrace: 11/1/5 15:20:17 Send chid:33 ip:192.168.19.51:5060 SIP response 200

11/01/05 15:20:21 LOG0006 SIPNPM: SIPCallTrace: 11/1/5 15:20:21 Recv chid:33 ip:192.168.19.50:5060 SIP method CANCEL(8)

11/01/05 15:20:21 LOG0006 SIPNPM: SIPCallTrace: 11/1/5 15:20:21 Send chid:33 ip:192.168.19.51:5060 SIP response 200

11/01/05 15:20:21 LOG0006 SIPNPM: SIPCallTrace: 11/1/5 15:20:21 Send chid:33 ip:192.168.19.51:5060 SIP response 487

11/01/05 15:20:26 LOG0006 SIPNPM: SIPCallTrace: 11/1/5 15:20:26 Recv chid:33 ip:192.168.19.50:5060 SIP INVITE

11/01/05 15:20:26 LOG0006 SIPNPM: SIPCallTrace: 11/1/5 15:20:26 Send chid:33 ip:192.168.19.51:5060 SIP response 100

11/01/05 15:20:26 LOG0006 SIPNPM: SIPCallTrace: 11/1/5 15:20:26 Send chid:33 ip:192.168.19.51:5060 SIP response 180

11/01/05 15:20:26 LOG0006 SIPNPM: SIPCallTrace: 11/1/5 15:20:26 Recv chid:33 ip:192.168.19.50:5060 SIP method PRACK(7)

11/01/05 15:20:26 LOG0006 SIPNPM: SIPCallTrace: 11/1/5 15:20:26 Send chid:33 ip:192.168.19.51:5060 SIP response 200

11/01/05 15:20:30 LOG0006 SIPNPM: SIPCallTrace: 11/1/5 15:20:30 Send chid:33 ip:192.168.19.51:5060 SIP response 200

11/01/05 15:20:30 LOG0006 SIPNPM: SIPCallTrace: 11/1/5 15:20:30 Recv chid:33 ip:192.168.19.50:5060 SIP method ACK(1)

11/01/05 15:20:30 LOG0006 SIPNPM: SIPCallTrace: 11/1/5 15:20:30 Recv chid:33 ip:192.168.19.50:5060 SIP method other/unknown(6)

11/01/05 15:20:30 LOG0006 SIPNPM: SIPCallTrace: 11/1/5 15:20:30 Send chid:33 ip:192.168.19.51:5060 SIP response 200

11/01/05 15:20:33 LOG0006 SIPNPM: SIPCallTrace: 11/1/5 15:20:33 Recv chid:33 ip:192.168.19.50:5060 SIP method BYE(2)

11/01/05 15:20:33 LOG0006 SIPNPM: SIPCallTrace: 11/1/5 15:20:33 Send chid:33 ip:192.168.19.51:5060 SIP response 200

### SIPCallTrace num (with numbering plan or number type)

#### SIPCallTrace num <cnum> <NPI> <TON> <MsgRecv> <MsgSend>

Activate or deactivate SIP tracing for VTRK sessions associated with the specified called or calling number, the specified NPI, and the specified TON.

If the called or calling number of a VTRK session matches <cnum>; the numbering plan used by the call matches <NPI>, and the type of number

involved in the call matches <TON>, the SIP messages associated with the VTRK are traced. The parameters for this command are as follows:

<cnum> is the calling or the called number. Values for <cnum> can range from 1 to 32 numeric digits and can represent a partial calling or called number.

<NPI> is the numbering plan identifier. Values are:

- 0-ALL NPIs
- 1-Unknown
- 2—ISDN/telephone numbering plan (E.164)
- 3—Private numbering plan
- 4—E.163
- 5----Telex numbering plan
- 6—Data numbering plan
- 7-National standard numbering plan

<TON> is the type of number involved in the call. Values are:

- 0-All TONs
- 1-Unknown Number
- 2—International Number
- 3-National Number
- 4—Network Specific Number
- 5—Subscriber Number
- 6-L1 Regional Number
- 7—L0 Regional Number

<MsgRecv> activates or deactivates SIP tracing for messages sent to the VTRK. Values are ON and OFF.

<MsgSend> activates or deactivates SIP tracing for messages sent from the VTRK. Values are ON and OFF.

#### oam> SIPCallTrace num 5500 3 7 on on

The trace settings for Num: 5500, NPI: Private and TON: CDP were already available as follows: Number : 5500

NPI : Undefined TON : Undefined MsgRecv: On MsgSend: On oam> 11/01/05 15:19:19 LOG0006 SIPNPM: SIPCallTrace: 11/1/5 15:19:19 Recv chid:33 ip:192.168.19.50:5060 SIP INVITE 11/01/05 15:19:19 LOG0006 SIPNPM: SIPCallTrace: 11/1/5 15:19:19 Send chid:33 ip:192.168.19.51:5060 SIP response 100 11/01/05 15:19:19 LOG0006 SIPNPM: SIPCallTrace: 11/1/5 15:19:19 Send chid:33 ip:192.168.19.51:5060 SIP response 180 11/01/05 15:19:19 LOG0006 SIPNPM: SIPCallTrace: 11/1/5 15:19:19 Recv chid:33 ip:192.168.19.50:5060 SIP method PRACK(7) 11/01/05 15:19:19 LOG0006 SIPNPM: SIPCallTrace: 11/1/5 15:19:19 Send chid:33 ip:192.168.19.51:5060 SIP response 200 11/01/05 15:19:21 LOG0006 SIPNPM: SIPCallTrace: 11/1/5 15:19:21 Send chid:33 ip:192.168.19.51:5060 SIP response 200 11/01/05 15:19:21 LOG0006 SIPNPM: SIPCallTrace: 11/1/5 15:19:21 Recv chid:33 ip:192.168.19.50:5060 SIP method ACK(1) 11/01/05 15:19:21 LOG0006 SIPNPM: SIPCallTrace: 11/1/5 15:19:21 Recv chid:33 ip:192.168.19.50:5060 SIP method other/unknown(6) 11/01/05 15:19:21 LOG0006 SIPNPM: SIPCallTrace: 11/1/5 15:19:21 Send chid:33 ip:192.168.19.51:5060 SIP response 200 11/01/05 15:19:23 LOG0006 SIPNPM: SIPCallTrace: 11/1/5 15:19:23 Recv chid:33 ip:192.168.19.50:5060 SIP method BYE(2) 11/01/05 15:19:23 LOG0006 SIPNPM: SIPCallTrace: 11/1/5 15:19:23 Send chid:33 ip:192.168.19.51:5060 SIP response 200

### SIPGwShow

#### SIPGwShow

Display a snapshot summary of the state of the virtual trunk settings.

*Note 1:* This command sets the channel id to -1 by default.

*Note 2:* This command does not show the virtual trunk status.

oam> SIPGwShow SIPNPM Status : Active Primary Proxy IP address : 192.168.19.51 Secondary Proxy IP address : 192.168.19.61 **Primary Proxy port** : 5060 Secondary Proxy port : 5060 Active Proxy : Primary :Registered Time To Next Registration : 2013 Seconds Channels Busy / Idle / Total : 0 / 6 / 6 Stack version : 3.0.4.7 Channel tracing : -1 Chan Direction CallState SIPState MediaState Codec AirTime FS Fax DestNum RemoteIP

\_\_\_\_\_

Channel id should be a non-zero value

### SIPGwShow ch

#### SIPGwShow ch <channelNum>

Display a snapshot summary of the state of the virtual trunk settings and a snapshot of the active call on the specified channel if the call exists.

<channelNum> is the channel number. Values range from 0-maximum channel number.

oam> SIPGwShow ch 33 SIPNPM Status : Active Primary Proxy IP address : 192.168.19.51 Secondary Proxy IP address : 192.168.19.61 Primary Proxy port : 5060 Secondary Proxy port : 5060 Active Proxy : Primary :Registered Time To Next Registration : 1943 Seconds Channels Busy / Idle / Total : 1 / 5 / 6

| Stack version : 3.0.4.7                    |            |                |         |  |  |  |
|--------------------------------------------|------------|----------------|---------|--|--|--|
| Channel tracing : -1                       |            |                |         |  |  |  |
| Chan Direction CallState SIPState          | MediaState | Codec          | AirTime |  |  |  |
| FS Fax DestNum RemoteIP                    |            |                |         |  |  |  |
|                                            |            |                |         |  |  |  |
|                                            |            |                |         |  |  |  |
| 33 Terminate BUSY Invite Received SendRecv |            |                |         |  |  |  |
| G_711_u_law_20MS_NOVAD 61 Ye               | es No 5801 | 192.168.19.155 | ;       |  |  |  |

### SIPGwShow num (calling or called party only)

#### SIPGwShow num <cnum>

Display a snapshot summary of the state of the virtual trunk settings and a snapshot of the active calls using the specified calling, called or partial number, where:

<cnum> is the calling or called number associated with a VTRK session. The number can also be a partial calling or called number. Values range from 1 to 32 numeric digits.

| oam> SIPGwShow num 5500                                    |
|------------------------------------------------------------|
| SIPNPM Status : Active                                     |
| Primary Proxy IP address : 192.168.19.51                   |
| Secondary Proxy IP address : 192.168.19.61                 |
| Primary Proxy port : 5060                                  |
| Secondary Proxy port : 5060                                |
| Active Proxy : Primary : Registered                        |
| Time To Next Registration : 1583 Seconds                   |
| Channels Busy / Idle / Total : 1 / 5 / 6                   |
| Stack version : 3.0.4.7                                    |
| Channel tracing : -1                                       |
| Calling/Called Party Number: 5500                          |
| Numbering Plan Indicator: Undefined                        |
| Type Of Number: Undefined                                  |
| Chan Direction CallState SIPState MediaState Codec AirTime |
| FS Fax DestNum RemoteIP                                    |
|                                                            |

33 Terminate BUSYInvite ReceivedSendRecvG\_711\_ulaw\_20MSNOVAD 10YesNo5801192.168.19.155

### SIPGwShow num (with numbering plan or number type)

#### SIPGwShow num <cnum> <NPI > <TON>

Display a snapshot summary of the state of the virtual trunk settings and a snapshot of the active calls associated with the specified calling or called number, the specified numbering plan, and the specified type of number. The parameters are as follows:

<cnum> is the calling or called number associated with a VTRK session. The number can also be a partial calling or called number. Values range from 1 to 32 numeric digits.

<NPI> is the numbering plan identifier. Values are:

- 0-ALL NPIs
- 1-Unknown
- 2—ISDN/telephone numbering plan (E.164)
- 3—Private numbering plan
- 4-E.163
- 5----Telex numbering plan
- 6—Data numbering plan
- 7-National standard numbering plan

<TON> is the type of number involved in the call. Values are:

- 0-All TONs
- 1-Unknown Number
- 2—International Number
- 3-National Number
- 4—Network Specific Number
- 5—Subscriber Number
- 6—L1 Regional Number
- 7-L0 Regional Number

oam> SIPGwShow num 5500 3 7 SIPNPM Status : Active Primary Proxy IP address : 192.168.19.51 Secondary Proxy IP address : 192.168.19.61 Primary Proxy port : 5060 **Secondary Proxy port** : 5060 Active Proxy : Primary :Registered Time To Next Registration : 1524 Seconds Channels Busy / Idle / Total : 1 / 5 / 6 Stack version : 3.0.4.7 Channel tracing : -1 Calling/Called Party Number: 5500 Numbering Plan Indicator: Private **Type Of Number: CDP** Chan Direction CallState SIPState MediaState Codec AirTime FS Fax DestNum RemoteIP \_\_\_ \_\_\_\_\_ 33 Terminate BUSY Invite Received SendRecv G 711 u law 20MS NOVAD 69 Yes No 5801 192.168.19.155

### SIPOutput

#### SIPOutput <output\_destination> <file\_pathname>

Direct the SIP trace output to the specified output\_destination or the specified file, where:

<output\_destination> is the output destination. Values are:

1—TTY 2—RPTLOG 3—File

<file\_pathname> is a string, encapsulated by quotes, specifying the destination output file.

*Note:* If the value of <output\_destination> is 1 or 2, <file\_pathname> is not used. If the value of <output\_destination> is 3, <file\_pathname> is required.

### SIPTraceShow

### SIPTraceShow

Display the trace settings, the output destination, the output destination filename, if applicable, and all active traces for the SIPCallTrace trace tool.

## spyHelp

### spyHelp

Display the VxWorks help menu for the spy functions.

The VxWorks spy function displays the task activity (real time usage) by monitoring the tasks and printing a summary at the specified interval. This function provides a method to determine if one task is using a large amount of the CPU resources. The monitoring and report printing use some real time, therefore you should turn the function on, take your measurements and then turn it off.

| -> spyHelp  |                                                  |                 |  |
|-------------|--------------------------------------------------|-----------------|--|
| spyHelp     | Print this list                                  | Print this list |  |
| spyClkStart | [ticksPerSec] Start task activity monitor runnin | g               |  |
|             | at ticksPerSec ticks per second                  |                 |  |
| spyClkStop  | Stop collecting data                             |                 |  |
| spyReport   | Prints display of task activity                  |                 |  |
|             | statistics                                       |                 |  |
| spyStop     | Stop collecting data and reports                 |                 |  |
| spy [freq]  | ticksPerSec]] Start spyClkStart and do a report  |                 |  |
|             | every freq seconds                               |                 |  |

ticksPerSec defaults to 100. freq defaults to 5 seconds.

value = 1 = 0x1

# sysConfigFileShow

### sysConfigFileShow

Display the system configuration file.

The system configuration file is parsed by the MAM application task to configure the routes, the DSP Codecs and parameters, the Call Server ELAN IP address (active ELNK), the SNMP traps, the DSCP bits, and the 802.1Q priority bits. The file is fully parsed on card reset. It is also parsed when the file is transmitted by OTM (or TM) or when it is transferred by EM.

Changes in some sections of the file ( the [TlanConfig] section, for example) require a card reboot before taking effect. Sections that can be changed without a reboot include:

[snmp] [routes] [dsp0] [tos] [ElanConfig] [Loss Plan] [firmware]

*Note:* The [routes] section is used to create static route entries on the ELAN interface only. The entry includes the destination IP address, and the subnet mask.

-> sysConfigFileShow [keycode] keycodeId=12345678-12345678-12345678

[Security] ElanAccessOnly=0

[snmp] rdCommunityName=public wrCommunityName=private trapsEnabled=1 trapsub=0.0.00 ts1=0.0.0,255.255.254.0, CardIP=47.11.255.170 sysHostName=SigServ sysLocation=(null) sysContact=(null)

[routes]

[dsp0] EchoCancel=1 DspEchoTail=128 VadThreshold=-17 IdleNoise=-65 DtmfToneDetect=1 ModemDetect=1 FaxDetect=1 FaxRate=14400 FaxPlayoutNomD=100 FaxActiveTimeout=20 FaxPacketSize=30 Codec=1 VxPayload=20 VxPlayoutNomD=40 VxPlayoutMaxD=80 VadEnabled=0 Codec=9 VxPayload=30 VxPlayoutNomD=60 VxPlayoutMaxD=120 VadEnabled=0 Codec=8 VxPayload=1 VxPlayoutNomD=40 VxPlayoutMaxD=80 VadEnabled=0 [tos] controlPrio=160 voicePrio=184 802.1pqEnabled=0 802.1p=6 802.1q=0 natEnabled=0 natTimeout=90 [ElanConfig] CallServerIP=47.11.254.185 SurvivalIP=0.0.0.0 SignalPort=15000 BroadcastPort=15001 [TlanConfig] SignalPort=5000 AudioPort=5200

[GateKeeper] PrimaryGKIP=47.11.249.176 AlternateGKIP=47.11.215.243 PrimaryNCSIP=47.11.249.176 PrimaryNCSPort=16500 AlternateNCSIP=47.11.215.243 AlternateNCSPort=16500 NCSTimeout=10 [firmware] serverIP=0.0.0.0 subnetMask=255.255.254.0 fwfileDirPath=download/firmware/ userID=(null) password=(null) [ApplicationServer 47.11.255.170] HostName=LeadeSS H323ID=SigServ SW VtrkTPS=1 SW GateKeeper=1 SW\_SetTPS=1 [SNTP Server] Mode=active Interval=256 Port=21999 [SNTP Client] Mode=passive Interval=256 Port=21999 ServerIP=0.0.0.0 [OM Thresholds] PacketLoss=20 Latency=75 Jitter=40 PollingPeriod=20 CallServerReporting=1 value = 0 = 0x0

### syslogLevelSet

#### syslogLevelSet <task>, <level>

Specify the type of detailed information to be printed from the specified task. To change the type of information to be printed from multiple tasks, the command must be entered for each individual task. The parameters are as follows:

<task> is the specified task name. Use the name of the task as printed by the **syslogShow** or **i** command.

<level> specifies what type of information is printed for the task specified by <task>. Associating a task with a particular level causes messages of the specifiedlevel, and lower, to be printed for the specified task. By default, the level associated with most tasks is Info. When troubleshooting a problem, setting <level> to Debug will cause more detailed information to be printed for <task>. Values are:

- 0-Emergency, system unusable
- 1-Alert, action must be taken immediately
- 2-Critical, critical conditions
- 3—Error, error conditions
- 4-Warning, warning conditions
- 5-Notice, normal but significant condition
- 6-Info, informational
- 7—Debug, debug level messages

*Note:* The volume of messages printed by most tasks when <level> is set to Debug dictates that this command be used only under light traffic loads. Use caution when setting <level> to Debug on a busy card.

-> syslogLevelSet tMAM, 7 value = 6 = 0x6

### syslogShow

### syslogShow

Display each task and the associated logging level. This command can be issued in the VxWorks shell only.

| -> syslogShow |       |
|---------------|-------|
| Task          | Level |
| tSysWork      | none  |
| tExcTask      | none  |
| tLogTask      | none  |
| tAioWait      | none  |
| tAioIoTask1   | none  |
| tAioIoTask0   | none  |
| tNetTask      | none  |
| tPortmapd     | none  |
| tFtpdTask     | none  |
| tTftpdTask    | none  |
| tSnmpd        | none  |
| tWdbTask      | none  |
| tRptd         | none  |
| tLogin        | none  |
| tLogin        | none  |
| tRLogind      | none  |
| tTelnetd      | none  |
| tPxTimer      | none  |
| tbootpd       | none  |
| tSntpsTask    | none  |
| tRDP          | Info  |
| tMAM          | Info  |
| tOMM          | Info  |
| tRPCMGMT      | none  |
| tPBX          | Info  |
| tELC          | Info  |
| tVTM          | Info  |
| tVTI          | Info  |
| tSET          | Info  |
| tCSV          | Info  |
| tTPS          | Info  |
| tfwBk         | Info  |
| tUMS          | Info  |
| tUMC          | Info  |
| tVTK          | Info  |
| tNPM          | Info  |
| tHTTPd        | none  |
| tHTTPd        | none  |
| tHTTPd        | none  |
| tHTTPd        | none  |

tTelnets35 none tLogin none tTelnetc35 none shell none shell none tTelnets38 none tLogin none tTelnetc38 none shell none tTelnets41 none tLogin none tTelnetc41 none shell none tShell none value = 5 = 0x5

### sysRIsModuleShow

### sysRlsModuleShow

Display the module version.

The following example was executed on a Release 2.0 system.

-> sysRlsModuleShow (null) sse-2.00.70 value = 33 = 0x21 = '!'

### sysRlsInfoShow

#### sysRisInfoShow

Display the release information.

The following example was executed on a Release 2.0 system.

-> sysRlsInfoShow sse-2.00.70 Monday October 07 2002 13:55:58 EDT

Loaded Modules: share.obj sse-2.00.70 line.obj sse-2.00.70

| trunk.obj       | sse-2.00.70 |  |
|-----------------|-------------|--|
| gk.obj          | sse-2.00.70 |  |
| web.obj         | sse-2.00.70 |  |
| value = 0 = 0x0 |             |  |

### tcpstatShow

#### tcpstatShow

Display the TCP protocol statistics.

The following example was executed on a Release 2.0 system.

-> tcpstatShow TCP: 168892 packets sent 41402 data packets (2538862 bytes) 9 data packets (3600 bytes) retransmitted 127442 ack-only packets (693 delayed) 0 URG only packet 0 window probe packet 0 window update packet **39** control packets 138812 packets received 11929 acks (for 2538993 bytes) 119 duplicate acks 0 ack for unsent data 130142 packets (36022147 bytes) received in-sequence 1 completely duplicate packet (320 bytes) 0 packet with some dup. data (0 byte duped) 64 out-of-order packets (24 bytes) 0 packet (0 byte) of data after window 0 window probe 1 window update packet 0 packet received after close 0 discarded for bad checksum 0 discarded for bad header offset field 0 discarded because packet too short 14 connection requests 60 connection accepts 74 connections established (including accepts) 82 connections closed (including 14 drops)

0 embryonic connection dropped 11881 segments updated rtt (of 11885 attempts) 0 retransmit timeout 0 connection dropped by rexmit timeout 0 persist timeout 0 keepalive timeout 0 keepalive probe sent 0 connection dropped by keepalive 2 pcb cache lookups failed value = 28 = 0x1c

### ttyShow

### ttyShow

Display the attributes of all TTYs, or a specified TTY.

-> ttyShow FD = 0 Name = /pty/pty02.S Options: LINE ECHO CRMOD FLOW 7Bit MON ABORT Installed hooks: none value = 0 = 0x0

### udpstatShow

#### udpstatShow

Display the UDP protocol statistics.

-> udpstatShow UDP: 9960650 total packets 5122321 input packets 4838329 output packets 0 incomplete header 0 bad data length field 0 bad checksum 84139 broadcasts received with no ports 0 full socket 4814139 pcb cache lookups failed 5 pcb hash lookups failed value = 27 = 0x1b

### userMemShow

### userMemShow

Display the User Memory Allocation Map.

-> userMemShow User Memory Area Info

Start Address = 0x0cc00000 Size in bytes = 0x03400000 Page Size = 0x1000

**Allocation Table** 

```
Offset Size Key
......
0x0000 0x0400 0x0442dfe8 __sysProtHeapKey
0x0400 0x00be 0x0442edbc __rptUserMemKey
value = 0 = 0x0
```

### vtrkShow

#### vtrkShow <protocol>

Display a summary of the VTRK configuration for the specified protocol, where:

<protocol> is the specified protocol. Values are:

ALL—display the summary for both H.323 and SIP protocols H323—display the summary for the H.323 protocol SIP—display the summary for the SIP protocol

If no <protocol> parameter is provided, the summary of the VTRK configuration for both the H.323 and SIP protocols is printed.

oam> vtrkShow ALL

\_\_\_\_\_

VTRK Summary

VTRK status : Active Protocol : SIP and H323 D-Channel : 10 Customer : 0 Channels Idle : 12 Channels Busy : 0 Channels Mbsy : 0 Channels Pend : 0 Channels Dsbl : 0 Channels Ukwn : 0 Channels Total: 12 Chid ranges : 1 to 15

VTRK State = Active

\_\_\_\_\_

VTRK Status = Enabled

oam> vtrkShow SIP

VTRK Summary

VTRK status : Active Protocol : SIP D-Channel : 10 Customer : 0 Channels Idle : 6 Channels Busy : 0 Channels Mbsy : 0 Channels Mbsy : 0 Channels Dsbl : 0 Channels Ukwn : 0 Channels Total: 6 Chid ranges : 10 to 15 VTRK State = Active

-----

VTRK Status = Enabled

### vtrkShow (range of channels)

#### vtrkShow <protocol> <start> <quantity>

Display a summary of the VTRK configuration of the specified protocol for a range of channels, where:

<protocol> is the specified protocol. Values are:

ALL—display the summary for both H.323 and SIP protocols H323—display the summary for the H.323 protocol SIP—display the summary for the SIP protocol.

<start> is the first channel in the range.

<quantity> is the number of channels to be displayed beginning with channel <start>.

If the <protocol> parameter is not provided, the summary is printed for both the H.323 and SIP protocols.

oam> vtrkShow SIP 10 3

VTRK Summary

VTRK status : Active Protocol : SIP D-Channel : 10 Customer : 0 Channels Idle : 6 Channels Busy : 0 Channels Mbsy : 0 Channels Mbsy : 0 Channels Dsbl : 0 Channels Ukwn : 0 Channels Total: 6 Chid ranges : 10 to 15 IND TN DCH PROTOCOL CHID CUST ROUTE MEMB ICOG VoIP ESN5 PRFX SAT NCOS STATUS

6 124-0-00-00 010 MCDN->EST 010 00 005 001 IO SIP NO ---- NO 00 CS IDLE 7 124-0-00-01 010 MCDN->EST 011 00 005 002 IO SIP NO ---- NO 00 CS IDLE 8 124-0-00-02 010 MCDN->EST 012 00 005 003 IO SIP NO ---- NO 00 CS IDLE

VTRK State = Active

\_\_\_\_\_

VTRK Status = Enabled

## **Signaling Server tasks**

Enter the command **i** in the VxWorks shell to display the list of tasks running on the Signaling Server.

-> i

NAME ENTRY TID PRI STATUS PC SP ERRNO DELAY - --- ------- ------ --tExcTask \_excTask 41534e6 cb68b70 3006b 0 cb68c00 0 PEND tLogTask logTask cb662fc 0 PEND 41534e6 cb66268 0 0 tSysWork 408f7e0 cb73e08 1 DELAY 40a9cbe cb73dbc 3d0001 33 tShell shell 8b1fd3c 1 READY 40d48b0 8b1f9fc 0 0 tWdbTask 40f18e0 bb59dd0 3 PEND 40a83e8 bb59d28 0 0 tPxTimer pxTaskInit ba24b9c 10 DELAY 40a9cbe ba24b30 4 3591 tAioIoTask1 aioIoTask cb44f30 50 PEND 40a83e8 cb44ed8 c0002 0 tAioIoTask0\_aioIoTask cb3dd9c 50 PEND 40a83e8 cb3dd44 3d0002 0 tNetTask netTask bd701c4 50 PEND 40a83e8 bd7016c 41 0 tAioWait aioWaitTask cb4c0c4 51 PEND 40a83e8 cb4be08 0 0 tFtpdTask 4022090 bcd230c 55 PEND 40a83e8 bcd2240 0 0 tTftpdTask tftpdTask bccf164 55 PEND 40a83e8 bccebdc d0003 0

tSntpsTask 40d7760 b9ee51c 56 PEND 40a83e8 b9ee34c 0 0 tPortmapd portmapd bcd3870 100 PEND 40a83e8 bcd34a0 16 0 tLogin taskEntry ba73dd8 100 DELAY 40a9cbe ba73ce4 0 40 tLogin taskEntry ba6812c 100 DELAY 40a9cbe ba680a0 1c0001 40 tRLogind rlogind ba64250 100 PEND 40a83e8 ba64178 A 0 tTelnetd telnetd ba638bc 100 PEND 40a83e8 ba637c8 0 0 shell taskEntry b9d6804 100 PEND 40a83e8 b9d6484 3d0001 0 tTelnets43 telnetTask cbfeab4 100 PEND 40a83e8 cbfe75c d0003 0 tLogin taskEntrv 8b41680 100 DELAY 40a9cbe 8b415f4 1c0001 28 tTelnetc43 40917d0 8b259f0 100 READY 40a834f 8b25744 0 0 shell taskEntry 8b24cf0 100 DELAY 40a9cbe 8b24b30 30065 11 tRDP rudpMgrStar b9ec1ec 120 PEND 40a83e8 b9ebb18 0 b tPBX pbxTcpRecvT b9ba55c 120 PEND 40a83e8 b9ba408 0 0 40e7e20 tSnmpd bccc0cc 150 PEND 40a83e8 bccb748 0 0 b9f1c74 200 PEND 40a83e8 b9f1480 0 tbootpd cmain 0 tMAM mamMain b9dabec 200 PEND 411cdf8 b9dab14 0 0 tRPCMGMT start ss se b9ca754 200 PEND 40a83e8 b9ca394 3d0004 0 electTask b9b83c8 200 PEND tELC 40a83e8 b9b7ce4 11 0 tVTM 22fba70 b958b18 200 PEND 411cdf8 b958a38 4 0 2296db8 tSET b940158 200 PEND 411cdf8 b94007c 4 0 csvTask 411cdf8 b935f30 tCSV b936014 200 PEND 4 0 b92f87c 200 PEND tTPS tpsTask 40a83e8 b92f010 380003 0 411cdf8 b90aba8 tUMS umsServerSt b90ad18 200 PEND 4 0 umsClientSt b0e726c 200 PEND 411cdf8 b0e718c 3d0004 tUMC tVTK vtrkTask b0db41c 200 PEND 411cdf8 b0db340 3d0004 0 b0c90c4 200 PEND tNPM npmMain 40a83e8 b0c8c5c 39 0 tGKNPM gkNpmMain 996a584 200 PEND 40a83e8 996a120 39 0 tGKVONPM gkVoMain 40a83e8 943295c 3d0004 9432b64 200 PEND 0 gkDbmMaintM 9997b60 201 PEND 411cdf8 9997a7c tGKDBM 4 0 ommMain b9d16f4 250 PEND 411cdf8 b9d1620 380003 0 tOMM tVTI vtiTask b94675c 250 PEND 411cdf8 b946688 3d0004 0 tGKOMM gkOmmMain 9971170 250 PEND 411cdf8 997109c 4 0 tHTTPd 26636d8 8d25130 250 PEND+T 40a83e8 8d24d2c 3d0004 14669 tHTTPd 26636d8 8cd4f9c 250 PEND+T 40a83e8 8cd4b98 3d0004 14669 tHTTPd 26636d8 8c84e08 250 PEND+T 40a83e8 8c84a04 3d0004 14668 tHTTPd 26636d8 8c34c74 250 PEND+T 40a83e8 8c34870 3d0004 14668 40a83e8 ba87a0c c0002 tRptd 407f588 ba87d74 255 PEND 0 umsServerFw b90c61c 255 PEND 411cdf8 b90c544 1c0001 tfwBk 0 value = 0 = 0x0

# Signaling Server Quality of Service (QoS)

This section provides an overview of QoS monitoring. QoS monitoring applies to both the Signaling Server and the VGMC cards.

# **QoS monitoring**

- Monitors packet loss, jitter, and latency of the registered IP telephones.
- Monitors packet loss and Jitter for Voice Gateways (VGW).
- Raises an alarm when the threshold for packet loss, jitter, or latency are exceeded. Alarm thresholds are set in the **config.ini** file as follows:

[OM\_Thresholds]

Jitter = 40 Latency = 75 Packetloss = 20 PollingPeriod = 20 CallServerReporting = 1

### QoS alarm thresholds

The QoS alarm thresholds can be modified through Element Manager or by using a text editor.

To modify the thresholds in Element Manager, select **Node Summary > IP Telephony: Node ID** XXXX. Select the **OM Thresholds** section and set the desired threshold values. A system reboot is not required for the new values to take effect.

The QoS alarm thresholds are:

1 CallServerReporting—activate/deactivate the QoS alarm reporting to the call server. Values are:

0—off (Default), 1—on.

**2 PollingPeriod**—the QoS polling interval for IP telephones and DSP channels.Values range from 20 to 600 seconds.

- **3 PacketLoss**—the violation threshold for packet loss. Values range from 0 500 in units of 1/10th of a percent.
- 4 **Latency**—the violation threshold for delay. Values range from 0 to 2000 milliseconds, where 0 means no monitoring against this threshold.
- **5 Jitter**—the violation threshold for variation in latency. Values range from 0 to 2000 milliseconds, where 0 means no monitoring against this threshold.

*Note:* A value of 0 in any of these thresholds indicates that no monitoring or reporting against that threshold will take place.

### QoS operation

QoS uses a set polling period to poll telephones and voice gateways for statistics. If a violation of a threshold level occurs, the corresponding ITG alarm is generated. The ITG alarms are as follows:

ITG4028—packet loss threshold violation,

ITG4043—latency threshold violation,

ITG4044—jitter threshold violation.

After 5 successive polls with no errors, the following alarm clears are generated:

ITG5028—packet loss violation alarm cleared,

ITG5043—latency violation alarm cleared,

ITG5044—jitter violation alarm cleared.

### QoS settings and troubleshooting

### OmmQoSPollingConfigShow

Display the current QoS settings. This command is executed from the vxshell.

-> ommQoSPollingConfigShow

=== OMM QoS Polling Configurations ===

```
setCallServerReporting = ON
setQoSPolling = ON
setPollingPeriod = 20 secs
dspCallServerReporting = ON
dspQoSPolling = ON
dspPollingPeriod = 20 secs
packetLossThreshold = 20
latencyThreshold = 75
jitterThreshold = 40
monitorPacketLoss = ON
monitorLatency = ON
monitorLatency = ON
goSViolationMsgQLength = 100
processQoSViolationPeriod = 30 secs
```

value = 38 = 0x26 = '&'

Page 141 of 236

# Voice Gateway troubleshooting

# **Enhanced trace tools**

There are three trace tools available for troubleshooting on VGMC cards:

- UNIStim trace tool
- VGW trace tool
- DCH trace tool

### UNIStim trace tool

The **H323CallTrace** commands apply to both the Signaling Server and the VGMC cards. For more information, see "UNIStim trace tool commands" on page 51.

### VGW trace tool

The VGW trace tool consists of a set of commands used for troubleshooting on VGMC cards only. The command are executed in the VxWorks shell.

### vgwTraceHelp

Display the help information for vgwTrace.

#### vgwTraceSetOutput <output\_dest>

Direct the vgwTrace output to the specified output destination, where:

<output\_dest> is the output destination. Values are:

1—TTY

```
2—RPTLOG
```

#### vgwTraceOff <channelNum>, <trace\_tool>

Deactivate the specified VGW trace tool for the specified channel, where:

<channelNum> is the channel number. Values range from 0 - maximum channel number;

<trace\_tool> is the type of VGW trace. Values are:

- 0-All VGW message tracing
- 1—A07 message tracing
- 2—Audio message tracing
- 4—Registration message tracing

*Note:* To disable more than one type of trace, sum the values of <trace\_tool> for the desired trace types and enter the sum as the parameter. For example, to deactivate both A07 and Audio message tracing, enter "3" as the parameter.

### vgwTraceAllOff

Deactivate all VGW traces for all channels.

#### vgwTraceOn <channelNum>, <trace\_tool>, <output\_dest>

Activate the specified VGW trace tool for one channel and direct the trace output to <trace ouput> where:

<channelNum> is the channel number. Values range from 0 - maximum channel number

<trace\_tool> is the type of VGW trace. Values are:

0—All VGW message tracing

- 1—A07 message tracing
- 2—Audio message tracing
- 4—Registration message tracing

*Note:* To enable more than one type of trace, sum the values of <trace\_tool> for the desired trace types and enter the sum as the parameter. For example, to activate both A07 and Audio message tracing, enter "3" as the parameter.

<output\_dest> is the output destination. Values are:

1—TTY 2—RPTLOG

#### • itgA07TraceHelp

Display the A07 specific help menu.

#### itgA07TraceSettings

Display the current A07 trace settings.

#### itgA07TraceSetOutput <output\_dest>

Direct the itgAO7 trace output to the specified output destination, where:

<output\_dest> is the output destination. Values are:

1—TTY 2—SYSLOG

#### itgA07TraceOff <channelNum>

Deactivate the A07 trace for the specified channel, where:

<channelNum> is the channel number. Values range from 0 - maximum channel number.

### itgA07TraceAllOff

Deactivate the A07 trace for all channels.

### itgA07TraceOn <channelNum>,<output\_dest>

Activate an A07 trace on one channel and direct the trace output to the specified output destination, where:

<channelNum> is the channel number. Values range from 0 - maximum channel number;

<output\_dest> is the output destination. Values are:

1—TTY 2—SYSLOG

### • vgwAudioTraceHelp

Display the help menu for audio trace.

### vgwAudioTraceSettings

Displays the current trace settings.

### vgwAudioTraceSetOutput <output\_dest>

Direct the itgAO7 trace output to the specified output destination, where:

<output\_dest> is the output destination. Values are:

1—TTY 2—SYSLOG

### vgwAudioTraceOff <channelNum>

Deactivate audio trace for the specified channel, where:

<channelNum> is the channel number. Values range from 0 - maximum channel number.
### vgwAudioTraceAllOff

Deactivate audio trace for all channels.

### vgwAudioTraceOn <channelNum>,<output\_dest>

Activate an audio trace for one channel and direct the trace output to the specified output destination, where:

<channelNum> is the channel number. Values range from 0 - maximum channel number;

<output\_dest> is the output destination. Values are:

1—TTY 2—SYSLOG

### • vgwRegisterTraceHelp

Display the registration help menu.

### vgwRegistrationTraceSettings

Display the current registration trace settings.

### vgwRegistrationTraceSetOutput <output\_dest>

Direct the registration trace output to the specified output destination, where:

<output\_dest> is the output destination. Values are:

1—TTY

2-SYSLOG

### vgwRegistrationTraceOff <channelNum>

Deactivate the registration trace for one channel, where:

<channelNum> is the channel number. Values range from 0 - maximum channel number

### vgwRegisterTraceAllOff

Deactivate the registration trace for all channels.

### vgwRegistrationTraceOn <channelNum>, <output\_dest>

Activate the registration trace for one channel and direct the trace output to the specified output destination, where:

<channelNum> is the channel number. Values range from 0 - maximum channel number;

<output\_dest> is the output destination. Values are:

1—TTY 2—SYSLOG

## **DCH trace tool**

The DCH trace or diagnostic commands apply to both the Signaling Server and the VGMC cards. For more information, see "DCH diagnostic tool" on page 29.

Page 147 of 236

# **IP Peer Networking and Gatekeeper**

This chapter provides an in-depth description of the tools and utilities available to aid in the analysis and diagnosis of IP Peer Networking problems. The primary software components of IP Peer Networking are covered as follows:

- "Network Routing Server" on page 148
- "SIP Redirect Server" on page 148
- "Gatekeeper" on page 155
- "Virtual trunk on the Call Server" on page 168
- "Virtual Trunk on the Gateway" on page 178.

## Software components

Figure 3: "Software components and message paths" on page 148 illustrates how the primary software components on the Call Server, the Signaling Server, and the Voice Gateway Media Card communicate with one another.

### Figure 3 Software components and message paths

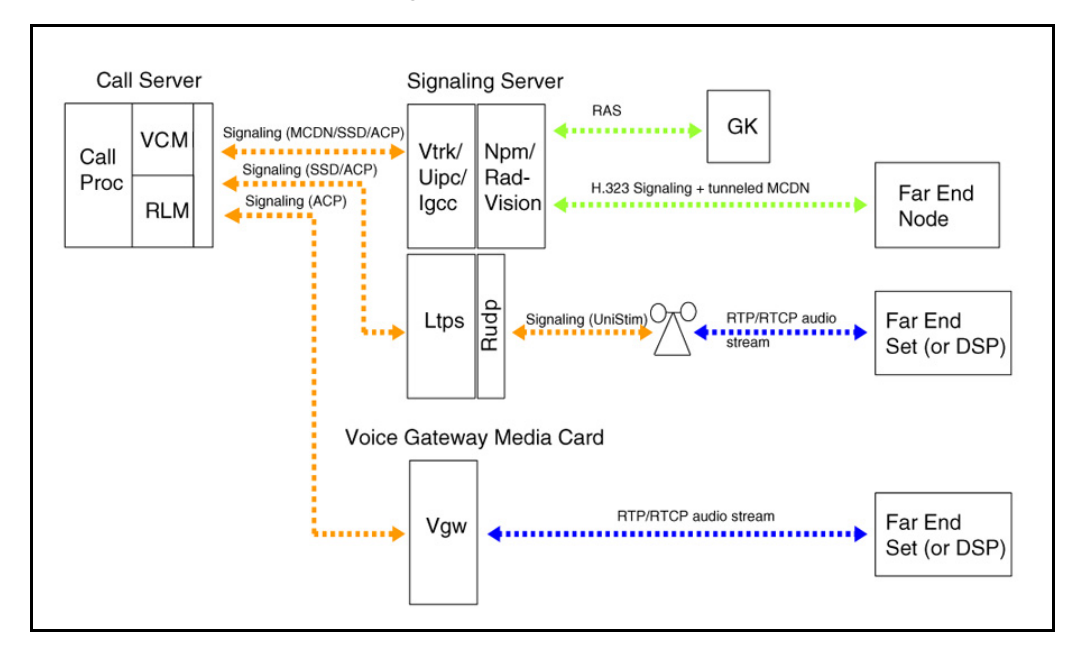

## **Network Routing Server**

The SIP Redirect Server and the H.323 Gatekeeper both reside on the Network Routing Server (NRS).

## **SIP Redirect Server**

The SIP Redirect Server is a software component of the NRS. It provides address resolution for CS 1000 and Succession 2000 call servers. The SIP Redirect Server provides dynamic registration and SIP support.

The Redirect Server requires one of the following hardware platforms:

- CS 1000 Release 4.0 on an ISP1100 (Signaling Server) running VxWorks
- Succession 2000 Release 08 on a HP server (NEBS compliant) running Nortel NCGL.

The SIP Redirect/Proxy Server consists of four major software components:

- SIP Proxy/Redirect Server logic (including the oSIP protocol stack)
- Network Routing Service (NRS) database (based on the Solid Database Engine)
- Web Server (including CGI-based server side logic)
- Web Client (including Java Script-based client side logic)

The NRS database is preconfigured with the routing information through a web-based configuration tool. The configuration tool server side CGI interacts with the database using an ODBC interface.

The SIP Proxy/Redirect Server logic routes (directly or indirectly) SIP requests (typically representing new call attempts) to the proper destination. The SIP engine queries the NRS database for the signaling transport address of the appropriate SIP termination endpoint. The query is based on the domain, the phone context and the actual DN digits contained in the SIP request URI being processed. The database query is performed using the ODBC interface.

The SIP Proxy/Redirect Server supports both UDP and TCP signaling transports.

## **Redirect Server troubleshooting**

### Basic message flow for a successful call

Figure 4: "Message flow—successful call" on page 150 illustrates the message flow for a successful call.

### Figure 4 Message flow—successful call

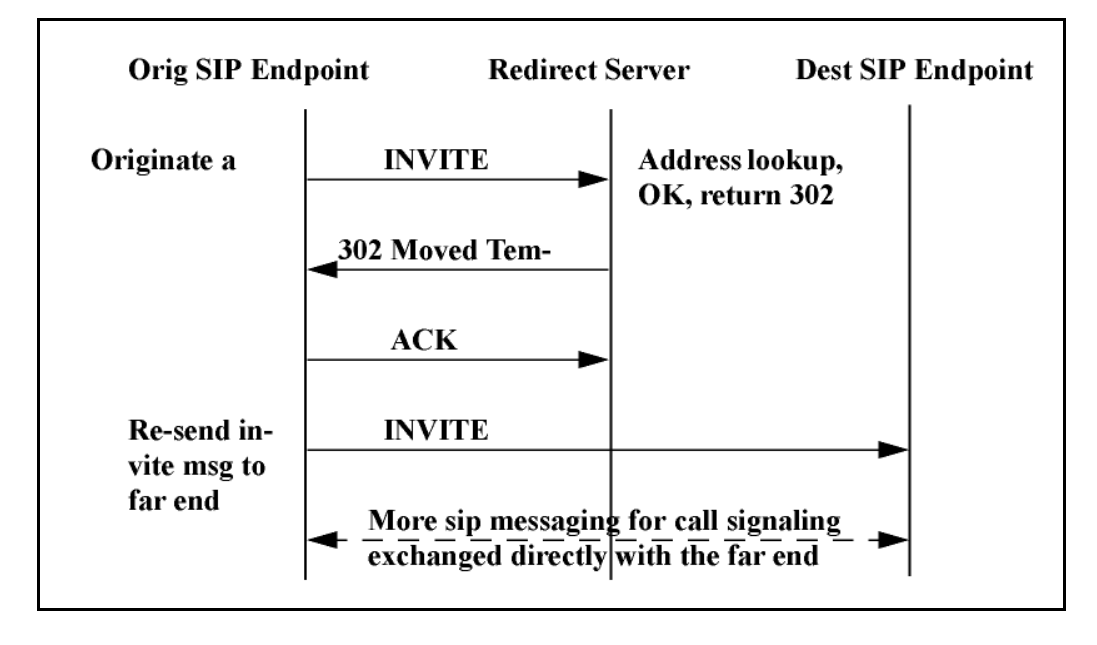

### Basic message flow for a failed Redirect Server lookup

Figure 5: "Message flow—failed Redirect Server lookup" on page 151 illustrates the message flow that occurs when a Redirect Server lookup fails.

#### Figure 5 Message flow—failed Redirect Server lookup

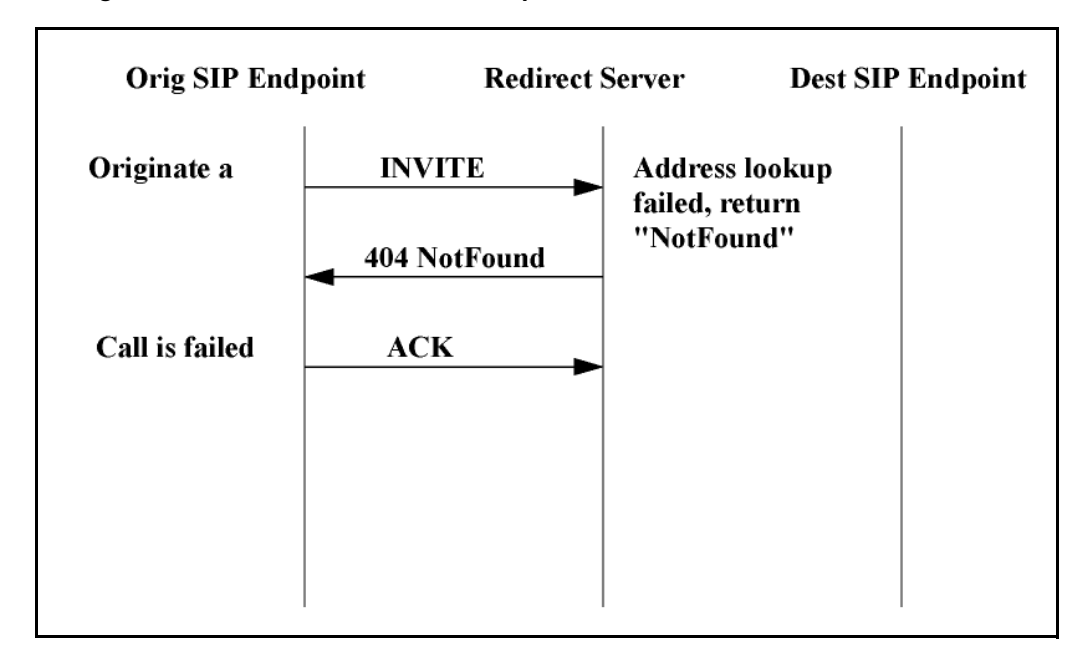

## **Redirect Server shell commands**

To determine whether the appropriate routing information exists within the database, issue the following command:

```
-> nrsSIPQuery "myServiceProvider.com", "myCdpDomain.myCompa-
ny.com", "4", "47.11.242.212",0,0
Entry #0: RouteCost=1 FqdnType=0 sHostFqdn=47.11.242.211 Transport=1
Port=5060 L1Name=myCompany.com L1Auth=0 L1Pwd=
GWEName=sipGW1 GWEAuth=2 GWEPwd=
RouteType=REGULAR_ROUTE
Entry #1: No entry found.
value = 0 = 0x0
```

## **Redirect Server SIP message tracing**

### • SpMsgTrace = <traceActivate>

Activate or deactivate single syslog message tracing. Values for <traceActivate> are:

0-deactivate the trace

1-activate the trace

### spLogSet <syslogLevel>

Set the logging level for all Redirect Server tasks with one command. For a list of the Redirect Server tasks tasks see "Redirect Server tasks" on page 153. Values for <syslogLevel> are:

6—event 7—debug

### syslogLevelSet <task>, 7

Set the logging level for the specified Redirect Server task to Debug. Debug messages generated from the task are stored in the syslog. For a list of the Redirect Server tasks see "Redirect Server tasks" on page 153.

```
-> SpMsgTrace = 1
SpMsgTrace = 0x2c21034: value = 1 = 0x1
->
03/02/04 00:49:19 LOG0006 tSPMsg: 47.11.181.62:5060 -> INVITE 5702;
phone- context=myCdpDomain.myCompany.com@myServiceProvid-
er.com, Callid 643a87-58b8, tick 1501091
03/02/04 00:49:19 LOG0006 tSPMsg: 47.11.181.62:5060 <- 404 Not Found, Cal-
lid 643a87-58b8, tick 1501091
03/02/04 00:49:20 LOG0006 tSPMsg: 47.11.181.62:5060 -> ACK, Callid
643a87-58b8, tick 1501166
```

```
03/02/04 00:55:49 LOG0006 tSPMsg: 47.11.181.62:5060 -> INVITE 5702;
phone-context=myCdpDomain.myCompany.com@myServiceProvider.com,
Callid 1949501c-58b8, tick 1524504
```

03/02/04 00:55:49 LOG0006 tSPMsg: 47.11.181.62:5060 <- 302 Moved Temporarily, Callid 1949501c-58b8, tick 1524504 03/02/04 00:55:50 LOG0006 tSPMsg: 47.11.181.62:5060 -> ACK, Callid 1949501c-58b8, tick 1524579

### **Redirect Server tasks**

The following list provides the Redirect Server tasks:

- tSPRouter—the main internal message dispatcher
- **tSPRe**—the endpoint registration service
- **tSPLoc**—the endpoint lookup service
- tSPMsg—the SIP message parsing & state machine
- tSPUDPd—the SIP udp transport service
- **tSPTCPd**—the SIP tcp transport service

#### -> i

NAME ENTRY TID PRI STATUS PC SP **ERRNO DELAY** tSPRouter spProxyRout b27d18c 200 PEND 314b388 b27d01c 1c0001 0 tSPReg spRegistrar b27aff8 200 PEND 314b388 b27af0c 1c0001 0 spLocation b278e64 200 PEND tSPLoc 314b388 b278b18 1c0001 0 \_spMsgHandle b276cd0 200 PEND tSPMsg 314b388 b276bd0 1c0001 0 tSPUDPd spUdpServer b274b3c 200 PEND 30dc5f0 b274498 1c0001 0 tSPTCPd spTcpServer b2729a8 200 PEND 30dc5f0 b272020 1c0001 0

### OAM level commands

#### nrsDisableServer

Gracefully disable the NRS server service.

*Note:* This command will not interrupt any existing calls.

#### nrsForceDisableServer

Force disable the NRS server service.

### nrsEnableServer

Enable the SIP Redirect Server service.

### nrsSyncForce

Force a database synchronization with the master database.

### • nrsGWEndpointShow

Display all the NRS endpoints with the corresponding IP addresses.

### nrsL0DomainShow

Display all level 0 regional domains.

### nrsL1DomainShow

Display all level 1 regional domains.

### nrsServiceDomainShow

Display all service provider domains.

### nrsWebUserShow

Display all the web users who are currently logged on.

### • nrsSIPQuery

Query a SIP routing entry with DN and cost information.

### • nrsGKQuery

Query a H.323 routing entry with DN and cost information.

### • nrsGWEndpointQuery

Query a NRS endpoint with IP and protocol information.

### • nrsL0DomainQuery

Query a level 0 regional domain with E.164 information.

### nrsL1DomainQuery

Query a level 1 regional domain.

### • nrsServiceDomainQuery

Query a service provider domain.

#### nrsDefaultRouteQuery

Query a NRS default route.

nrsCallTrace

Trace all SIP messages for a specified endpoint.

nrsTraceOff

Disable message tracing for a specified endpoint.

nrsTraceOutput

Set the output destination for the trace output(tty,rpt,...).

nrsTraceSettings

Display the endpoints and destinations currently being traced.

nrsTraceHelp

List the available **nrs** trace commands.

## Gatekeeper

The Gatekeeper (GK) is the brain of an H.323 network. It provides registration, admission, and status (RAS) for the H.323 endpoints. The CS 1000 GK-Lite implementation is a direct-route model that addresses RAS messages only. Call signaling in the GK-Lite takes place directly between endpoints.

### **RAS** messages

RAS messages are UDP/IP messages that are sent and received by the Gatekeeper. Table 3: "RAS messages" on page 155 lists the messages, and provides a brief description of each one.

### Table 3 RAS messages

| GRQ | GK discovery request. This message is sent by an endpoint. |  |  |  |  |
|-----|------------------------------------------------------------|--|--|--|--|
| GCF | GK confirm. This message is sent in reply to GRQ.          |  |  |  |  |
| GRJ | GK reject, This message is sent in reply to GRQ.           |  |  |  |  |

### Table 3 RAS messages

| RRQ | Registration request sent by an endpoint. It includes the H.323 alias, the RAS address, and the CS address of the sending endpoint. The GK supports both light and full registration request (RRQ). |  |  |  |  |
|-----|----------------------------------------------------------------------------------------------------|--|--|--|--|
| RCF | Registration confirm                                                                                                    |  |  |  |  |
| RRJ | Registration reject                                                                                                    |  |  |  |  |
| URQ | Unregistration request                                                                                                    |  |  |  |  |
| UCF | Unregistration confirm                                                                                                    |  |  |  |  |
| URJ | Unregistration reject                                                                                                    |  |  |  |  |
| ARQ | Admission request                                                                                                    |  |  |  |  |
| ACF | Admission confirm                                                                                                    |  |  |  |  |
| ARJ | Admission reject                                                                                                    |  |  |  |  |
| BRQ | Bandwidth request                                                                                                    |  |  |  |  |
| BCF | Bandwidth confirm                                                                                                    |  |  |  |  |
| BRJ | Bandwidth reject                                                                                                    |  |  |  |  |
| DRQ | Disengage request. This message is received when the call is released.                                                                                                    |  |  |  |  |
| DCF | Disengage confirm                                                                                                    |  |  |  |  |
| DRJ | Disengage reject                                                                                                    |  |  |  |  |
| LRQ | Location request, This message is used between GK zones.                                                                                                    |  |  |  |  |
| LCF | Location confirm                                                                                                    |  |  |  |  |
| LRJ | Location reject                                                                                                    |  |  |  |  |

## Software patching

This section outlines the commands available for patching.

To load a patch on the Signaling Server using Element Manager, upload the patch to the /**u**/**patch**/ directory, using the **ftp** command from the command line.

*Note:* To load a patch on a stand alone Signaling Server, copy the patch to a floppy and, using vxshell, copy the file to the /**u**/**patch**/ directory.

```
-> copy "/f0/gkpatch.p","/u/patch/gkpatch.p"
```

To load a specified patch using the pdt shell:

pdt> pload Patch filename? gkpatch.p Retain patch (y/n)? [y] y Days patch vulnerable to sysload? [3] <cr> In-service initialize threshold? [5] <cr> In-service days to monitor inits? [7] <cr> Loading patch from "/u/patch/gkpatch.p" Patch handle is: 0

To place a specified patch into service:

pdt> pins 0 function at 0x561f10 will be patched to jump to 0xcff9cac (\_gkNpmHandleARQRequest) Proceed with patch activation (y/n)? [y] y Patch 0 has been activated successfully.

To display the status of a specified patch:

pdt> pstat 0 Patch handle: 0\* Filename: /u/patch/gkpatch.p Patch version: 0.21 Reference number: 1OF1 Patch is in-service In-service date: 03/09/02 15:16:48 Last out-of-service date: 01/01/70 00:00:00 Patch is retained Patch retain level: RES To take a specified patch out of service:

pdt> poos 0 Are you sure (y/n)? [y] y Patch 0 has been deactivated successfully.

To remove a specified patch:

pdt> pout 0 Patch 0 has been removed successfully.

## Message flow for a complete call

A call flow diagram, including GK discovery and registration, is shown in Figure 6: "Message flow—complete call" on page 159.

### Figure 6

Message flow-complete call

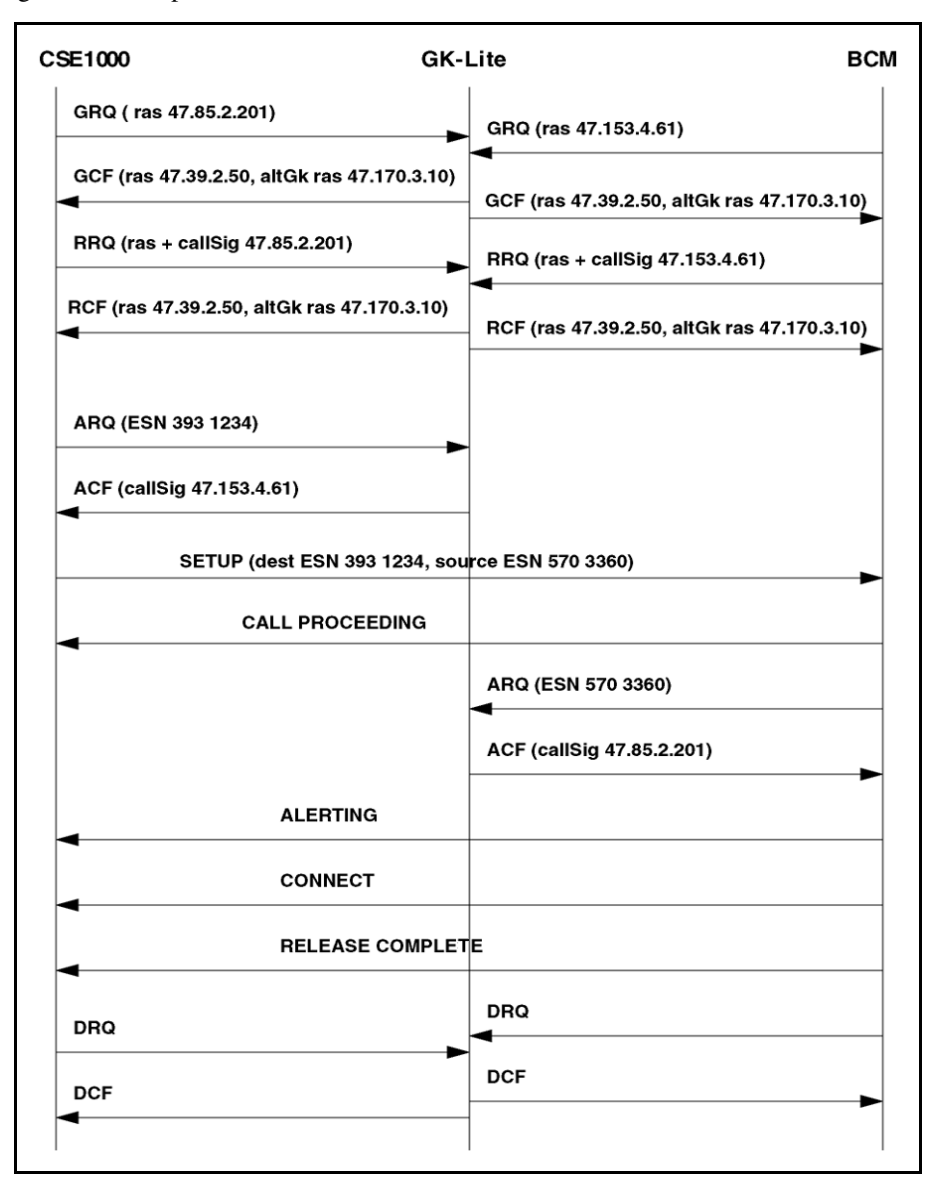

### **Gatekeeper roles**

The CS 1000 Gatekeeper can be configured as a primary, alternate or failsafe GK. In order to configure a failsafe GK, there must be both a primary and an alternate GK configured in the network.

## Gatekeeper modes

The status of the CS 1000 GK is one of:

- active
- standby
- out of service.

The GK only accepts RAS messages when active. RAS messages will be rejected if the GK is in standby or out of service mode.

## **Gatekeeper trace**

To enable the GK trace for a specified task (for example, tGKNPM):

```
-> syslogLevelSet tGKNPM, 7
```

To disable the GK trace for a specified task (for example, tGKNPM):

### -> syslogLevelSet tGKNPM,6

## Gatekeeper detailed stack trace

To enable a GK detailed stack trace from vxshell:

### ->dumpgkpvt = 1

To disable a GK detailed stack trace from vxshell:

->dumpgkpvt = 0

## Gatekeeper shell commands

To display the current GK status, role and IP:

-> gkShow Gatekeeper Info ------GK Version : 2.00.53 Role : Primary GK Status : Active RAS Address : 47.11.214.132:1719 value = 35 = 0x23 = '#'

To display the current status of the endpoints:

| -> gkEndpointsS | how                                      |
|-----------------|------------------------------------------|
| gkDbmCliEndpo   | intsQuery: DATABASE1 ACTIVE              |
| 0x0000000c      | SS2 0x005a1018: REGISTERED 0x00607d7c    |
| 0x0000000b      | abcd 0x005a0e14: UNREGISTERED 0x00607c50 |
| 0x0000000a      | SS20 0x005a0f6c: UNREGISTERED 0x00607b24 |

To display all GK global variables:

-> gkGlobsShow

To display the gknpm stack memory information:

-> gknpmStackMemoryShow

### GK-Lite supported alias types

The GK-Lite performs address translations on partyNumber and E.164 aliases only. In general, the partyNumber alias can be one of several subtypes, however, GK-Lite supports only two subtypes: partyNumber.publicNumber and partyNumber.privateNumber. The partyNumber.publicNumber and partyNumber.privateNumber subtypes also have subtypes. The complete list of partyNumber types that GK-Lite supports is:

- publicNumber. unknown
- publicNumber. internationalNumber
- publicNumber. nationalNumber

### Page 162 of 236 IP Peer Networking and Gatekeeper

- publicNumber. networkSpecificNumber
- publicNumber. subscriberNumber
- publicNumber. abbreviatedNumber
- privateNumber. unknown
- privateNumber. level2RegionalNumber
- privateNumber. level1RegionalNumber
- privateNumber. pISNSpecificNumber
- privateNumber. localNumber
- privateNumber. abbreviatedNumber

### TON translation in the Gatekeeper trace

- PARTY\_NUMBER\_INTERNATIONAL\_ALIAS = 1
- PARTY\_NUMBER\_LEVEL1\_ALIAS = 2
- PARTY\_NUMBER\_PISN\_ALIAS = 3
- PARTY\_NUMBER\_LOCAL\_ALIAS = 4
- $E164\_ALIAS = 5$
- H323ID\_ALIAS = 6
- URLID\_ALIAS = 7
- TRANSPORTID\_ALIAS = 8
- EMAILID\_ALIAS = 9
- PARTY\_NUMBER\_PUBLIC\_UNKNOWN\_ALIAS = 10
- PARTY\_NUMBER\_NATIONAL\_ALIAS = 11
- PARTY\_NUMBER\_NETWORK\_SPECIFIC\_ALIAS = 12
- PARTY\_NUMBER\_SUBSCRIBER\_ALIAS = 13
- PARTY\_NUMBER\_PUBLIC\_ABBREVIATED\_ALIAS = 14
- PARTY\_NUMBER\_DATA\_ALIAS = 15
- PARTY\_NUMBER\_TELEX\_ALIAS = 16

- PARTY\_NUMBER\_PRIVATE\_UNKNOWN\_ALIAS = 17
- PARTY\_NUMBER\_LEVEL2\_ALIAS = 18
- PARTY\_NUMBER\_PRIVATE\_ABBREVIATED\_ALIAS = 19
- PARTY\_NUMBER\_NATIONAL\_STANDARD\_ALIAS = 20

## Gatekeeper software

Figure 7: "Database applications and components" on page 163 shows the relationship between the database application and the database sub-components.

### Figure 7 Database applications and components

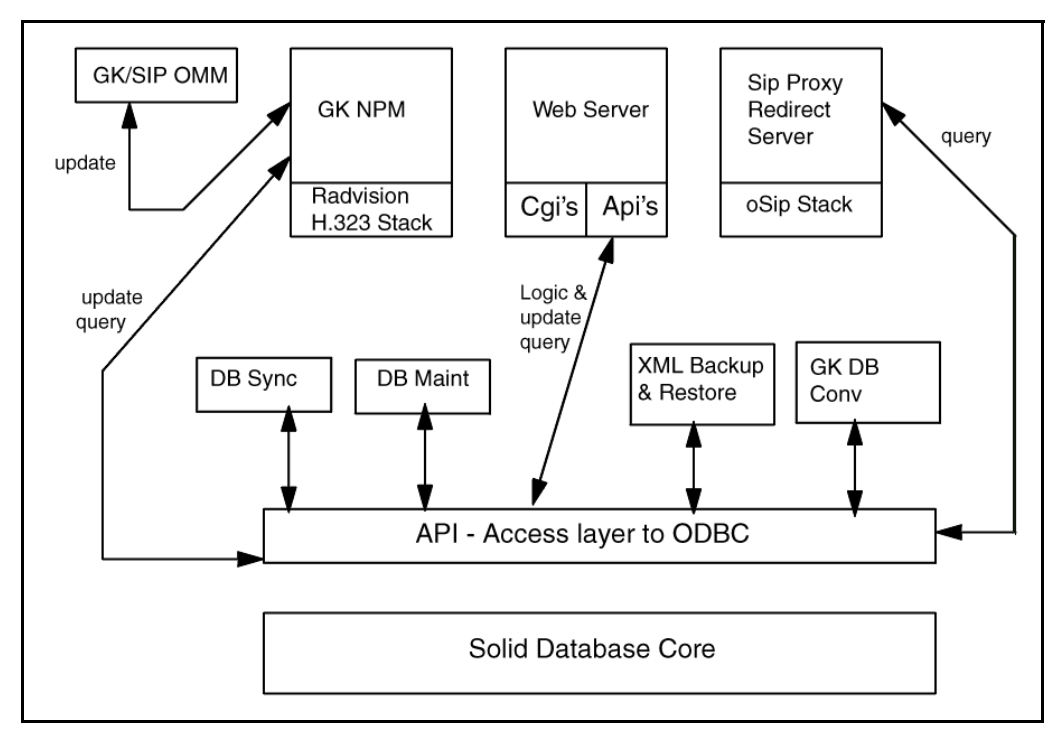

The primary software tasks of the GK-Lite are:

- **tGKNPM**: Network Protocol Module—encapsulates the RADVision H.323 stack and handles all RAS signaling over the network interface. This task also performs address translations with **tGKDBM**.
- **tHTTPD**: VxWorks HTTP Daemon task—Wind River HTTP daemon task is a component of the Wind Web Server. This task handles the Web configuration interface and any HTML requests over the network interface.
- tGKDBM: Database Module—interfaces with the primary and backup database files on the file system. Any changes to the current configuration made via the web interface are passed to tDataBase.
   tDataBase updates the database files on disk, synchronizes the primary and backup databases, updates the internal lookup tables, and determines which tGKNPM to use.
- **tShell**: VxWorks shell task—Wind River shell task that provides access to support and debug tools. Administrators can telnet to the GK-Lite over the network and access the shell directly.
- **tGKOMM**: Operational Measurement Module—task that provides operational information about the GK-Lite, including traffic measurements, call completion rate (based on successfully handling ARQ), and message monitoring. All application tasks interface with tGKOMM.

## **Database actions**

- Rollback—cancel changes in the standby database.
- **Cutover**—put the standby database in active mode and the active database in standby mode. No database changes are accepted while in standby mode.
- Revert—revert from Cutover to the previous database state.
- **Commit**—copy the active database to the standby database.
- Cutover + Commit—Cutover followed by Commit in a single action.

## **Configuration tips**

### Alternate Gatekeeper Permanent In Service feature

This feature must be enabled on both the primary and alternate GateKeeepers in order to function properly.

### CDP LRQ between two Gatekeeper zones

Endpoints in domain (A) of GKPzone1 must be defined in a related CDP domain (B) of GKPzone2 and vice versa.

Note: The aliases only are required.

## Test numbering plan

This utility emulates an ARQ received by the Gatekeeper. The required input fields are the number, the type of number, and the originating endpoint. The output is a list of the endpoints that match the query.

## National and international numbers

All numbers must be fully qualified E.164 numbers.

- International type—country code followed by city code (for example, 1416 where 1 is the country code and 416 is the city code)
- National type—city code only (for example,. 416 where 416 is the city code)

Use the **CTYP** prompt in the DMI on the CS to assign a type to the number (INTL, NPA).

## Admission reject

An endpoint receives an ARJ (Admission Reject) under one of the following conditions:

- Far end endpoint not registered.
- Number not configured, configured with wrong type, or configured with wrong CDP domain.

## **GKP-GKA** polling trace

NSM between the 2 Gatekeepers provides this function.

- To enable the polling trace dbgnsm = 1
- To disable the polling trace dbgnsm = 0

## Passwords

The GakeKeeper application uses 3 passwords:

- Admin
- Guest
- FTP

Manual reset of the passwords is performed from vxshell. Enter the following sequence of commands:

### -> cd "/u/gk/database"

-> rm "data.dat" The data.dat file contains the 3 passwords in an encrypted format.

-> reboot -1 The passwords are reset to default values.

## Gatekeeper database limits

The Gatekeeper database limits are:

- Maximum number of CDP domain—1000
- Maximum number of endpoints—2000
- Maximum number of numbering plan entries—10000

- Maximum number of default routes—1000
- Maximum number of network zones—20

To check the Gatekeeper limits from the vxshell, enter the command:

-> gkDbmCliLimitsShow

#### -> gkDbmCliLimitsShow

---- Gatekeeper Limits ----CDP DOMAINS: 1000 ENDPOINTS: 2000 NUMBERING ENTRIES: 10000 DEFAULT ROUTES: 1000 NETWORK ZONES: 20 value = 0 = 0x0

To change the Gatekeeper limits using vxshell, enter the command:

#### -> gkDbmCliLimitsSet #CDPDomains, #Endpts, #Entries, #Deflt Rtes

*Note:* The number of Gatekeeper network zones cannot be changed.

```
-> gkDbmCliLimitsSet 1000, 2200, 12000, 1000
Please, reboot the system for the changes to take effect...
value = 0 = 0x0
->
-> reboot -1
->
->
-> gkDbmCliLimitsShow
---- Gatekeeper Limits ----
 CDP DOMAINS:
                    1000
 ENDPOINTS:
                  2200
 NUMBERING ENTRIES: 12000
 DEFAULT ROUTES: 1000
 NETWORK ZONES:
                       20
```

To reset the Gatekeeper limits to the default values enter the **gkDbmCliLimitsReset** command in vxshell.

```
-> gkDbmCliLimitsReset
Please, reboot the system for the changes to take effect...
value = 0 = 0x0
->
-> reboot -1
```

## Virtual trunk on the Call Server

This section outlines how to troubleshoot a failed virtual trunk call. Perform the actions in each section, in sequence, to troubleshoot the call.

### srvShow

Display all the Signaling Servers and Media Cards connected to the Call Server, along with their attributes.

This command helps you to determine if the correct Signaling Server is connecting to the Call Server. The output of the command consists of:

- **nodename**—the node ID of the server. It must be the same node id as was configured in overlay 16.
- **hostname**—the host name of the server.
- **leaderFlag**—identifies a server as a leader if the value is 1. There is only one leader per node, The primary Signaling Server must be a leader.
- serverType—identifies the server type. Values are:
  - 0—ITG486
  - 1-ITG Pentium
  - 2-ITG SA
  - 3—Signaling Server

- **appBitMap**—identifies the applications that are active on the server. Values are:
  - 4—VTRK is active 1—PL is active 5—both VTRK and IPL are active

*Note:* In order for virtual trunk to function, the value of appBitMap must be 4 or 5.

For reference, the bit map of appBitMap is:

bit 0—IPL bit 1—VGW bit 2—VTRK bit 3—GK bit 4—WEB\_SERVER

- IPAddr—the ELAN IP address of the server.
- **connectID**—the connection ID of the server.

*Note:* If the Signaling Server registration is unsuccessful, review the message display on both the Call Server side and the Signaling Server side. This problem occurs when a site has an ITGL card configured as a leader and a primary Signaling Server (also a leader) attempts to register. The Call Server only allows one leader per node, therefore, if an ITGL cards is already configured as a leader, the Call Server will not accept the registration from the primary Signaling Server, which is also a leader.

The following example illustrates the output of the srvShow command.

| pdt> srvS | how        |            |            |              |                 |
|-----------|------------|------------|------------|--------------|-----------------|
| nodename  | e hostname | leaderFlag | serverType | appBitMap    | IPAddr con-     |
| nectID    |            |            |            |              |                 |
| 8517      | vxTarget   | 0          | 1 02       | x1 47.11.217 | .108 0x200a2048 |
| 8517      | chanss     | 1          | 3 02       | 47.11.217    | .105 0x200a2128 |

## **D-channel state**

If there is an active Signaling Server connected to the Call Server and the virtual trunk is still not functioning, check the virtual D-channel status in overlay 96 as follows:

### LD 96 STAT DCH <dch#>

The display should be:

### DCH 063 : OPER EST ACTV AUTO

Use the **DCHstatus** command to check the D-channel status on the Signaling Server side also.

## Virtual trunk state

If the virtual trunk is still not functioning, use the **STRM** command in overlay 32 to check the status of the virtual trunk.

### LD 32 STRM <cust#> <route#> <start\_member> <no. of members>

The display should be as follows:

### 66 03 IDLE REGISTERED 66 04 IDLE REGISTERED

*Note:* Use the **vtrkShow** command to check the virtual trunk status on the Signaling Server side. If the virtual trunk is not in CS idle state on the Signaling Server side, disable and re-enable the D-channel on the Signaling Server side to clear the problem.

## **ISDN** message monitor

If all of the virtual trunk components are in working status and the virtual trunk still does not function, enable the ISDN message monitor, make a virtual trunk call and observe the messages.

If no ISDN messages are displayed and the virtual trunk remains in the idle state, the problem is probably a traditional telephony problem.

If the virtual trunk sends out an ISDN message, but the call is released before being established, the Gatekeeper may be rejecting the call, or the far-end may have a problem. To determine the cause of the problem, activate the NPM message monitor on the Signaling Server side.

LD 96 ENL MSGO <dch#> ENL MSGI <dch#>

### rlmShow

### rlmShow <> or <0x<TN>>

Display the resources associated with all TNs (rlmShow) or with a specificTN (rlmShow 0x<TN>).

In order for a virtual trunk to function, the virtual trunk information must be stored in the RLM table. If the information is not in the table, use the vtrkNodeShow command to verify that the trunk is lost.

The following example displays the resource for a specific virtual trunk tn.

*Note:* The codec marked with an asterisk is the codec in use.

| pdt> rlmShow | 0x6847 |               |        |      |     |
|--------------|--------|---------------|--------|------|-----|
| TN           | HWID   | STATUS HOSTIP | TERMIP | PORT | CAP |

0x6847 00000000000047.11.217.105:6847 REG 0.0.0.0 47.11.217.114 0x1450 0x00000000

codec bdwth(k) codecCaps desc

| * 5 | 0 | 0x00000000 | 0 |
|-----|---|------------|---|
| 4   | 0 | 0x00000000 | 0 |
| 1   | 0 | 0x00000000 | 0 |
| 8   | 0 | 0x00000000 | 0 |
| 3   | 0 | 0x00000000 | 0 |
| 2   | 0 | 0x00000000 | 0 |

The following example displays the resources for a i2004 telephone.

|               | rimSh             | ow 0x6009                  |                |          |             |      |
|---------------|-------------------|----------------------------|----------------|----------|-------------|------|
| TN            |                   | HWID                       | STATUS         | HOSTIP   | TERMIP      | PORT |
| 0x60<br>47.11 | 09 000<br>.217.11 | 00000000000180<br>3 0x1450 | 0603876c78b660 | 0 REG 47 | .11.217.105 | -    |
| CAP           |                   |                            |                |          |             |      |
| 0x00          | 000000            | )                          |                |          |             |      |
| code          | c bdwtł           | n(k) codecCaps             | desc           |          |             |      |
| 5             | 169               | 0x00000000                 | 1              |          |             |      |
| 8             | 169               | 0x00000000                 | 1              |          |             |      |
| 16            | 40                | 0x00000000                 | 1              |          |             |      |
| 20            | 24                | 0x00000001                 | 1              |          |             |      |
| 40            |                   |                            |                |          |             |      |

Table 4: "Codec List" on page 172 provides the list of codecs for reference.

#### Table 4 Codec List

| Codec<br>Number | Codec Name          | Vad | Frames<br>per Packet | Milliseconds<br>per Packet | Config.ini<br>value |
|-----------------|---------------------|-----|----------------------|----------------------------|---------------------|
| 0               | G.711 Clear Channel | off | 30                   | 30                         | 9                   |
| 1               | G.711 Ulaw          | off | 10                   | 10                         | 1                   |
| 2               | G.711 Alaw          | off | 10                   | 10                         | 0                   |
| 3               | G.711 Alaw          | off | 20                   | 20                         | 0                   |
| 4               | G.711 Ulaw          | off | 20                   | 20                         | 1                   |
| 5               | G.711 Ulaw          | off | 30                   | 30                         | 1                   |
| 6               | G.711 Ulaw          | on  | 20                   | 20                         | 1                   |

| Table 4 | Ļ    |
|---------|------|
| Codec   | List |

| Codec<br>Number | Codec Name | Vad | Frames<br>per Packet | Milliseconds<br>per Packet | Config.ini<br>value |
|-----------------|------------|-----|----------------------|----------------------------|---------------------|
| 7               | G.711 Ulaw | on  | 30                   | 30                         | 1                   |
| 8               | G.711 Alaw | off | 30                   | 30                         | 0                   |
| 9               | G.711 Alaw | on  | 10                   | 10                         | 0                   |
| 10              | G.711 Alaw | on  | 20                   | 20                         | 0                   |
| 11              | G.711 Alaw | on  | 30                   | 30                         | 0                   |
| 12              | G.711 Ulaw | on  | 10                   | 10                         | 1                   |
| 13              | G.729A     | off | 2                    | 20                         | 5                   |
| 14              | G.729A     | off | 3                    | 30                         | 5                   |
| 15              | G.729A     | off | 4                    | 40                         | 5                   |
| 16              | G.729A     | off | 5                    | 50                         | 5                   |
| 17              | G.729AB    | on  | 2                    | 20                         | 7                   |
| 18              | G.729AB    | on  | 3                    | 30                         | 7                   |
| 19              | G.729AB    | on  | 4                    | 40                         | 7                   |
| 20              | G.729AB    | on  | 5                    | 50                         | 7                   |
| 21              | G.729A     | off | 1                    | 10                         | 5                   |
| 22              | G.729AB    | on  | 1                    | 10                         | 7                   |
| 23              | G.723-6    | off | 1                    | 30                         | 3                   |
| 24              | G.723-5    | off | 1                    | 30                         | 2                   |
| 25              | G.723-6    | off | 2                    | 60                         | 3                   |
| 26              | G.723-5    | off | 2                    | 60                         | 2                   |
| 27              | G.723-6    | off | 3                    | 90                         | 3                   |

| Table 4 | Ļ    |
|---------|------|
| Codec   | List |

| Codec<br>Number | Codec Name | Vad | Frames<br>per Packet | Milliseconds<br>per Packet | Config.ini<br>value |
|-----------------|------------|-----|----------------------|----------------------------|---------------------|
| 28              | G.723-5    | off | 3                    | 90                         | 2                   |
| 29              | T.38 Fax   | n/a |                      |                            | 8                   |

## **Vtrk registration**

### vtrkNodeShow

Display the number of virtual trunks in the VTRK registration, VTRK deregistration and offline pending lists.

```
pdt> vtrkNodeShow
vtrkNodeShow ---- There are request pending in vtrkRegister == 0
vtrkNodeShow ---- There are request pending in vtrkRemove == 0
vtrkNodeShow ---- There are request pending in vtrkOffline == 0
```

If the values displayed are non-zero for more than 1 minute, use **strm** in overlay 32 on the Call Server, and **vtrkShow** on the Signaling Server to check for lost virtual trunks. If there are lost virtual trunks, the Call Server must be rebooted to reclaim them.

*Note:* Virtual trunks may be lost when switching between the primary and follower Signaling Servers.

### vcmShow

### vcmShow <0x<TN>>

Display the call state of a specified virtual trunk, where:

<0x<TN>> is the tn of the virtual trunk.

The following section illustrates the call states that occur when making a call over a virtual trunk. The description of the other fields provided in the examples are beyond the scope of this document.

### Virtual trunk call states

• Idle

The call state is "idle" if the virtual trunk (TN 0X6847 in the following example) is idle.

#### pdt> vcmShow 0x6847

| index d<br>realTn | ir TN    | State | Ne | ar F | Per<br>ar F | ıding<br>Req I | g (<br>)sc I | Cod<br>Red | lec<br>list | 1co<br>t m/s | dec | tsW0 | tsW1   |
|-------------------|----------|-------|----|------|-------------|----------------|--------------|------------|-------------|--------------|-----|------|--------|
|                   |          |       |    |      |             |                |              |            |             |              |     |      |        |
| Ry                | x 0x0000 | IDLE  | 0  | 0    | 0           | 0              | 0            | 0          | 0           | 0            | 0   | 0    | 0x0000 |
| 0x6847            |          |       |    |      |             |                |              |            |             |              |     |      |        |
| Тх                | x 0x0000 | IDLE  | 0  | 0    | 0           | 0              | 0            | 0          | 0           | 0            | 0   | 0    | 0x0000 |

### Ringing

~.

. ....

When a call is dialed from a TN (0x6009 in the following example) over the virtual trunk, the call state for both the receive and transmit channels are "near end connect request".

| pdt> vcmShow 0y  | <b>x684</b> 7 |     | _   |     |     |      | ~    |      |      |     |     |            |        |
|------------------|---------------|-----|-----|-----|-----|------|------|------|------|-----|-----|------------|--------|
|                  | -             |     | Pen | din | g   | _    | Co   | odec |      | 10  | 0   |            |        |
| index dir TN     | State         | N   | ear | Far | ·Re | q Ds | sc R | Red  | list | m/s | de  | <b>c</b> 1 | tsW0   |
| tsW1 realTn      |               |     |     |     |     |      |      |      |      |     |     |            |        |
|                  |               |     |     |     |     |      |      |      |      |     |     |            |        |
| <br>D            | NEAD CON I    | DEO | 1   | •   | 1   | 0    | 0    | 0    | 0    | 01  | 0.1 | •          | 0      |
| KX UX0009        | NEAR_CON_F    | ŒŲ  | I   | U   | I   | U    | U    | U    | U    | 010 | UI  | U          | U      |
| 0x0000           |               |     |     |     |     |      |      |      |      |     |     |            |        |
| 0x6847           |               |     |     |     |     |      |      |      |      |     |     |            |        |
| Tx 0x6009        | NEAR_CON_F    | REQ | 1   | 0   | 1   | 0    | 0    | 0    | 0    | 01  | 01  | 0          | 0      |
| 0x0000           |               |     |     |     |     |      |      |      |      |     |     |            |        |
| <b>Rx 0x6847</b> | IDLE          | 0 0 | 0   | 0   | 0   | 0    | 0    | 0    | 10   | 10  | a0a | 0          | 0x0009 |
| 0x6009           |               |     |     |     |     |      |      |      |      |     |     |            |        |
| Tx 0x6847        | IDLE          | 00  | 0   | 0   | 0   | 0    | 0    | 0    | 10   | 10  | a0a | 0          | 0x0009 |

### Connected

The call state is "connect" when the far-end answers.

| index dir TN<br>tsW1 realTn<br>      | State              |        | P<br>Nea | end<br>r F | ing<br>ar l | Req    | Dsc<br> | Cod<br>Re | lec<br>ed l | 1cc<br>ist m/s | dec    | tsW0             |
|--------------------------------------|--------------------|--------|----------|------------|-------------|--------|---------|-----------|-------------|----------------|--------|------------------|
| <br>Rx 0x6009<br>0x6847<br>Tx 0x6009 | CONNECT<br>CONNECT | 1<br>1 | 1<br>1   | 0<br>0     | 0<br>0      | 0<br>0 | 1<br>1  | 2<br>2    | 1<br>1      | 1010<br>1010   | 0<br>0 | 0x0000<br>0x0000 |
| Rx 0x6847<br>0x6009                  | IDLE               | 0      | 0        | 0          | 0           | 0      | 0       | 0         | 0           | 1010 :         | a0a0   | 0x0009           |
| Tx 0x6847                            | IDLE               | 0      | 0        | 0          | 0           | 0      | 0       | 0         | 0           | 1010 :         | a0a0   | 0x0009           |

### Virtual Connection Manager message monitor

The Virtual Connection Manager (VCM) manages the connection states of virtual trunks. The VCM executes such operations as opening and closing audio channels, and sending requests to the NPM on the Signaling Server. The operations are performed based on the current state of the virtual trunks and the event arriving from either call processing or NPM.

The message monitor displays the events and the state changes that occur during a virtual trunk call. The monitor can display the information in different levels of detail.

### itgLogSetLevel <level>

Activate the VCM message monitor at the specified level of detail, where:

<level> is the specified level of detail. Values are:

- 1-disable syslog
- 2—fatal
- 3-error
- 4-warning
- 5—information
- 6-event
- 7—debugging information
- 8-function entry
- 9—function exit

pdt> itgLogSetLevel 5

### The ELAN link between the Call Server and Signaling Server

Use the commands in this section to check the IP connections between the Call Server and Signaling Server.

### tcpLinkShow

Display the status of the TCP connections.

pdt> tcpLinkShow Master tcp socketFd: 28 Total connections 2 Link Down Time: 17 Total retry time Write: 1 Read: 1 IPAddr |Connection|socketFd|SendMsgLen|RecvMsgLen|LinkStatus +-----+ 47.11.217.105 |0x200a2048|30 |0 |0 | Link OK 47.11.217.108 |0x200a2128|41 |0 |0 | Link OK

### rudpShow

Display the status and traffic statistics for all connections.

#### pdt> rudpShow | Port ID | Src IP |Src Port| FD | Task| Data 1 | Data 2 | |537419656 |0x2f0bd96f|15000 |29 |13312|0 10 |Connect ID| Dst IP |Dst Port| Status | Msg rcv | Msg sent | Retries| |537534760 |0x2f0bd96c|15000 |ESTABLISHED <->|1 12918 115 |537534536 |0x2f0bd969|15000 |ESTABLISHED <->|1 11489 126

## Virtual Trunk on the Gateway

This section provides tools available for use with a virtual trunk on the gateway.

### vtrkShow

### vtrkShow < ALL or SIP or H323>

Display the status of all virtual trunks. When a virtual trunk is idle (not in use), its status is CS IDLE. If a trunk is not in use and the status is not CS IDLE, disable and re-enable the D-channel to clear the problem.

```
-> vtrkShow ALL
INDEX TN DCH PROTOCOL CHID CUST R MEM VoIP ESN5 PRFX SAT
NCOS STATUS
0
    063-00 023 MCDN->EST 001
                             00 015 001 H.323 NO ---- NO
                                                           00
CS IDLE
1
   063-01 023 MCDN->EST 002
                             00 015 002 H.323 NO ---- NO
                                                           00
CS IDLE
   063-02 023 MCDN->EST 003
                             00 015 003 H.323 NO ---- NO
2
                                                           00
CS IDLE
```

| 3  | 063-03 023 MCDN->EST 004 | 00 | 015 004 H.323 | NO | <br>NO | 00 |
|----|--------------------------|----|---------------|----|--------|----|
| CS | IDLE                     |    |               |    |        |    |
| 4  | 063-04 023 MCDN->EST 005 | 00 | 015 005 H.323 | NO | <br>NO | 00 |
| CS | IDLE                     |    |               |    |        |    |
| 5  | 063-05 023 MCDN->EST 006 | 00 | 015 006 H.323 | NO | <br>NO | 00 |
| CS | IDLE                     |    |               |    |        |    |
| 6  | 063-06 023 MCDN->EST 007 | 00 | 015 007 H.323 | NO | <br>NO | 00 |
| CS | IDLE                     |    |               |    |        |    |
| 7  | 063-07 023 MCDN->EST 008 | 00 | 015 008 H.323 | NO | <br>NO | 00 |
| CS | IDLE                     |    |               |    |        |    |
| 8  | 063-08 023 MCDN->EST 009 | 00 | 015 009 H.323 | NO | <br>NO | 00 |
| CS | IDLE                     |    |               |    |        |    |

### vtrkShowByTN

### vtrkShowByTN <0x<TN>>

Display the status of the specified trunk, where:

<TN> is the packed TN of the trunk in hexadecimal format.

| -> vt | rkShowBy   | ГN 0х00600С |      |      |     |       |       |        |         |
|-------|------------|-------------|------|------|-----|-------|-------|--------|---------|
| IND   | EX TN      | DCH         | CHID | CUST | ROU | ГЕ МІ | EMBEF | R VoIF | P ESN5  |
| STA   | TUS        |             |      |      |     |       |       |        |         |
| 0     | 063-00 023 | MCDN->EST   | 001  | 00 0 | 15  | 001   | H.323 | NO (   | CS IDLE |

## **DCHmenu**

### DCHmenu

Display a menu of DCH diagnostic tools.

### -> DCHmenu

Please select one of the DCHmenu options:

- 0 Print menu (default)
- 1 Print current DCH state
- 2 Print current DCH configuration
- **3 Print application error log**
- 4 Print link error log
- 5 Print protocol error log

6 - Print message log

- 7 Enable printing all messages processed by UIPC
- 8 Enable error printing
- 9 Enable info printing
- 10 Enter manual message mode
- 11 Print b channel control blocks
- 99 Exit menu

Please enter your DCHmenu choice (0 to print the menu):

## **DCHdisable**

### **DCHdisable**

Disable the D-channel.

## **DCHenable**

### DCHenable

Enable the D-channel.

### Vtrk message monitor

Display the states and events of the virtual trunk during a call.

## syslogLevelSet

### syslogLevelSet <tid> or <taskname>, <level>

For the task identified by <tid> or <taskname>, set the log level to the value specified by <level>. The level can be set to a number in the range of 0 to 7. The default value is 6. For more details, see "syslogLevelSet <task>, <level>" on page 127.

-> syslogLevelSet tVTK, 7
## uipc\_debug\_print\_on = <uipcFlagState>

### uipc\_debug\_print\_on = <UIPCflagState>

Activate or deactivate the printing of UIPC messages where:

<UIPCflagState> activates or deactivates the printing. Values are: 0—off 1—on

## **Checking the ELAN link**

Use the **pbxLinkShow** to the check the status of the ELAN link.

### pbxLinkShow

Display the status of the ELAN link between the Signaling Server and the Call Server. The IP address is also displayed.

-> pbxLinkShow Active CS type = Succession CSE 1K Active CS S/W Release = 201H Supported Features: GetCSVsn TCP ShiftKey I2050 I2002 CorpDir UserKey-Label VirtualOffice UseCSPwd CS Main: ip = 47.11.217.111, ConnectID = 0xc629d64, BroadcastID = 0xc629e60, Link is up CS Redundant: ip = 0.0.0.0, ConnectID = 0x0, BroadcastID = 0x0, Link is initializing CS Signaling Port = 15000 CS Broadcast Port = 15001 **Broadcast PortID = 0xc629fe8 RUDP portID = 0xc629f5c** Tcp Link state = up **Tcp Signaling Port: 15000** Tcp socket fd: 26 Tcp msgs sent: 29587 Tcp msgs recd: 1455210

## Obtaining information about the Signaling Server

Use the following command to obtain information about the Signaling Server.

### itgCardShow

Display information about the Signaling Server, including the uptime. The uptime indicates how much time has elapsed since the last Signaling Server reboot.

-> itgCardShow Index : 1 Type : EXUT Role : Leader Node : 8517 Leader IP : 47.11.217.106 Card IP : 47.11.217.107 Card TN : Slot 0 Card State : UNEQ Uptime : 3 days, 3 hours, 58 mins, 45 secs (273525 secs) Codecs : G711Ulaw(default), G711Alaw, G729A, G729AB, G723\_5, G711CC, T38FAX InPci stat : (not implemented yet: Unknown)

## **Network Protocol Module**

Network Protocol Module (NPM) is the software module that provides the interface between the H.323 network and the VTRK call control module (IGCC).

NPM interprets incoming H.323 messages from an IP network and converts them into functional call control messages. NPM also converts outgoing functional call control messages into the appropriate H.323 messages.

Call Server MCDN messages are tunneled by NPM in the non-standard data field of the H.323 messages. This tunneling provides an end-to-end MCDN signaling path over the IP network.

NPM also communicates with theH.323 Gatekeeper for registration and admission control.

The following sections describe NPM reporting and debugging commands.

#### npmShow

Display basic NPM and call status.

| -> npmShow                                      |                    |                |                               |
|-------------------------------------------------|--------------------|----------------|-------------------------------|
| Npm status:                                     | Active             |                |                               |
| Active GateKeeper:                              | 47.11.249          | 0.140 (primary | <i>y</i> )                    |
| GateKeeper registration                         | status: regis      | tered, TTL: 2  | 95 secs, re-register: 20 secs |
| Channels Busy / Idle / Te                       | otal: 4 / 196      | / 200          |                               |
| Stack version:                                  | <b>RadVision 3</b> | .0.9.5         |                               |
| Channel tracing:                                | -1                 |                |                               |
| Chan Direction CallStat<br>Fax DestNum RemoteIP | e RxState Tx       | State Codec    | AirTime FS MS                 |
| 1 Terminate Offering<br>47.11.249.70            | -nana-             | -none-         | 8 yes s no 5100               |
| 2 Terminate Connected                           | Connected Co       | onnected G_71  | 1_u_law_20MS_NOVAD            |
| 5 yes m no 5101 47.11.2                         | 249.70             |                |                               |
| 3 Originate RingBack                            | -nana-             | -none-         | 15 no s no 5701               |
| 47.11.215.202                                   |                    |                |                               |
| 4 Originate Connected                           | Connected Co       | onnected G_71  | 1_u_law_20MS_NOVAD            |
| 4 yes s no 1003 47.11.2                         | 49.65              |                |                               |

#### NpmTraceID = <channelNum>

Activate or deactivate NPM tracing on the specified channel number where:

<channelNum> is the channel number. Use the same ISDN channel number that is used on the Call Server. Values range from 1 to 200 for a specific channel number. The value -1 will activate the trace for all channels and the value 0 will deactivate the trace.

-> NpmTraceID = 1

#### NPM debug message logging

NPM uses the syslog facility to write debug log messages to the report system. The NPM debug messages from the **cmHook** send and receive functions are very useful for tracing the flow of H.323 messages. These routines are low level hook functions called by the H.323 stack as messages are sent or received on the IP network.

To enable NPM debug logging, enter:

```
-> syslogLevelSet tNPM,7
```

To disable NPM debug logging, enter:

```
-> syslogLevelSet tNPM,7
```

The following debug log is from a simple outgoing call.

-> -> syslogLevelSet tNPM,7 -> 20/06/02 12:54:52 LOG0007 NPM: Service msg q... (1) 20/06/02 12:54:52 LOG0007 NPM: ISDN Call Setup msg rcvd: msgPtr=0xc0d9b0c 20/06/02 12:54:52 LOG0007 NPM: npmOutCallSetup: SESSION 0xbf3ca74, chid 4; uu msg length 82 20/06/02 12:54:52 LOG0007 NPM: npmOutCallSetup: Called 1003; Calling 5100 20/06/02 12:54:52 LOG0007 NPM: CHID 4: npmOutCallSetup: Calling num: 5100, Called num: 1003, ESN5 prefix 20/06/02 12:54:52 LOG0007 NPM: npmTunneledUIPEInsert: chid 4 ISDN setup: msg 0xc0d9b0c length 82 20/06/02 12:54:52 LOG0007 NPM: cmHookSendTo: 47.11.249.140(1719): RAS: admissionRequest: hConn 0xc063a2c 20/06/02 12:54:52 LOG0007 NPM: rasSession(0xcbff854), Sent ARQ to Gate-Keeper 20/06/02 12:54:52 LOG0007 NPM: Handle rad events (timer 5000)... 20/06/02 12:54:52 LOG0007 NPM: Handle rad events (timer 5000)... 20/06/02 12:54:52 LOG0007 NPM: cmHookRecvFrom: 47.11.249.140(1719): RAS requestInProgress hCon 0xc063a2c 20/06/02 12:54:52 LOG0007 NPM: Handle rad events (timer 4983)... 20/06/02 12:54:52 LOG0007 NPM: Handle rad events (timer 4983)... 20/06/02 12:54:52 LOG0007 NPM: cmHookRecvFrom: 47.11.249.140(1719): RAS admissionConfirm hCon 0xc063a2c 20/06/02 12:54:52 LOG0007 NPM: cmEvRASConfirm: GK Admission confirmed 20/06/02 12:54:52 LOG0007 NPM: cmEvRASConfirm(ACF): Dest CS address

47.11.249.65:1720

20/06/02 12:54:52 LOG0007 NPM: cmHookSend: 47.11.249.65(1720): Q931: setup: hConn 0xc08a870 20/06/02 12:54:52 LOG0007 NPM: Handle rad events (timer 14984)... 20/06/02 12:54:52 LOG0007 NPM: cmHookRecv: O931: callProceeding: hConn 0xc08a870 20/06/02 12:54:52 LOG0007 NPM: cmHookRecv: FS IE 0 Status in CALL PRO-CEEDING 20/06/02 12:54:52 LOG0007 NPM: cmEvCallStateChanged: chid 4: Proceeding 20/06/02 12:54:52 LOG0007 NPM: Handle rad events (timer 5000000)... 20/06/02 12:54:52 LOG0007 NPM: cmHookRecv: Q931: alerting: hConn 0xc08a870 20/06/02 12:54:52 LOG0007 NPM: cmHookRecv: FS IE 0: PI IE 0 20/06/02 12:54:52 LOG0007 NPM: cmEvCallStateChanged: chid 4: Ringback: local 20/06/02 12:54:52 LOG0007 NPM: npmEndpointIdValid: productId is Nortel CSE 1000 20/06/02 12:54:52 LOG0007 NPM: npmEndpointIdValid: versionId is 1.0.x 20/06/02 12:54:52 LOG0007 NPM: npmInCodecSelectionVersion: 9 20/06/02 12:54:52 LOG0007 NPM: npmSendRingbackReq: sending PBXUser-Input - ringback on 20/06/02 12:54:52 LOG0007 NPM: npmTunneledUIPEExtract: ISDN alerting msg 0xc18c498, length 18 20/06/02 12:54:52 LOG0007 NPM: npmInCallAccept: sending IgccNpmCallAccept message -> -> syslogLevelSet tNPM,6

#### NPM H.323 message flow—originating a simple call

Figure 8: "H.323 message flow—originating a simple call" on page 186 illustrates the H.323 message flow between the OrigGW and DestGW endpoints during the origination and establishment of a simple call. The diagram also illustrates the endpoint interaction with the Gatekeeper.

*Note:* You can correlate the messages in the debug log of the preceding example to the flow diagram.

## Figure 8

H.323 message flow—originating a simple call

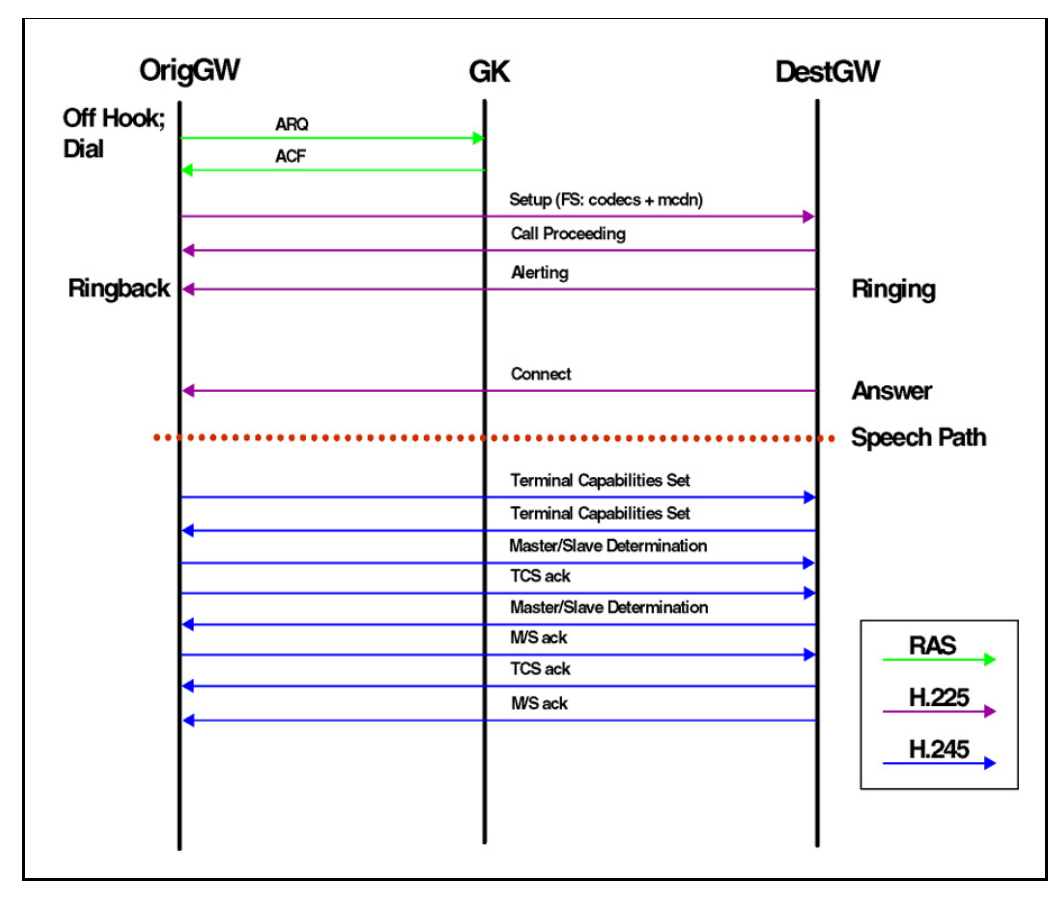

## NPM H.323 message flow—releasing a simple call

Figure 9: "H.323 message flow—releasing a simple call" on page 187 illustrates the H.323 message flow that occurs when a simple call is released.

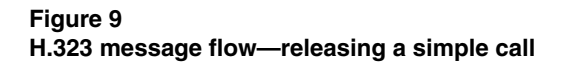

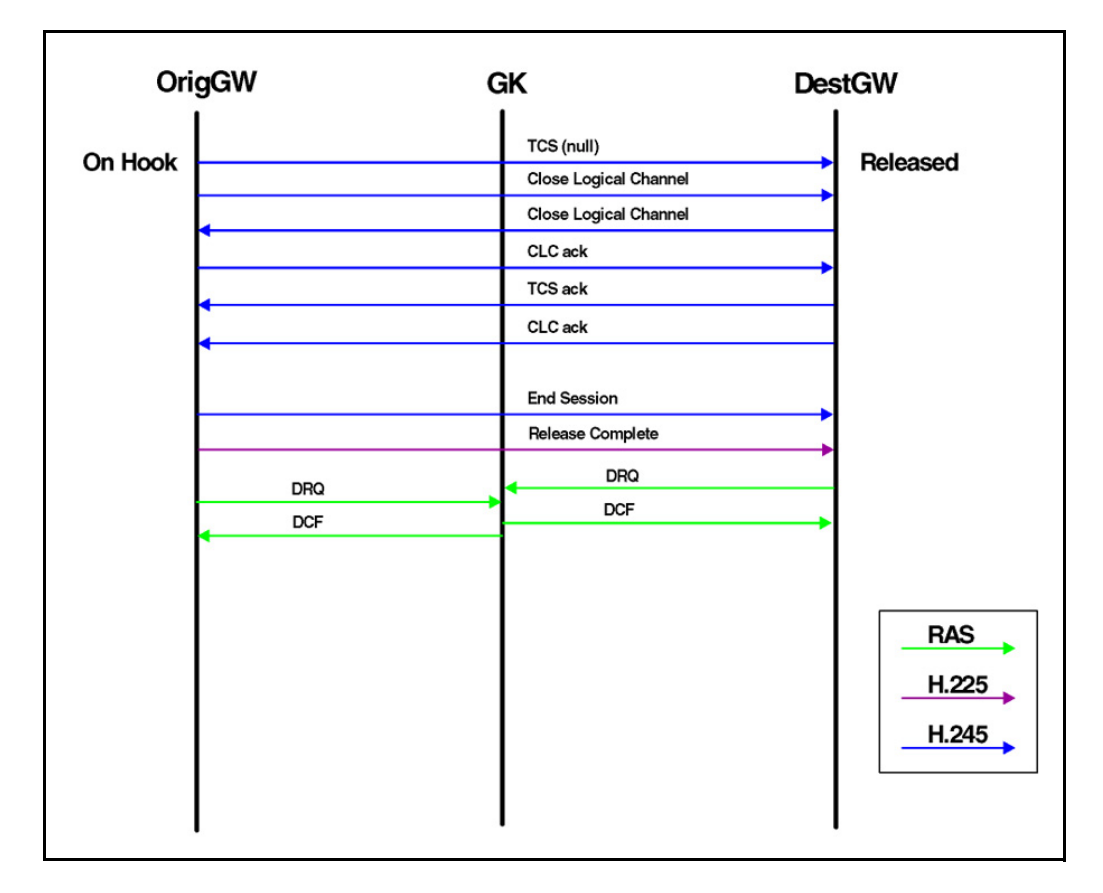

Page 189 of 236

# **Signaling Server installation**

This chapter provides details on Signaling Server installation procedures and files from a troubleshooting perspective.

The following NTPs contain further details about Signaling Server installation, configuration, and upgrade procedures:

- Communication Server 1000M and Meridian 1: Large System Installation and Configuration (553-3021-210),
- Communication Server 1000M and Meridian 1: Large System Upgrade Procedures (553-3021-258),
- Communication Server 1000S: Installation and Configuration (553-3031-210),
- Communication Server 1000S: Upgrade Procedures (553-3031-258),
- Communication Server 1000E: Installation and Configuration (553-3041-210),
- Communication Server 1000E: Upgrade Procedures (553-3041-258), and
- Signaling Server: Installation and Configuration (553-3001-212).

# Directory structure on the software CDROM

The following is the directory structure on the Software CDROM of Signaling Server:

- The root directory of CDROM contains the boot files.
- The subdirectory LOAD/ contains the Install Tool object file.

- The subdirectory **SSExxxx.P3**/ contains the SS software.
- File **IPLxxxxx.P2** contains the IP Line loadware for the ITG Pentium 2 card (ITG-L or ITG-T).
- File **IPLxxxxx.SA** contains the IP Line loadware for the ITG StrongArm card (Succession Media Card).
- File **0602Bxx.BIN** contains the internet telephone firmware for i2004 telephones.
- File **0603Bxx.BIN** contains the internet telephone firmware for i2002 telephones.
- The subdirectory **SYMTABS**/ contains symbol tables used for debugging.
- If it exists, subdirectory **PATCHES**/ contains the SS patches.
- The subdirectory MKBOOT/ contains the mkboot utility and files.

The CDROM image is as per the ISO 9660 specification, is bootable according to the El Torito specification, and uses "floppy emulation". Your CDROM burner software creates the CD using an "ISO" image file. See section "Signaling Server boot-up" on page 17 for more information.

The mkboot utility creates the boot floppy for regular boot to hard disk, or bootable CDROM.

The install index file (INDEX.DAT) lists the software files on the software CDROM. This file is automatically created during loadbuild.

The install control file (**INSTALL.DAT**) lists the software version, the directories, files, and checksums (a checksum is not calculated for **INSTALL.DAT**). The install control file is automatically generated at loadbuild.

To manually calculate the checksum, use the utility /proj/cseSys/target/ config/tools/checksum.

## Disk LayOut (DLO) and DISK.SYS

Install Tool only contains basic data, therefore, a preliminary version of **DISK.SYS** is installed during the Install Tool initialization to provide the necessary information for Install Tool operation.

A temporary version of **DISK.SYS** is installed after a software load is selected. The temporary version is removed at the end of installation process. The final version of **DISK.SYS** is installed on /**p** as part of installation.

The DLO search order is:  $/u \rightarrow /p \rightarrow /cd0 \rightarrow /f0$ . Use the command **dloShow** to view options.

# Install Tool initialization

During Install Tool initialization, the system verifies the file systems, partitions the hard disk if necessary, and reboots itself.

*Note:* A hard disk controller failure can cause partitioning to fail.

The following example is from a new system installation.

Verifying filesystems ...

Succession CSE 1000 Signaling Server CDROM Install Tool (sse-2.00.72)

\_\_\_\_\_\_

The filesystems verification failed! (This is normal for a new system.)

The hard disk must be (re)partitioned and (re)initialized. This will erase all data on the hard disk. The system will then reboot and the Install Tool will restart.

Please enter: <CR> -> <a> - Partition and initialize the hard disk, then reboot.

Enter Choice><CR>

Partitioning hard disk ... Configuring disk hda ataPartCreate(0, 0, 1, 6, 2048) ataPartTableExtend(0, 0, f, 0) ataPartCreate(0, 0, 5, 6, 2048) ataPartTableExtend(0, 0, 5, 0) ataPartCreate(0, 0, 9, 6, 2048) ataPartCreate(0, 0, 10, c0, 1024) Hard disk partitioning succeeded.

Creating filesystems ... Filesystems creation succeeded.

Rebooting system ...

After a successful file system verification, the preliminary **DISK.SYS** file is installed. If there is no existing CS software (check /**p**/data/version.dat), the system prompts you to enter the current date and time.

Verifying filesystems ... Filesystems verification succeeded.

Copying "/cd0/disk.sys" to "/u/disk.sys".

Succession CSE 1000 Signaling Server CDROM Install Tool (sse-2.00.72)

\_\_\_\_\_

You should ensure that the system date and time are correct prior to installation, since all files copied or created during install will be time-stamped.

You can press <CR> to accept the current values.

Current date is: WEDNESDAY 16-10-2002 Enter new date (dd mm yyyy):<CR> Date not changed.

Current time is: 15:05:02 Enter new time (hh mm ss):<CR> Time not changed.

#### Current date and time is: WEDNESDAY 16-10-2002, 15:05:02

The system performs a disk test, if necessary, or at your request. In this example, the hard disk test is mandatory.

Succession CSE 1000 Signaling Server CDROM Install Tool (sse-2.00.72)

\_\_\_\_\_

The Install Tool cannot determine when the hard disk was last tested.

The hard disk must be tested before installation can continue. This test will take approximately 14 minutes.

Please enter: <CR> -> <a> - Test the hard disk.

Enter Choice><CR>

Testing hard disk ... Testing partition /u (4194241 blocks) ... 100% complete

Testing partition /p (4194241 blocks) ... 100% complete

Hard disk testing succeeded.

*Note:* The hard disk test must be successful before installation can proceed.

## Hard disk partitioning

The hard disk partitioning is similar to that used in the CPP file system. It is not 100% compatible with the DOS file system (fdisk). Large Block Addressing (LBA) is not supported.

The hard disk partition structure contains:

- a primary partition (/p)—a 2GB "protected" partition,
- an extended partition,
- a logical partition (/u),—a 2GB "unprotected" partition.

Use the **ataPartTableShow** to display the hard disk partition information.

## **Disk testing**

If the disk test log file does not exist, the hard disk test is performed. This will occur under the following conditions:

- the system is a new system
- the system is reformatted
- the previous disk test failed or was aborted

If the disk test log file is < 24 hours old, the default action is to skip the hard disk test.

If the disk test log file is  $\geq$  24 hours old, the default action is to test the hard disk.

You can bypass the disk test at any time before Install Tool displays the disk test menu, by following this procedure:

- 1 Access vxshell (via the front maintenance port).
- 2 Manually create a disk test log file (copy>/u/disktest.log).
- **3** Type anything (or nothing) into this file.
- 4 End the file (CTRL-D).
- 5 Exit vxshell.
- 6 Continue with the execution of Install Tool.

#### **Tested file systems**

The devices that are auto-mounted (those without the "**noauto**" option) are tested.

Use the **mtabShow** command to display the file system information:

| -> mtabShov | V               |                                        |
|-------------|-----------------|----------------------------------------|
| Device      | BlkDev Mount    | Path DevHdr Mount Options              |
| /dev/hda1   | 0x0bcc4594 /p   | 0x0cb36764 ro,autosync                 |
| /dev/hda5   | 0x0bb58684 /u   | 0x0cb36560 rw,autosync                 |
| /dev/hdc1   | 0x0bb37324 /cd0 | 0x0bb372d0 user,noauto,ro              |
| /dev/fd0    | 0x0bb357cc /f0  | 0x0bb667b8 user,noauto,rw,changenowarn |

#### **Disk test functions**

The disk test reads all blocks in the disk partitions and reports any read failures. If a failure occurs, installation halts.

Note: A disk controller failure also causes the disk test to fail.

The following example shows the system output for a disk test failure.

Testing hard disk ... Testing partition /u (4194241 blocks) ... 100% complete

Testing partition /p (4194241 blocks) ... Problem with blocks at 3063808!

INST0173 Fatal, fail to test the hard disk.

Succession CSE 1000 Signaling Server CDROM Install Tool (sse-2.00.70)

\_\_\_\_\_

The hard disk test failed!

You may have to replace your server unit. Please contact your technical support group.

Software installation cannot continue!

# Signaling Server software installation

The system performs the following steps during Signaling Server software installation:

- The system compares the software version of the new software being installed with the existing software version (/p/data/version.dat). If the version.dat file does not exist, the system considers the installation to be a new software installation.
- The system prompts you to begin the software installation.
- The system backs up the file /p/nvram.sys, if it exists, to /u/nvram.bak.
- The system erases the protected partition (/**p**).
- The system creates the necessary directories, if they don't already exist.
- The system copies each file, block by block, and calculates a checksum.
- The system restores the /p/nvram.sys file.
- The system installs the boot track and the boot loader (**bootrom.sys**).
- The system erases the old patches if the software is a new version.
- The system prints an Installation Status Summary.

## INSTALLATION STATUS SUMMARY

| +=====+<br>======+<br>  Option    | ++++++                                                                               | ==== |
|-----------------------------------|--------------------------------------------------------------------------------------|------|
| ++<br>=======+<br>  software<br>+ |                                                                                      |      |
| firmware<br>  firmware<br>⊥       | yes   ok   copy i2002 version 1.39  <br>  yes   ok   copy i2004 version 1.39         |      |
| loadware<br>  loadware            | yes   ok   copy IP Line 3.00.72 for P2  <br>  yes   ok   copy IP Line 3.00.72 for SA |      |

+-----+ | configuration | yes | ok | set as Leader | +-----+

# VGMC loadware copy

The system copies selected loadware files to the destination directory, /u/fw, on the SS hard disk (per DLO) and prints the Installation Status Summary.

# Internet Telephone firmware copy

The system copies selected firmware files to the destination directory, /u/fw, on the SS hard disk (per DLO) and prints the Installation Status Summary.

# **Basic configuration**

Figure 10: "Basic configuration of the Signaling Server" on page 198 provides a pictorial representation of the different options available during the configuration process.

Figure 10 Basic configuration of the Signaling Server

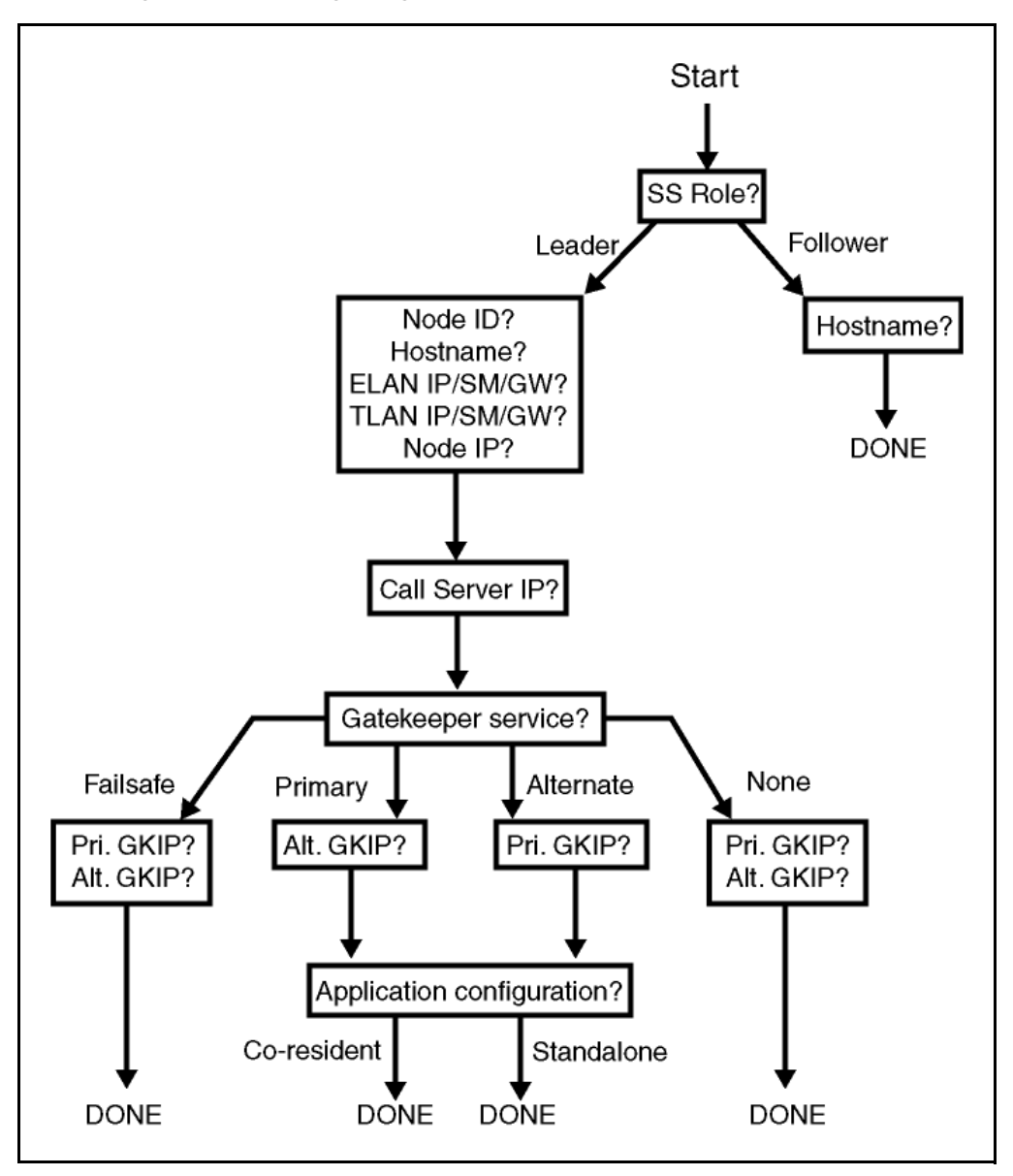

# Leader configuration

You must enter the following parameters to configure a leader Signaling Server:

- Node id
- My hostname
- My ELAN parameters
- My TLAN parameters
- Node IP
- Call Server IP
- Gatekeeper role (Primary/Alternate/Failsafe/None)
- Configuration, if applicable (standalone, co-resident).
- Gatekeeper IPs (may or may not be optional, depending on the GK role)

After the you enter the parameters, the Signaling Server performs the following steps to complete the leader configuration:

- writes a new BOOTP.TAB (with my network parameters only)
- writes a new NVRAM.SYS (boot parameters file), with flags=0x2000
- writes new CONFIG.INI (with my application parameters only)

# **Follower configuration**

You must enter the following parameter to configure a follower SS:

my hostname

After the you enter the parameter, the Signaling Server performs the following steps to complete the leader configuration:

- display the ELAN MAC address.
- writes a new **nvram.sys** (boot parameters file) with **flags=0x0**.
- writes the default **config.ini** (no application configuration).

The follower SS obtains the network parameters via BOOTP, and the new node files via FTP, from the leader SS.

# Changing the Web Server security flag

By default, Element Manager can be accessed from management workstations (web browsers) on any subnet, however, the Web Server security flag can be set to restrict access to EM. Only hosts on the ELAN subnet can access EM if the Web Server security flag is set.

### Setting the Web Server security flag:

1 Select option e on the SS Install Tool menu.

The system scans the **config.ini** file for the Web Server security flag and displays the current value. (The default value is FALSE).

The system issues a prompt asking for a new value.

2 Enter a new value for the Web Server security flag.

The system updates the parameter value in config.ini.

**3** Re-import the Element Manager **config.ini** file to update the master copy on the Call Server.

# **Changing the Signaling Server configuration**

The Signaling Server (excluding the Gatekeeper) uses three configuration files:

- /p/nvram.sys, containing the boot parameters, including the ELAN parameters,
- /u/config/bootp.tab, containing the TLAN parameters, and
- /u/config/config.ini, containing the VoIP configuration, including the application configuration, and the Call Server and Gatekeeper IP addresses.

## Changing the network configuration

There are two methods to change the network configuration (more specifically, the ELAN or TLAN IP addresses).

### Method one

This method involves a single step:

1 Configure the new boot parameters using the Install Tool with the "configuration only" option.

The system overwrites the existing configuration files.

### Method two

This method consists of two steps:

- 1 Enter the changed network configuration parameters using the edit node configuration screen in Element Manager.
- 2 Perform the transfer operation to download the new **bootp.tab** and **config.ini** files to the Call Server.

# Changing the application configuration

To change the application configuration, including the Call Server and Gatekeeper IP addresses:

- 1 Enter the changed network configuration parameters using the **edit node** configuration screen in Element Manager.
- 2 Download the new **bootp.tab** and **config.ini** files to the node.

# **Troubleshooting Problem Conditions**

The following tables identify causes and solutions of common problems.

# Table 5 Troubleshooting Signaling Server software installation problems

| Symptoms                                                        | Possible Causes                             | Solutions                                                                     |
|-----------------------------------------------------------------|---------------------------------------------|-------------------------------------------------------------------------------|
| - cannot see anything<br>on maintenance<br>terminal during boot | - incorrect serial cable                    | - use a DTE-DTE null-modem serial cable between maintenance port and terminal |
|                                                                 | - incorrect port speed                      | - default port speed is 19200                                                 |
| - cannot see AMIBIOS<br>boot screen                             | - hardware flow control<br>is not available | - use a full serial cable between maintenance port and terminal               |
|                                                                 |                                             | - enable hardware flow control on terminal                                    |

## Table 5

## Troubleshooting Signaling Server software installation problems

| Symptoms                                     | Possible Causes                                                                                                    | Solutions                                                                                                    |
|----------------------------------------------|----------------------------------------------------------------------------------------------------|----------------------------------------------------------------------------------------------------|
| - cannot press F2 to<br>enter BIOS setup     | <ul> <li>some terminals don't<br/>pass the function keys</li> </ul>                                                 | - connect a PC keyboard directly to the Signaling Server                                                                           |
|                                              |                                                                                                    | - try a different terminal / emulation                                                                                             |
| - system does not boot                       | - software CDROM is not bootable or corrupt                                                                         | - try another software CD-ROM                                                                                                    |
| at all with software<br>CDROM inserted       |                                                                                                    | <ul> <li>verify that directions were followed to<br/>create software CDROM (see<br/>README.TXT that came with ISO file)</li> </ul> |
|                                              |                                                                                                    | <ul> <li>create and use boot floppy (see mkboot)</li> </ul>                                                                        |
| - system does not boot<br>from boot floppy   | <ul> <li>boot floppy is not</li> <li>bootable or corrupt</li> <li>BIOS boot order is</li> <li>unsuitable</li> </ul> | - try another boot floppy                                                                                                    |
|                                              |                                                                                                    | <ul> <li>verify that directions were followed to<br/>create boot floppy (see mkboot)</li> </ul>                                    |
|                                              |                                                                                                    | <ul> <li>change BIOS boot order so that floppy<br/>is searched first</li> </ul>                                                    |
| - with software CDROM inserted, system still | - "hard disk" was selected at boot menu                                                                             | - at boot menu, enter "c" to boot from CDROM                                                                                       |
| boots to hard disk                           | - boot menu timed out<br>(default: hard disk)                                                                       | - reset BIOS defaults                                                                                                    |
|                                              | - BIOS boot order is<br>incorrect                                                                                   |                                                                                                    |
| - INST0173 Fatal, fail to                    | - the hard disk has bad                                                                                             | - replace Signaling Server unit                                                                                                    |
| test the hard disk.                          | blocks<br>- the hard disk controller<br>is faulty                                                                   |                                                                                                    |

# Table 5 Troubleshooting Signaling Server software installation problems

| Symptoms                                                           | Possible Causes                            | Solutions                                                |
|--------------------------------------------------------------------|--------------------------------------------|----------------------------------------------------------|
| - No such file or<br>directory.                                    | - the software CDROM is corrupt            | - try installation, or reading the file, again           |
| - INST0037 Unable to open file "X" for reading.                    | - the hard disk is corrupt                 | - repartition and reformat the hard disk,                |
| - INST0014 Error<br>parsing the install<br>control file.           |                                            |                                                          |
| - INST0011 Unable to<br>process the install<br>control file.       |                                            |                                                          |
| - INST0019 Unable to<br>make directory "X".                        |                                            |                                                          |
| - INST0012 Unable to open file "X".                                |                                            |                                                          |
| - INST0027 Error<br>copying file "X".                              |                                            |                                                          |
| <ul> <li>INST0029 Checksum<br/>of "X" does not match.</li> </ul>   |                                            |                                                          |
| - cannot install Internet<br>Telephone firmware                    | - software or<br>configuration directories | - first install the Signaling Server software            |
| - cannot install VGMC<br>loadware                                  | don't exist<br>- the hard disk is corrupt  | - repartition and reformat the hard disk, then reinstall |
| - cannot perform basic<br>Signaling Server<br>configuration        |                                            |                                                          |
| <ul> <li>cannot change the<br/>web server security flag</li> </ul> |                                            |                                                          |

## Table 6

## Troubleshooting Signaling Server configuration problems

| Symptoms                            | Possible Causes                                                                    | Solutions                                                                                   |
|-------------------------------------|------------------------------------------------------------------------------------|---------------------------------------------------------------------------------------------|
| - Signaling Server<br>does not boot | <ul> <li>invalid CDROM or boot</li> <li>floppy are in drives</li> </ul>            | - remove CDROM or boot floppy from drives                                                   |
|                                     | - BIOS boot order is                                                               | - reset BIOS defaults                                                                       |
|                                     | Incorrect                                                                          | - (re)install the software                                                                  |
|                                     | - software has not been<br>installed                                               | - verify Signaling Server's IP telephony configuration                                      |
|                                     | - configuration is incorrect                                                       |                                                                                             |
| - cannot ping ELAN                  | - Signaling Server has not<br>booted successfully                                  | - verify that Signaling Server has booted successfully                                      |
|                                     | <ul> <li>data network</li> <li>configuration / routing</li> <li>problem</li> </ul> | <ul> <li>verify Signaling Server data network<br/>configuration and connectivity</li> </ul> |
| - cannot ping TLAN                  | - Signaling Server has not booted successfully                                     | - verify that Signaling Server has booted successfully                                      |
|                                     | - data network<br>configuration / routing                                          | <ul> <li>verify Signaling Server data network<br/>configuration and connectivity</li> </ul> |
|                                     | problem                                                                            | - verify Signaling Server's IP telephony                                                    |
|                                     | - application configuration / routing problem                                      | configuration                                                                               |

# Table 6 Troubleshooting Signaling Server configuration problems

| Symptoms                              | Possible Causes                                                                                                    | Solutions                                                                                 |
|---------------------------------------|----------------------------------------------------------------------------------------------------|-------------------------------------------------------------------------------------------|
| - telephones don't<br>register        | - Signaling Server is not available                                                                                              | - verify that Signaling Server has booted successfully                                    |
|                                       | <ul> <li>- incorrect IP telephony<br/>parameters (node ID, node<br/>IP)</li> <li>- incorrect system<br/>configuration</li> </ul> | <ul> <li>verify data network connectivity<br/>between telephones and SS</li> </ul>        |
|                                       |                                                                                                    | - verify that Signaling Server is running TPS                                             |
|                                       |                                                                                                    | - verify Signaling Server's IP telephony configuration                                    |
|                                       |                                                                                                    | <ul> <li>verify telephones' IP telephony<br/>configuration</li> </ul>                     |
|                                       |                                                                                                    | - verify system TN configuration (LD 11)                                                  |
| - cannot make<br>outgoing trunk calls | - virtual trunk and/or GK configuration is corrupt                                                                               | - verify configuration in Element<br>Manager                                              |
|                                       |                                                                                                    | - (re)transfer node files from Element<br>Manager                                         |
| - cannot login to CLI                 | - incorrect login or                                                                                                    | - try using the system's PWD2                                                             |
| password                              | password                                                                                                    | <ul> <li>try using the default administrator login<br/>and password</li> </ul>            |
|                                       |                                                                                                    | <ul> <li>reset the administrator login and<br/>password using the Install Tool</li> </ul> |

## Table 6

## Troubleshooting Signaling Server configuration problems

| Symptoms                                        | Possible Causes                                                           | Solutions                                                                                   |
|-------------------------------------------------|---------------------------------------------------------------------------|---------------------------------------------------------------------------------------------|
| - cannot access<br>Element Manager<br>web pages | - Signaling Server is not available                                       | - verify that Signaling Server has booted successfully                                      |
|                                                 | - web server has not<br>loaded                                            | <ul> <li>verify data network configuration and<br/>connectivity</li> </ul>                  |
|                                                 | - there is no route between<br>Signaling Server and                       | <ul> <li>verify browser PC and Signaling Server<br/>configuration</li> </ul>                |
|                                                 | browser PC                                                                | - disable web server security flag, or                                                      |
|                                                 | - web server security flag is<br>enabled and browser PC is<br>not on ELAN | move browser PC to ELAN subnet                                                              |
| - cannot login to                               | - incorrect login or<br>password or Call Server IP                        | - verify login, password, Call Server IP                                                    |
| Element Manager                                 |                                                                           | - enable login names (LD 17)                                                                |
|                                                 | <ul> <li>Login Names option is<br/>disabled</li> </ul>                    | - verify that Call Server is available                                                      |
|                                                 | - Call Server is unavailable                                              | <ul> <li>logout existing user, or wait for user to<br/>time out automatically</li> </ul>    |
|                                                 | - login is already/ still in<br>use                                       | <ul> <li>wait for logins to unblock automatically,<br/>or reboot the Call Server</li> </ul> |
|                                                 | - logins are blocked, due to too many incorrect logins                    | <ul> <li>disable browser caching (set to "reload<br/>pages every time")</li> </ul>          |
|                                                 | - browser is caching old pages                                            | - use only Microsoft IE 5.5 or higher                                                       |
|                                                 | - incorrect browser used                                                  |                                                                                             |

# Table 7 Troubleshooting Call Server and Media Gateway software installation problems

| Symptoms                                                                                                    | Possible Causes                                                                                                    | Solutions                                                                                                    |
|----------------------------------------------------------------------------------------------------|----------------------------------------------------------------------------------------------------|----------------------------------------------------------------------------------------------------|
| <ul> <li>failed to load</li> <li>DRAMOS from software</li> <li>delivery card</li> <li>cannot read PC card</li> </ul>                                                   | <ul> <li>software delivery card<br/>was formatted using<br/>Windows 2000</li> <li>software delivery card<br/>was not programmed<br/>correctly</li> </ul> | <ul> <li>try another PC card</li> <li>reformat PC card from PDT using<br/>pcmcia format command</li> </ul>                                                                       |
| <ul> <li>cannot return or quit in<br/>software installation<br/>program menus</li> <li>software installation<br/>program cursor is not at<br/>end of prompt</li> </ul> | - INSTALL.LST is corrupt,<br>likely due to Unix to DOS<br>text conversion during FTP<br>of files to PC card                                              | - FTP the files again, using BIN mode                                                                                                    |
| - found unerasable track                                                                                                    | - corrupt file system,<br>usually due to a reboot at a<br>bad time, such as during<br>boot or installation                                               | <ul> <li>use dosFsCheck c:,1,1 to repair file system</li> <li>use FBUG to erase and test flash drive on daughterboard</li> <li>try a different software daughterboard</li> </ul> |
| - software installation is very slow                                                                                                    |                                                                                                    | <ul> <li>use FBUG to erase and test flash<br/>daughterboard, then reinstall software</li> <li>try a different software<br/>daughterboard</li> </ul>                              |

## Table 8

## Troubleshooting SIPE or centralized software upgrade problems

| Symptoms                                                                                                   | Possible Causes                                                                                                    | Solutions                                                                                                    |
|----------------------------------------------------------------------------------------------------|----------------------------------------------------------------------------------------------------|----------------------------------------------------------------------------------------------------|
| <ul> <li>invalid opcode</li> <li>continuous warm starts</li> <li>early in boot sequence</li> </ul>         | - incorrect symbol file is<br>loaded from software<br>delivery card                                                               | <ul> <li>remove software delivery card from<br/>Media Gateway during CSU</li> </ul>                                                                                                    |
| - security device not<br>installed. System ID<br>read failed.                                              | - dongle read failed on<br>CS or MG                                                                                               | - reboot SSC to try again                                                                                                    |
| - SRPT063 wrong/<br>missing dongle<br>detected in cabinet,<br>upgrade aborted.                             |                                                                                                    |                                                                                                    |
| - Media Gateways<br>appear to be in survival<br>mode, but they are not<br>configured for<br>survivability. |                                                                                                    |                                                                                                    |
| - SRPT 1013<br>STARTUP: cabinet x<br>registration denied:<br>system IDs do not<br>match.                   |                                                                                                    |                                                                                                    |
| - <b>BUG111</b> , GW number illegal, aborted.                                                              |                                                                                                    | -reboot SSC to try again                                                                                                    |
| <ul> <li>multiple time-outs and<br/>retries during<br/>installation</li> <li>slow upgrade</li> </ul>       | <ul> <li>data network or link<br/>problem</li> <li>flash program store is<br/>slow to program</li> <li>flash drive bas</li> </ul> | <ul> <li>correct any data network link problem<br/>(switch is auto-negotiate? link is<br/>100BaseT full duplex?)</li> <li>use <b>FBUG</b> to erase and test<br/>daughterboard</li> </ul> |
|                                                                                                    | corruption                                                                                                    | - try a different software daughterboard                                                                                                    |

# Table 8 Troubleshooting SIPE or centralized software upgrade problems

| Symptoms                                                           | Possible Causes                                                                                                    | Solutions                                                                                                    |
|--------------------------------------------------------------------|----------------------------------------------------------------------------------------------------|----------------------------------------------------------------------------------------------------|
| - CRC errors                                                       | <ul> <li>program store could<br/>not be programmed<br/>correctly</li> <li>new software MIB is<br/>corrupt</li> </ul> | <ul> <li>attempt upgrade again</li> <li>use FBUG to erase and test flash<br/>program store on daughterboard</li> <li>try a software daughterboard</li> <li>try a different software delivery card</li> </ul> |
| - TFTP server: could<br>not send client file<br>Transfer Timed Out | - TFTP server is verbose!                                                                                            | - not a problem, ignore                                                                                                    |
| - SRPT063 RPC call failed to invoke upgrade                        | - RPC mechanism<br>reports failure, but<br>message probably<br>succeeded                                             | - not a problem, ignore                                                                                                    |
| - SRPT1027 STARTUP:<br>IP port is not 100BaseT<br>Full Duplex      | <ul> <li>port is not connected</li> <li>port is not in</li> <li>100BaseT full duplex</li> <li>mode</li> </ul>        | - if there is a cabinet on this port, and it<br>has registered, then there is a link<br>problem that must be fixed as it may<br>cause call processing problems!                                              |

#### Page 211 of 236

# **Element Manager**

This chapter describes the different components of Element Manager on CS1000 Release 4.0 from a troubleshooting perspective. These components include: the Web Browser/Client, the Web Server, the Remote Procedure Call (RPC), the Transaction Server, and the Call Server.

The Web Server runs on the Signaling Server platform. The http daemons are created on the SS.

The Web Browser/Client, typically an IE 5.5 +, interfaces with the Web Server through the network.

The RPC is a messaging mechanism operating between the Web Server and the Call Server, Signaling Server, or Media Cards (ITG-P or SA).

The Transaction Server is an intermediate layer between the RPC and the Call Server. The Transaction Server validates the incoming and outgoing transactions of the Call Server.

A typical transaction from EM uses all of the subsystems and components mentioned in this section. Figure 11: "Element Manager components" on page 212 illustrates how these components are linked together.

When an overlay transaction or a submit of IP telephony configuration data fails, it is crucial to be able to understand which component caused the failure.

#### Figure 11 Element Manager components

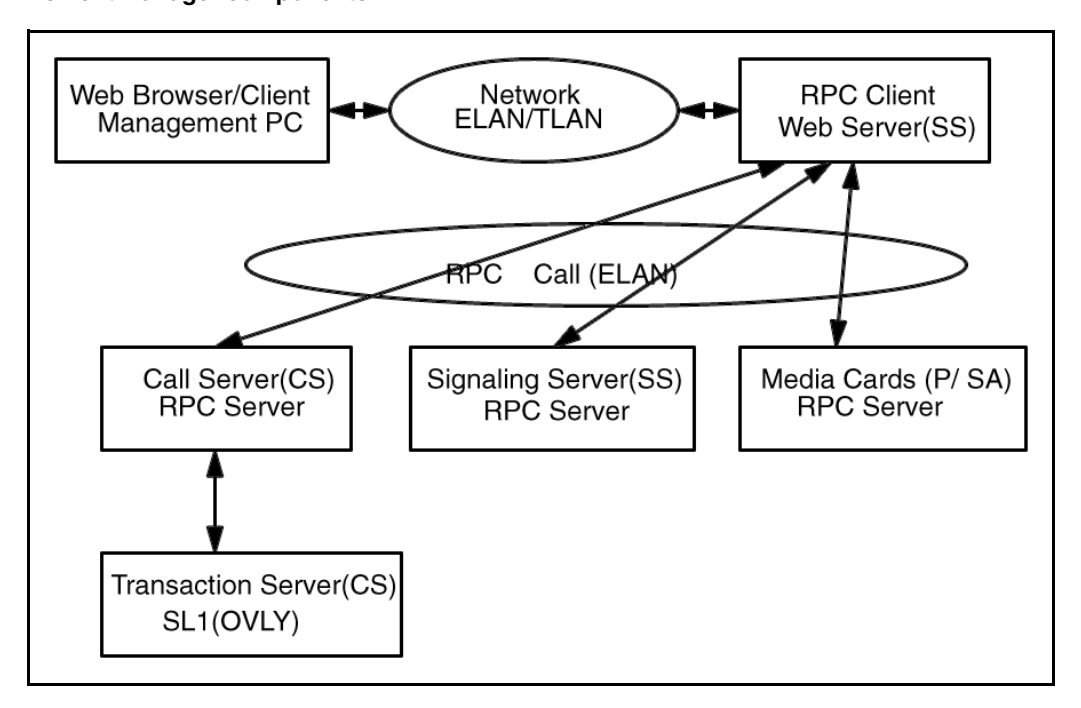

# **EM** components

The following sections provide useful techniques for debugging problems related to the individual EM components.

*Note:* Each of the EM components has its own limitations. These limitations have been identified at the beginning of the section describing the component. Always check the limitations of a component before beginning the debugging process.

# Web Browser/Client

## Web Browser/Client limitations

The limitations of the Web Browser/Client component are:

- Supported browsers—Microsoft IE 5.5+
- Unsupported browser—Netscape
- IE configuration requirement—You must select "Every visit to the page" at Tools->Internet Options->Temporary Internet Files->Settings; otherwise the latest information is not displayed.
- Browser time out— IE (Windows) time-out is between 1.5 and 2 minutes. If a timeout occurs, "Page Not Found" is displayed.
- PC recommendation—P III 500+

#### Web Browser debug tips

#### General errors

Pay attention to messages displayed on the browser when an error occurs.

If you cannot get to EM System Information page when attempting to log into EM, check the following:

- If the browser displays **WEB4008** ("No idle TTY available"), ensure that at least 2 PTYs are configured on the Call Server side.
- If the browser displays a message indicating that overlay memory is in use, ensure that no other user is accessing the same overlay from the tty, from a rlogin session, or from another EM login running the same transaction.
- If the browser displays **OVL428**, ("login name and password combination is invalid"), ensure that the login name has been configured in overlay 17 (LAPW).
- If the browser displays **WEB4016**, ("Web Client can't access current overlay"), check the LAPW user password list under the navigation menu, **Administration->Password**. This list identifies which overlays each user can access. If you are an LAPW user, you can not add overlays to the password list. Admin1 or Admin2 users only can add overlays to the password list.
- If the browser displays **WEB3003**, ("destination IP address cannot be reached, initial RPC failed"), check the Call Server IP address by pinging the CS IP address from the SS shell.

- If the browser displays **WEB0030**, ("login page has been inactive for too long"), click OK to continue and re-login by entering your userid and password.
- If the browser displays **WEB0019**, ("access to the Web Server is denied"), ensure that the Web Server http tasks are running on the Signaling Server.

### Overlay or configuration submit failures

**WEB0007,** ("incoming CGI query is invalid"), is sometimes displayed during an overlay transaction or during a submit of IP telephony configuration data. This message indicates that the Web Server does not understand the CGI string sent by the client side.

The most probable cause of the problem is the CGI string being chopped into multiple strings. To confirm the cause, set the **httpDebugFlagUtil** debug flag on the web server side. See "Web Server debug tips" on page 216 for more information about how to use debug flags.

#### Node configuration failures

If the browser displays **WEB2503**, (" Initial RPC failed"), while you are importing a node configuration, check:

- if the leader is running.
- if the leader is a Media Card, and if so, ensure that it is running IPL 4.x software.

If you receive a failure message about BOOTP or /CONFIG while transferring a node configuration from the IP telephony page, do the following:

- Ping the destination card element to ensure that it is alive.
- Issue the i command on the card element and ensure that the RPC management tasks are not suspended. The RPC task name is **tRPCMGMT**.

| ->i  |       |     |     |        |    |    |       |       |
|------|-------|-----|-----|--------|----|----|-------|-------|
| NAME | ENTRY | TID | PRI | STATUS | PC | SP | ERRNO | DELAY |

tRPCMGMT \_start\_ss\_se 183ef24 200 PEND 34b078 183ee0c d0003 0

- Click **GEN CMD** on the status page of the IP Telephony node to verify that messaging is functioning properly.
- Determine if there are more than five active FTP sessions on the CS side. The transfer process initiates an FTP session between the CS and the card element to transfer the BOOTP and /CONFIG files.
- Ensure that the ELAN and TLAN IP address are correct.

The loadware and firmware upgrade functions on the IP telephony page also use FTP sessions to upgrade the loadware and distribute firmware.

If a loadware upgrade or a firmware distribution, initiated from the IP telephony page, results in failure, do the following:

- Ping the destination card element to ensure that it is alive.
- Issue the i command on the destination card element to ensure that the RPC management task is running
- Issue the i command on the SS (Web Server) to determine if there are more than four active FTP sessions.

## Web Server

#### Web Server limitations

The limitations of the Web Server component are as follows:

• The 4 HTTP daemons on the Web Server can handle 4 simultaneous calls. There is no limitation on the number of users that can be logged in to Web Server, but if more than 4 users simultaneously request access to the Web Server, the requests will be placed in a queue and may potentially time-out.

 Specific characters, when entered in the H323 ID, System name, System location or System Contact field within the Edit Node page, may cause problems because the browser side identifies these characters as invalid input. The characters are: '#', '%', '^', '<", '?' and '|'.</li>

### Web Server debug tips

You can set the following debug flags on the Signaling Server to aid in troubleshooting the Web Server.

Note: The http daemons only reside on the Signaling Server.

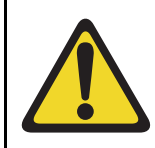

## **CAUTION** — Service Interruption

Setting the debug flags on the Web Server side may sometimes cause a warm start on the Signaling Server.

When the individual debug flags are set, the output of a transaction is saved in a file on the SS. You can use the information stored in the file to determine if the Web Server has received the expected information, and if any errors have occurred. You set the flags directly in the VxWorks shell of the SS. The debug flags are:

• httpDebugFlagutil = 4

/webxml/xmltmp/query.xml always contains the last CGI information received from a web browser. When troubleshooting, ensure that there are no other users on the system, otherwise the CGI information in the file may be information received from another user's browser. The following example displays the contents of the file immediately after configuring Zone using EM.

```
-> httpDebugFlagutil=4

httpDebugFlagutil = 0x26755c8: value = 4 = 0x4

-> cd "/webxml/xmltmp"

value = 0 = 0x0

-> ll

size date time name

------ 512 OCT-16-2002 16:04:36 . <DIR>

512 OCT-16-2002 16:04:36 .. <DIR>
```
```
87 OCT-16-2002 16:04:44 query.xml
value = 0 = 0x0
-> copy < query.xml
u=henry&t=1dcd64ec0000001&h=context/callsvr/zn-
browse?x=zonelist&o=117&COMMAND=PRT ZDESvalue = 0 = 0x0
-> httpDebugFlagutil=0
```

#### httpDebugFlagxfiles = 6

/webxml/xmltmp/btp.xml and /webxml/xmltmp/cfg.xml contain the bootp.xml and config.xml information generated during a Web Browser node submit. The following example shows the contents of the files immediately after submitting a node.

```
-> httpDebugFlagxfiles=6
httpDebugFlagxfiles = 0x26755cc: value = 6 = 0x6
-> cd "/webxml/xmltmp/"
value = 0 = 0x0
-> 11
 size
        date
               time
                       name
  512 OCT-16-2002 16:13:22 .
                                     <DIR>
  512 OCT-16-2002 16:13:22 ..
                                     <DIR>
  547 OCT-16-2002 16:13:22 btp.xml
  4052 OCT-16-2002 16:13:22 cfg.xml
value = 0 = 0x0
-> copy < btp.xml
<?xml version="1.0"?>
<bootp>
<GENERAL>
  <VERSION>IPLINE3.0</VERSION>
 </GENERAL>
 <COMMON>
  <ELAN SM>255.255.254.0</ELAN SM>
  <ELAN GW>47.11.215.114</ELAN GW>
  <NODE IP>47.11.215.134</NODE IP>
  <TLAN SM>255.255.254.0</TLAN SM>
  <NODE ID>435</NODE ID>
 </COMMON>
 <SS ELEMENT>
  <INDEX>1</INDEX>
 <MAC>00:02:b3:86:1b:ba</MAC>
  <ELAN IP>47.11.216.194</ELAN IP>
```

```
<TLAN IP>47.11.215.126</TLAN IP>
 <TLAN GW>47.11.215.1</TLAN GW>
 <TYPE>SS</TYPE>
 <ROLE>Leader</ROLE>
 \langle TN \rangle \langle TN \rangle
</SS ELEMENT>
</bootp>
value = 0 = 0x0
-> copy < cfg.xml
<?xml version="1.0"?>
<config>
<GENERAL>
 <VERSION>IPLINE3.0</VERSION>
</GENERAL>
<KEYCODE>
 <keycode ID>12345678-12345678-12345678</keycode ID>
</KEYCODE>
<SECURITY>
 <ELANACCESSONLY>0</ELANACCESSONLY>
</SECURITY>
<SNMP>
 <RD COMMUNITY NAME>public</RD COMMUNITY NAME>
 <WR COMMUNITY NAME>private</WR COMMUNITY NAME>
 <TRAPS ENABLED>1</TRAPS ENABLED>
 <TS IP1>0.0.0</TS IP1>
 <TS SM1>255.255.254.0</TS SM1>
</SNMP>
 <SNMP_ELEMENT>
 <ELAN IP>47.11.216.194</ELAN IP>
 <SYS HOSTNAME>Henry Yang</SYS HOSTNAME>
 <SYS LOCATION>Bay Terrace 1</SYS LOCATION>
 <SYS CONTACT>Henry x35555555</SYS CONTACT>
</SNMP ELEMENT>
<ROUTES>
 <RE IP1>0.0.0</RE IP1>
 <RE SM1>255.255.254.0</RE SM1>
 </ROUTES>
<DSP>
 <ECHO CANCEL>1</ECHO CANCEL>
 <DSP ECHO TAIL>128</DSP ECHO TAIL>
 <VAD THRESHOLD>-17</VAD THRESHOLD>
 <IDLE NOISE>-65</IDLE NOISE>
 <DTMF TONE DETECT>1</DTMF TONE DETECT>
```

```
<MODEM DETECT>1</MODEM DETECT>
<FAX DETECT>1</FAX DETECT>
<FAX RATE>14400</FAX RATE>
<FAX PLAYOUT NOM D>100</FAX PLAYOUT NOM D>
<FAX ACTIVE TIMEOUT>20</FAX ACTIVE TIMEOUT>
<FAX PACKET SIZE>30</FAX PACKET SIZE>
</DSP>
<CODEC>
<CODEC NUMBER>1</CODEC NUMBER>
<VX PAYLOAD>10</VX PAYLOAD>
<VX PLAYOUT NOM D>40</VX PLAYOUT NOM D>
<VX PLAYOUT MAX D>80</VX PLAYOUT MAX D>
<VAD ENABLED>0</VAD ENABLED>
</CODEC>
<CODEC>
<CODEC NUMBER>5</CODEC NUMBER>
<VX PAYLOAD>20</VX PAYLOAD>
<VX PLAYOUT NOM D>40</VX PLAYOUT NOM D>
<VX PLAYOUT MAX D>80</VX PLAYOUT MAX D>
<VAD ENABLED>0</VAD ENABLED>
</CODEC>
<CODEC>
<CODEC NUMBER>7</CODEC NUMBER>
<VX PAYLOAD>30</VX PAYLOAD>
<VX PLAYOUT NOM D>60</VX PLAYOUT NOM D>
<VX PLAYOUT MAX D>120</VX PLAYOUT MAX D>
<VAD ENABLED>1</VAD ENABLED>
</CODEC>
<CODEC>
<CODEC NUMBER>2</CODEC NUMBER>
<VX PAYLOAD>30</VX PAYLOAD>
<VX PLAYOUT NOM D>60</VX PLAYOUT NOM D>
<VX PLAYOUT MAX D>120</VX PLAYOUT MAX D>
<VAD ENABLED>0</VAD ENABLED>
</CODEC>
<CODEC>
<CODEC NUMBER>9</CODEC NUMBER>
<VX PAYLOAD>30</VX PAYLOAD>
<VX PLAYOUT NOM D>60</VX PLAYOUT NOM D>
<VX PLAYOUT MAX D>120</VX PLAYOUT MAX D>
<VAD ENABLED>0</VAD ENABLED>
</CODEC>
<CODEC>
```

<CODEC NUMBER>8</CODEC NUMBER> <VX PAYLOAD>1</VX PAYLOAD> <VX PLAYOUT NOM D>60</VX PLAYOUT NOM D> <VX PLAYOUT MAX D>120</VX PLAYOUT MAX D> <VAD ENABLED>0</VAD ENABLED> </CODEC> <DIFFSERV> <CONTROL PRIO>160</CONTROL PRIO> <VOICE PRIO>184</VOICE PRIO> <IEEE 802 1PQ ENABLED>1</IEEE 802 1PQ ENABLED> <IEEE 802 1P>6</IEEE 802 1P> <IEEE 802 1O>0</IEEE 802 1O> <NAT ENABLED>0</NAT ENABLED> <NAT TIMEOUT>90</NAT TIMEOUT> </DIFFSERV> <ELAN> <CALL SERVER IP>47.11.216.167</CALL SERVER IP> <SURVIVAL IP>0.0.0</SURVIVAL IP> <SIGNAL PORT>15000</SIGNAL PORT> <BROADCAST PORT>15001</BROADCAST PORT> </ELAN> <TLAN> <SIGNAL PORT>5000</SIGNAL PORT> <AUDIO PORT>5200</AUDIO PORT> </TLAN> <LOSS PLAN> <COUNTRY>UK</COUNTRY> </LOSS PLAN> <GATE KEEPER> <PR GK IP>0.0.0.0</PR GK IP> <ALT GK IP>0.0.0.0</ALT GK IP> <PR NCS IP>47.11.215.126</PR NCS IP> <PR NCS PORT>5000</PR NCS PORT> <ALT NCS IP>0.0.0</ALT NCS IP> <ALT NCS PORT>5000</ALT NCS PORT> <NCS TIMEOUT>10</NCS TIMEOUT> </GATE KEEPER> <FIRMWARE> <FW SERVER IP>47.11.216.194</FW SERVER IP> <FW SERVER SM>255.255.254.0</FW SERVER SM> <FW FILE DIR PATH>/u/fw</FW FILE DIR PATH> <USER ID>admin1</USER ID> <PASSWORD>0000 </PASSWORD>

</FIRMWARE> <APPSERVER 1> <IP>47.11.216.194</IP> <HOSTNAME></HOSTNAME> <H323ID>SS 1</H323ID> <SW VTRK TPS>1</SW VTRK TPS> <SW GK>0</SW GK> <SW SET TPS>1</SW SET TPS> </APPSERVER 1> <SNTP SERVER> <MODE>active</MODE> <INTERVAL>256</INTERVAL> <PORT>20222</PORT> </SNTP SERVER> <SNTP CLIENT> <MODE>passive</MODE> <INTERVAL>256</INTERVAL> <PORT>20222</PORT> <SNTP\_SERVER\_IP>0.0.0</SNTP\_SERVER\_IP> </SNTP CLIENT> </config>value = 0 = 0x0 -> httpDebugFlagxfiles=0

• httpDebugFlagOvly = 2

/webxml/xmltmp/ovlinfo.xml and /webxml/xmltmp/input.xml contain the last overlay CGI information received from a web browser if the flag is set. The input XML file is sent to CS. See the following example.

```
-> httpDebugFlagOvly=2

httpDebugFlagOvly = 0x2674130: value = 2 = 0x2

-> cd "/webxml/xmltmp"

value = 0 = 0x0

-> ll

size date time name

------

512 OCT-16-2002 16:13:22 .. <DIR>

512 OCT-16-2002 16:13:22 .. <DIR>

48 OCT-16-2002 16:23:50 ovlinfo.xml

147 OCT-16-2002 16:23:54 input.xml
```

```
value = 0 = 0x0
-> copy < input.xml
<?xml version="1.0"?>
<LDOVL>
<LD>22</LD>
<TIMESTAMP>301768788</TIMESTAMP>
<REQ>PRT</REQ>
<TYPE>PKG</TYPE>
</LDOVL>
value = 0 = 0x0
-> httpDebugFlagOvly=0
httpDebugFlagOvly = 0x2674130: value = 0 = 0x0
```

#### Administrator logout of Web Server users

Users may occasionally encounter a browser crash. When this occurs, the Web Server does not receive a logout message from the browser. If a user re-launches the browser and tries to login again, the login attempt fails because the Web Server still identifies the user as being logged in. To change the state of the user to logged out, the administrator must take the following steps:

1 Enter userShow in the vxshell of the Signaling Server.

The system displays a list of the users currently logged in.

- 2 Find the user experiencing the problem in the list.
- 3 Enter the **userLogOut** command to log the specified user out of the system.

The user can launch the browser and log in.

See the following example.

```
-> userShow
User Check task tHTTPUsr is up
+---User---+ActiveTime+Login Time+ Sequence +---Browser
IP---+Brows+OVL+-----CS IP-----+Langu+Flag+F+Buf L+
+ henry+1034785431+0x11fca054+0x00000001+ 47.10.34.60+MS IE+YES+
47.11.216.167+ 0 en+ OK ++ 0+
```

```
+ admin2+1034785489+0x14f790d2+0x00000002+ 47.10.34.60+MS IE+NO+
47.11.216.150+0 en+OK++ 0+
Total Entries
               2
Total User Logged in 2
value = 23 = 0x17
-> userLogOut "admin2"
value = 0 = 0x0
-> userShow
User Check task tHTTPUsr is up
+---User---+ActiveTime+Login Time+ Sequence +---Browser
IP---+Brows+OVL+-----CS IP-----+Langu+Flag+F+Buf L+
  henry+1034785431+0x11fca054+0x00000001+ 47.10.34.60+MS IE+YES+
+
47.11.216.167+0 en+OK++ 0+
Total Entries
               1
Total User Logged in 1
value = 23 = 0x17
```

#### **Remote Procedure Call**

The RPC interface interfaces between the Web Server and the Call Server, Signaling Server, or Voice Gateway Media Card.

#### **RPC** limitations

The limitations of the RPC component are:

- Buffer size—An RPC message cannot exceed 96kb. If the limit is exceeded, the following messages will appear. If this occurs, you must re-issue the command.
  - WEB3101 Input XML file overflow.
  - WEB3102—Output XML file overflow.
  - WEB4001—XML output buffer overflowed.
- File size—**Bootp.tab** has a maximum file size of of 4kb while the **config.ini** file has a maximum file size of 8kb. If either of the files is larger than the maximum file size and you submit a node, the following errors are displayed:

- **WEB3203**—New configuration file is invalid.
- WEB3204—New bootp file is invalid.

#### **RPC troubleshooting tips**

#### Troubleshooting the RPC Server on the SS or VGMC

The RPC server runs on the VGMC, the SS, and the CS. The RPC client runs on the Web Server, which resides on the SS. For every message received from the RPC client, the RPC module on the VGMC and the SS generates a syslog information message for output. These messages can be monitored through a tip or telnet session to the card.

The syslog information messages indicate whether the RPC module has successfully received the messages from the Web Server.

The following example shows the syslog messages generated on the VGMC or SS as a result of issuing the **i**, **ifShow** and **ping** commands on the IP telephony status page.

[0070] 07/08/02 13:02:22 LOG0006 tRPCMGMT: Got general command request from RPC client: i [0071] 07/08/02 13:02:27 LOG0006 tRPCMGMT: Got general command request from RPC client: ifShow [0073] 07/08/02 13:02:50 LOG0006 tRPCMGMT: Got general command request from RPC client: ping 47.11.216.167 3

#### Troubleshooting the RPC Server on the CS

You can set a debug flag for the RPC server running on the Call Server to aid in troubleshooting. The commands associated with setting and clearing the flag must be issued from the PDT shell on the CS. The commands for setting and clearing the flag are:

- **setRpcDebug**—sets the debug flag, enables debugging
- clearRpcDebug—clears the debug flag

*Note:* All messages will be displayed on tip connections only, rlogin sessions do NOT display any messages.

The following example illustrates the results of a trace on the CS during a user login to EM.

pdt> symload pdt> setRpcDebug value = 1 = 0x1pdt> RPC got input XML file from client side is: <?xml version="1.0"?> <VALIDATION> <LOGIN NAME>henry</LOGIN NAME> <TIMESTAMP>883333298</TIMESTAMP> <PASSWORD>0000</PASSWORD> </VALIDATION> **RPC** server got correct return from Transaction server. **RPC server got output XML file from Trx Server is:** <?xml version="1.0"?> <VALIDATION> <RESULT>VALID</RESULT> </VALIDATION>

pdt> clearRpcDebug value = 1 = 0x1

#### IP Telephony node configuration tips on the Call Server

- When node data is imported by the Call Server from the Signaling Server using Element Manager, the files are updated whenever the node is used.
- All user configured node information is registered or deregistered in the file, **node.pch**, which is a binary file. To display the current registered node, enter the command **printNodeList** in the PDT shell on the CS.
- The **bootp.tab** and **config.ini** files are saved as **c:/u/db/node/ nodexxxx.btp** and **c:/u/db/node/nodexxxx.cfg** where xxxx is the node ID.
- All the registered node files and the **node.pch** file are copied to the **z**:/ drive on the Call Server when you backup the CS.

- When you perform a restore, the Call Server backs up the current node files in **c:/u/db/node** by renaming them and then restores the files from copies on the the **z:**/ drive. You can recover the old version of the files by copying the files. The backup file naming convention is:
  - node.pch->node.bak
  - nodexxxx.btp->nodexxxx.bbt
  - nodexxxx.cfg->nodexxxx.bcf

*Note:* These backup files will be deleted when you delete the node.

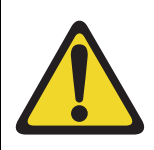

#### **CAUTION** — Service Interruption

**Bootp.tab** and **config.ini** files have a special format. Editing or deleting these files manually may cause EM corruption.

### **Transaction Server**

The Transaction Server provides an interface between RPC and the Call Server. The Transaction Server also has two debug flags, which can be set from the Call Server. If the flags are set, a table is displayed, containing information based on the input XML file just before being sent to the overlays.

After you have collected the transaction debug information, it is strongly recommended that you deactivate the debug flags before the next transaction.

To set the flags, you must have access to the PDT shell on the CS. Before setting the flags, ensure that symbols are loaded. The two Transaction Server debug flags are **TrxServerDebug** and **SMP\_nScriptRunDebug**.

#### TrxServerDebug

To set this debug flag, do the following:

1 Look up the symbol.

pdt> symload pdt> lkup "TrxServerDebug" TrxServerDebug\_\_mainTrx\_cxx 0x203a79d8 data 2 Write '1' to the address. Enter a "." when prompted with the next address. This will signify the end of the change.

pdt> m 0x203a79d8 203a79d8: 0000-1<CR> 203a79da: 0000-.<CR>

To clear the flag, write '0' to the address. Enter a "." when prompted with the next address. This will signify the end of the change.

pdt> m 0x203a79d8 203a79d8: 0000-0<CR> 203a79da: 0000-.<CR>

*Note 1:* All the messages will only be displayed on tip connections, rlogin session will NOT show any message.

*Note 2:* The address of the flag may change between software versions. Always look up the flag address before attempting to set or clear the flag. Writing to the wrong address can cause problems on the CS.

The following example illustrates the results of a debug trace, captured on the CS side, while a user displays the time on CS using overlay 2.

\*\*\*\*\*

Start\_Trx function start

Start to create table This is header:LDOVL LD 2 LOGIN\_NAME henry TIMESTAMP 933333296 COMMAND TTAD Start to get session!

The channel we got is:6 start to load overlay Prompt search is OK for LOGIN\_NAME -> henry Prompt search is OK for LD -> 2 -- Inbuffcnt = 0 < 800 Got command: COMMAND Prompt search is OK for COMMAND -> TTAD Write to switch now, value is: TTAD. -- Inbuffcnt = 4 < 800 Got command: COMMAND Transaction is successful, Trx Server frees channel:6 XML output buffer size: 182 \*\*\*\*\*\* <?xml version="1.0"?> <LDOVL> <DATE> <DAY>16</DAY> <MON>10</MON> <YEAR>2002</YEAR> </DATE> <TIME> <HOUR>10</HOUR> <MIN>23</MIN> <SEC>16</SEC> </TIME> <RESULT>VALID</RESULT> </LDOVL>

#### SMP\_nScriptRunDebug

To set this debug flag, do the following:

1 Look up the symbol.

pdt> symload pdt> lkup "SMP\_nScriptRunDebug" \_SMP\_nScriptRunDebug 0x203af8c4 data

2 Write '1' to the address. Enter a "." when prompted with the next address. This will signify the end of the change.

pdt> m 0x203af8c4 203af8c4: 0000-1<CR> 203af8c6: 0000-.<CR> To clear the flag, write '0' to the address. Enter a "." when prompted with the next address. This will signify the end of the change.

pdt> m 0x203af8c4 203af8c4: 0001-0<CR> 203af8c6: 0000-.<CR>

The following example illustrates the results of a debug trace captured while a user was logging into EM.

pdt> lkup "SMP\_nScriptRunDebug" \_SMP\_nScriptRunDebug 0x203af8c4 data pdt> m 0x203af8c4 203af8c4: 0000-1<CR> 203af8c6: 0000-.<CR>

value = 1 = 0x1
pdt> getSession():
getNextPty():
Free port 1
phys tty = 6, log tty = 5, master fd = 66, slave fd = 67
loadOverlay(0, 5,[henry:0000],0): XML\_FLAG = 1
username & password ok
freeSession(5)
phys tty = 6

pdt> m 0x203af8c4 203af8c4: 0001-0<CR> 203af8c6: 0000-.<CR>

value = 1 = 0x1

Page 231 of 236

## **Data networking**

## Call Server and Media Gateway (SIPE) diagnostics

This section describes some of the CLI commands you can use to view the status and configuration of survivability, and the Call Server to Media Gateway IP links.

*Note:* The overlay 117 commands contained in this section apply to small systems (SSC) only.

## Overlay 135 STAT IPL <cab>

Display the IP link status between the Call Server and the MG 1000S.

## **Overlay 135 STAT GR**

Display the current status of Geographic Redundancy.

## Overlay 117 PRT IPM <port>

Print the IP connectivity configuration data associated with the Main Cabinet end of the specified port.

## Overlay 117 PRT IPR <port>

Print the IP connectivity configuration data associated with the Expansion Cabinet end of the specified port.

## **Overlay 117 STAT AUTONEG IPM**

Display the auto-negotiate status of the Main Cabinet ports.

AUTO-NEGOTIATE LINK PARTNER STATUS -MAIN/CALL SERVER PORTS

PORT Bandwidth Duplex Mode AutoNegotiate

IPR 1 UNKNOWN UNKNOWN ON IPR 2 UNKNOWN UNKNOWN IPR 3 100 Mbps full duplex ON IPR 4 UNKNOWN UNKNOWN

If the auto-negotiation process is successful, the message, "**100 Mbps full duplex**" is displayed. If the auto-negotiation process is not successful, the message "**UNKNOWN**" is displayed, indicating a failure in negotiating 100 Mbytes per second full duplex bandwidth.

## **Overlay 117 STAT AUTONEG IPR**

Display the auto-negotiate status of the expansion cabinet ports.

AUTO-NEGOTIATE LINK PARTNER STATUS -EXPANSION/MEDIA GATEWAY PORTS

\_\_\_\_\_

PORT Bandwidth Duplex Mode AutoNegotiate

IPR 1 UNKNOWN UNKNOWN ON IPR 2 UNKNOWN UNKNOWN IPR 3 100 Mbps full duplex ON IPR 4 UNKNOWN UNKNOWN

If the auto-negotiation process is successful, the message, "**100 Mbps full duplex**" is displayed. If the auto-negotiation process is not successful, the message, "**UNKNOWN**" is displayed, indicating a failure in negotiating 100 Mbytes per second full duplex bandwidth.

### Overlay 117 PRT SURV <cab>

Print the Expansion Cabinet Survivable capability for all, or for the specified Expansion Cabinets.

## Overlay 117 PRT CAB <cab>

Print the parameters and survivable capability of the specified Expansion Cabinet.

## PDT shell and LDB shell

- PDT is the VxWorks shell on the Call Server.
- LDB is the VxWorks shell on the Media Gateway unless the Media Gateway is in survival mode. PDT is the VxWorks shell on the Media Gateway if the Media Gateway is in survival mode.

## ELAN troubleshooting tips

- CS Media Gateway 100BaseT links must be point-to-point, L2, or L3. There must be absolutely no hubs as collisions may occur!!
- Watch for "SRPT1027 STARTUP: IP port is not 100BaseT Full Duplex" messages. If the cabinet has registered, this message indicates a link problem that must be fixed, otherwise call process problems will occur!
- Check the status of the IP daughterboard LEDs on the circuit board, near the RJ-45 connectors (not the LEDs on the faceplate). The normal operating conditions of the LEDs are:
  - link LED (green)—solid,
  - tx LED (yellow)-flashing, or almost solid,
  - rx LED, (red)—flashing, or almost solid.

Page 235 of 236

## **IP Line 4.0 Troubleshooting**

Information about troubleshooting IP Line 4.0 and the Voice Gateway Media Card (VGMC) is available in the *IP Line Release 4.0 Troubleshooting Guide for Distributors* document.

Nortel Communication Server 1000 CS 1000 Release 4.0 Troubleshooting Guide for Distributors

Expert Guide

#### Copyright © 2006 Nortel Networks. All Rights Reserved.

The information in this document is subject to change without notice. The statements, configurations, technical data, and recommendations in this document are believed to be accurate and reliable, but are presented without express or implied warranty. Users must take full responsibility for their applications of any products specified in this document. The information in this document is proprietary to Nortel Networks.

Nortel, Nortel (Logo), the Globemark, SL-1, Meridian 1, and Succession are trademarks of Nortel Networks.

Document release: Standard 2.00 Date: February 2006 Produced in Canada

# NØRTEL